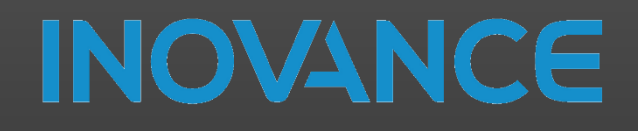

2022

# Start up procedure SV660N

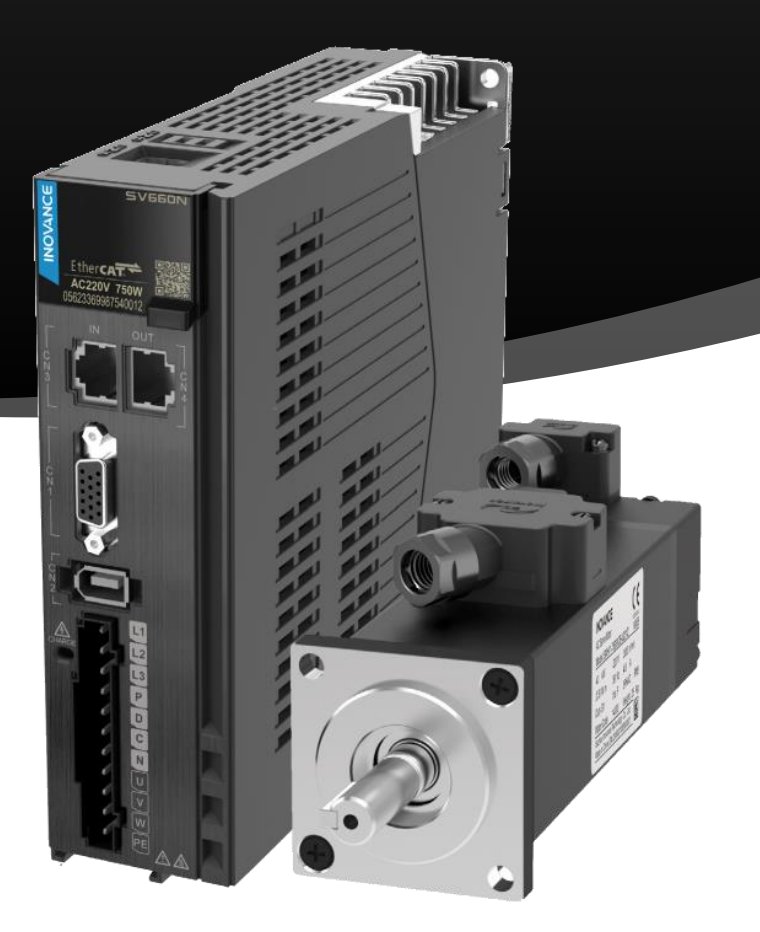

### **INOVANCE TECHNOLOGY EUROPE**

V1.4

### TABLE OF CONTENTS

| 1 | Gene  | eral data                             | 3  |
|---|-------|---------------------------------------|----|
| 2 | Purp  | ose of this document                  | 3  |
| 3 | Revis | sion History                          | 3  |
| 4 | Wiri  | ng & Communication                    | 4  |
|   | 4.1   | Connection of STO terminals           | 5  |
| 5 | Seria | Il Communication cable                | 6  |
| 6 | InoD  | riverShop                             | 7  |
|   | 6.1   | Install and execute InoDriverShop     | 7  |
|   | 6.2   | Create a new project                  | 7  |
|   | 6.3   | User interface                        | 9  |
|   | 6.4   | Commisioning and operation            | LO |
|   | 6.4.1 | Power Supply                          | 11 |
|   | 6.4.2 | Pactory Default                       | 11 |
|   | 6.4.3 | Jogging1                              | 11 |
|   | 6.4.4 | Motor parameters                      | L3 |
|   | 6.5   | Parameter Management                  | 16 |
|   | 6.5.1 | Backup                                | 16 |
|   | 6.5.2 | 2 Restore                             | ٢7 |
|   | 6.5.3 | 3 Offline edit                        | 18 |
|   | 6.5.4 | Comparison                            | ۱9 |
|   | 6.6   | Gain tuning                           | 21 |
|   | 6.6.1 | Inertia Auto-tuning                   | 22 |
|   | 6.6.2 | 2 STUNE                               | 24 |
|   | 6.6.3 | B ETUNE                               | 1  |
|   | 6.6.4 | Inertia ratio calculation             | 3  |
|   | 6.6.5 | 6 Rigidity level calculation          | 5  |
|   | 6.6.6 | 6 Mechanical analysis                 | 8  |
|   | 6.6.7 | 7 Filter adjustment                   | 14 |
|   | 6.6.8 | 8 Model tracking function             | 19 |
|   | 6.6.9 | 9 Gain adjustment parameters          | 20 |
|   | 6.7   | Continuos oscilloscope                | 25 |
|   | 6.8   | Trigger oscilloscope                  | 26 |
|   | 6.8.1 | EtherCAT position interpolation       | 27 |
|   | 6.8.2 | SYNC and IRQ phase position (μs) [49] | 29 |
|   | 6.9   | Blackbox                              | 33 |
|   | 6.11  | Change Interface Language             | 34 |

| 7 | Axis  | Scaling                                            |
|---|-------|----------------------------------------------------|
|   | 7.1   | SV660N scaling configuration                       |
|   | 7.2   | InoProShop scaling configuration                   |
|   | 7.2.1 | Velocity calculation                               |
| 8 | Abso  | lute encoder system                                |
|   | 8.1   | Linear mode                                        |
|   | 8.1.1 | Master controller home                             |
|   | 8.1.2 | Local home                                         |
|   | 8.2   | Data range in the absolute position linear mode 44 |
|   | 8.3   | Absolute encoder system parameters diagram 46      |
| 9 | Арре  | endix                                              |
|   | 9.1   | Phase Angle tuning                                 |
|   | 9.2   | Drive loops cycle time                             |
|   | 9.3   | Position reference filter                          |
|   | 9.4   | CiA402 Object Dictionary                           |

#### 1 GENERAL DATA

| Authors:  | RSR                             |
|-----------|---------------------------------|
| Date:     | 26.08.2022                      |
| Hardware: | SV660N                          |
| Software: | InoDriverShop v3.2.1.1          |
| Info:     | SV660N Start up procedure guide |

#### 2 PURPOSE OF THIS DOCUMENT

The purpose of this document is to facilitate the start-up and diagnosis of the SV660 servo drive. The SV660N series high-performance AC servo drive covers a power range from 50 W to 7.5 kW. It supports EtherCAT communication protocol to work with the host controller for a networked operation of multiple servo drives.

The document is divided into different sections to explain the basic wiring, communication with the diagnostic PC and the operation of the InoDriverShop program, which is used to perform the configuration and diagnostic functions of the servo drive.

In order to use the InoProShop software, you need the serial communication cable S6-L-T00-3.0, described in the section 5. Serial Communication cable.

#### 3 REVISION HISTORY

| Revision | Date          | Author | Description                                         |  |
|----------|---------------|--------|-----------------------------------------------------|--|
| 1.2      | 4 February 21 | RSR    | First release                                       |  |
| 1.3      | 5 March 21    | RSR    | The following sections have been added:             |  |
|          |               |        | 6.5.4 Comparison                                    |  |
|          |               |        | 6.8.1 EtherCAT position interpolation               |  |
|          |               |        | 7 Axis Scaling                                      |  |
|          |               |        | 8 Absolute encoder system                           |  |
|          |               |        | 9.4 CiA402 Object Dictionary                        |  |
| 1.4      | 26 August 21  | RSR    | The following sections have been added:             |  |
|          |               |        | 8.2 Data range in the absolute position linear mode |  |
|          |               |        | 6.6.4 Inertia ratio calculation                     |  |
|          |               |        | The following sections have been modified:          |  |
|          |               |        | 6.4.4 Motor parameters                              |  |
|          |               |        | 6.6.2 STUNE                                         |  |

3

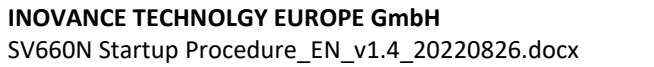

#### 4 WIRING & COMMUNICATION

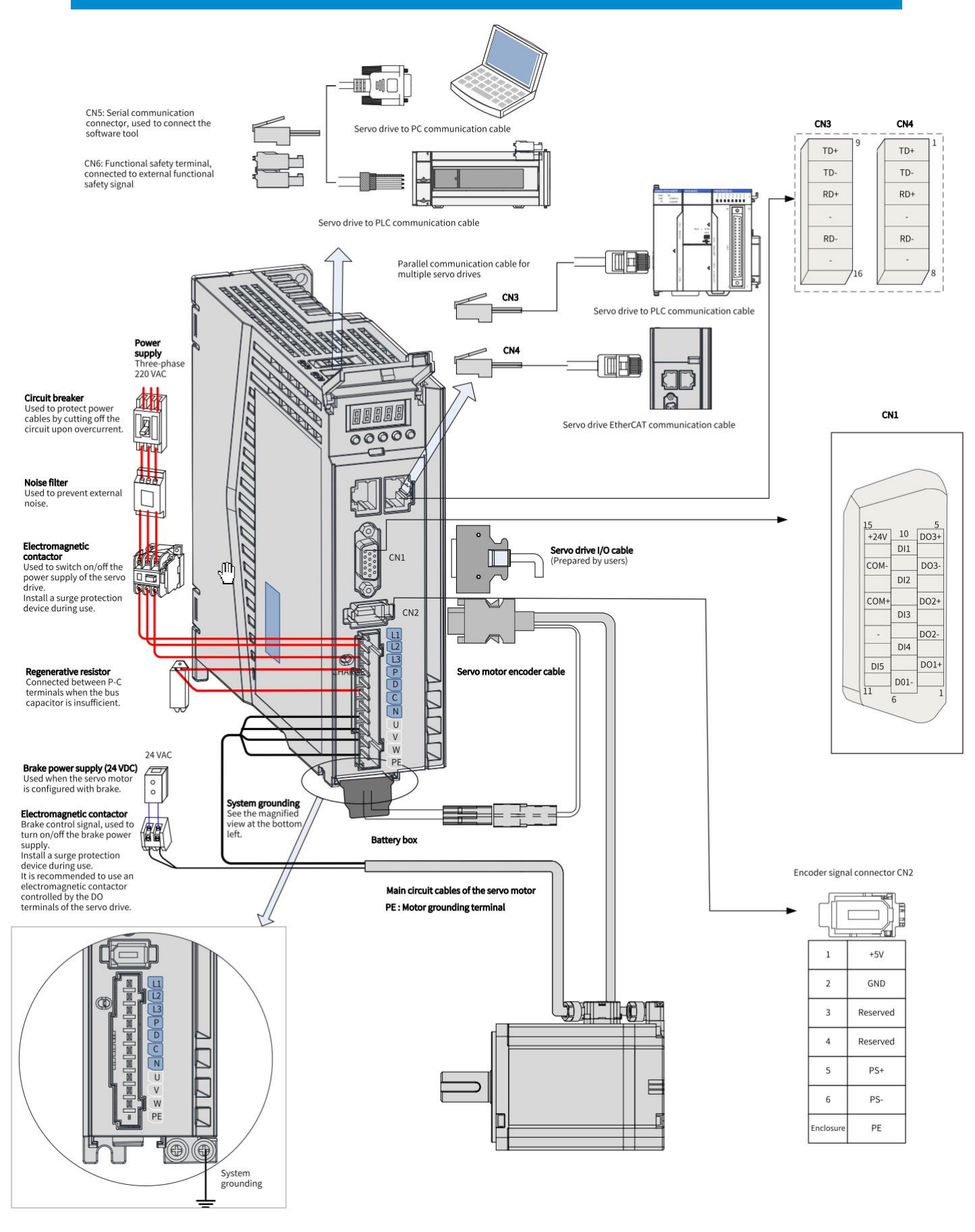

4

INOVANCE \_

3

**INOVANCE TECHNOLGY EUROPE GmbH** SV660N Startup Procedure\_EN\_v1.4\_20220826.docx

#### 4.1 CONNECTION OF STO TERMINALS

This section describes the definition and functions of the I/O terminal (CN6) for the safe torque off (STO) functional safety function.

Two isolated inputs are configured to dual-channel inputs of STO function: STO1/STO2.

To make it more convenient and safe for installation, an additional pin with supply voltage (+24V) is integrated. The bridging of the 24 volts is needed in case the safety circuit is installed but no STO function is needed.

**NOTE** The servo drive can operate normally only if the input status of STO1 and STO2 are both "1" or "H". If the input status of either STO1 or STO2 (or both ) is "0" or "L", the servo **drive cannot run**.

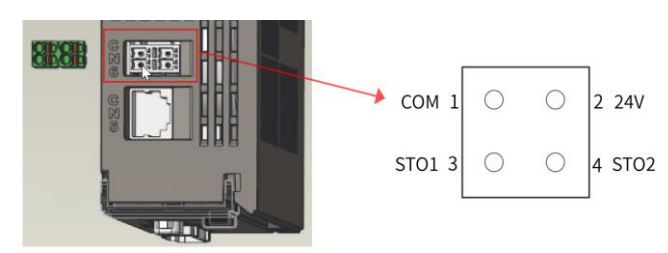

| Terminal | Pin No. | Name | Value | Description            |
|----------|---------|------|-------|------------------------|
|          | 1       | СОМ  | 0 V   | STO reference ground   |
| CNG      | 2       | 24V  | 24 V  | 24 V power supply      |
| CINO     | 3       | STO1 | -     | Control input for STO1 |
|          | 4       | STO2 | -     | Control input for STO2 |

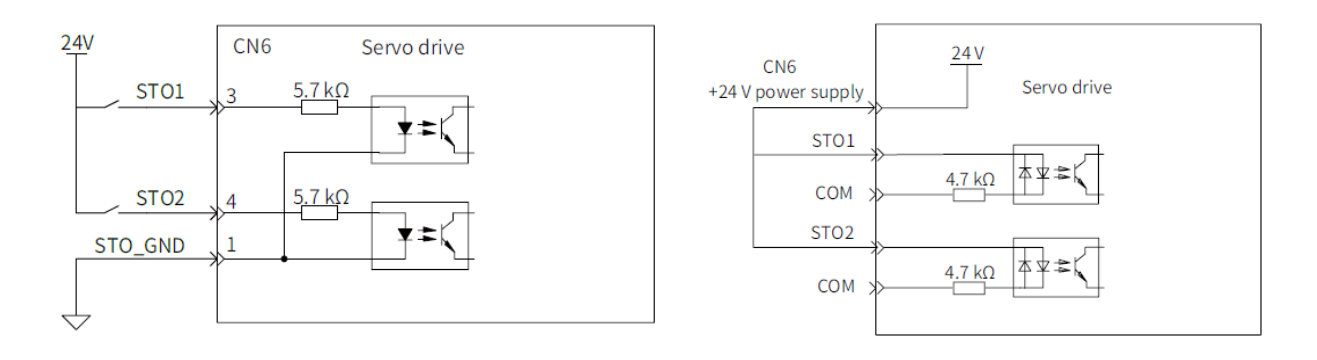

#### Figure 1. Example of external 24 V connection

#### Figure 2. Example of internal 24 V connection

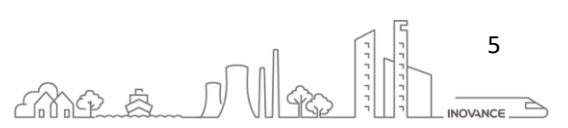

#### 5 SERIAL COMMUNICATION CABLE

The cable used to connect the SV660N with the computer is S6-L-T00-3.0. It is a DB9 (PC side) to RJ45 (drive side) cable. The physical layer is according to RS232 communication.

Model Number: S6-L-T00-3.0

Material Code: 15041243

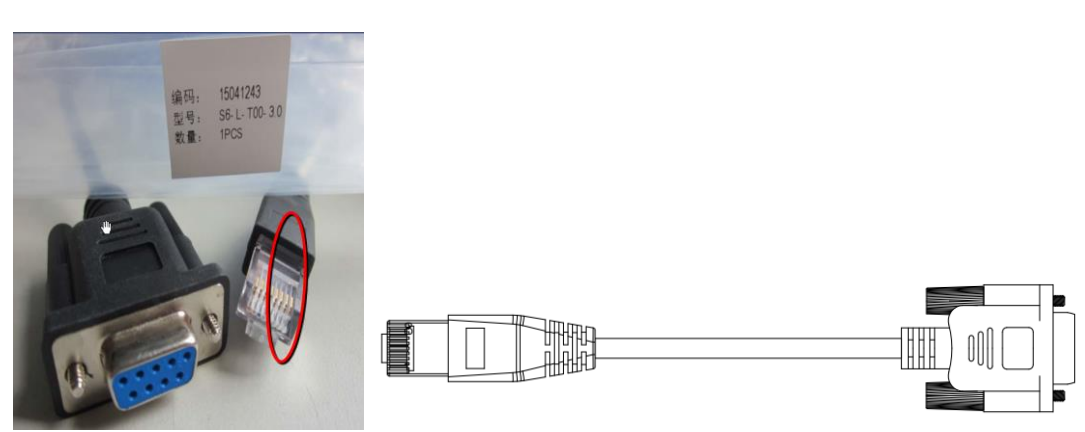

Figure 1. Connection relation between the servo drive and PC communication cable pins

| RJ45 on Servo | Drive Side (A) | DB9 on PC Side (B) |           |  |  |  |
|---------------|----------------|--------------------|-----------|--|--|--|
| Signal Name   | Pin No.        | Signal Name        | Pin No.   |  |  |  |
| RS232-TXD     | 6              | PC-RXD             | 2         |  |  |  |
| RS232-RXD     | 7              | PC-TXD             | 3         |  |  |  |
| GND           | 8              | GND                | 5         |  |  |  |
| PE (shield)   | Enclosure      | PE (shield)        | Enclosure |  |  |  |

Figure 2. Pin definition of DB9 ("B" in the preceding figure) on the PC side

| Pin No.   | Definition | Description         | Terminal Pin Layout |
|-----------|------------|---------------------|---------------------|
| 2         | PC-RXD     | PC receiving end    |                     |
| 3         | PC-TXD     | PC transmitting end |                     |
| 5         | GND        | Ground              |                     |
| Enclosure | PE         | Shield              |                     |

A female USB / RS232 converter will be needed if your computer is not equipped with a RS232 serial port.

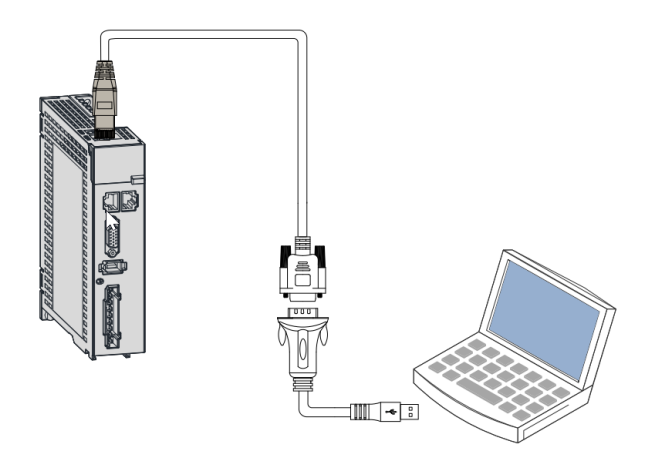

INOVANCE TECHNOLGY EUROPE GmbH SV660N Startup Procedure\_EN\_v1.4\_20220826.docx

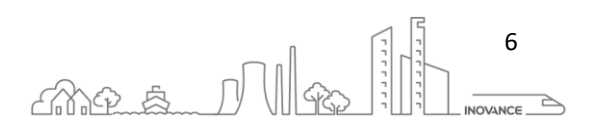

#### 6 INODRIVERSHOP

InoDriverShop is the commissioning and diagnostic tool for SV660N drives series. This document explain the InoDriverShop version v3.2.1.1

#### 6.1 INSTALL AND EXECUTE INODRIVERSHOP

This program does not need to be installed. Unzipping the file in a folder on your computer is enough to run it. Once the file has been decompressed in the resulting folder, the executable InoDriveShop appears. Executing this file opens the user environment.

| 📕   🛃 ਵ   InoDriveWorkshop_3.2.1.2_Overse | as                    |                       |                       | _           | $\times$ |
|-------------------------------------------|-----------------------|-----------------------|-----------------------|-------------|----------|
| File Home Share View                      |                       |                       |                       |             | ~ ?      |
| ← → · ↑ 🖡 « InoDriv > InoDriveWork        | shop_3.2.1.2_Overseas | ・ ひ 🔎 Search In       | noDriveWorkshop_3.2.1 | .2_Overseas |          |
| Name                                      | Date modified         | Туре                  | Size                  |             | ^        |
| InoCommunication.dll                      | 31-Dec-19 8:43        | Application extension | 30 KB                 |             |          |
| InoContinuousOscWrapper.dll               | 20-Mar-20 2:02        | Application extension | 81 KB                 |             |          |
| 100DriverShop                             | 02-Mar-20 3:30        | Application           | 383 KB                |             |          |
| InoFFTAlgorithm.dll                       | 27-Feb-20 4:53        | Application extension | 17 KB                 |             |          |
| InoFFTChannelControl.dll                  | 27-Feb-20 4:48        | Application extension | 17 KB                 |             |          |
| InoFFTChannelControlWrapper.dll           | 27-Feb-20 4:53        | Application extension | 82 KB                 |             | ~        |
| 211 items                                 |                       |                       |                       |             |          |

#### 6.2 CREATE A NEW PROJECT

To create a new project, click on the new project icon or the command from the start screen:

|                                                   | InoDriverShop - Home Page                                                                                                    | - 🗆 ×                           |
|---------------------------------------------------|----------------------------------------------------------------------------------------------------|---------------------------------|
| General Project                                   | 1. Start Start Sta | UI Style 🔻                      |
| New Open Close Save Connect Disconnect Loc device | el Remote<br>grassistant account                                                                                                    |                                 |
| Project Network communciation De                  | bug mode User management                                                                                                    |                                 |
| Work Space 4                                      | 🔁 Home Page 🔳                                                                                                    |                                 |
|                                                   | File operation         Open Project         Recent project         V         Close home page after opening p                                                                                                    |                                 |
|                                                   |                                                                                                    |                                 |
| Param Monitor                                     | oursectual Unit                                                                                                    | 4 🖬                             |
| No Produer name runcion C Description             |                                                                                                    | Sustem Time 2020.11.09 16-FE-2E |
|                                                   |                                                                                                    | system nine 2020-11-09 16:55:25 |

The corresponding dialog to select the type of drive is show. It is possible to create a new project online or offline. The offline project allows you to create a project without being connected to the computer.

If you connect with the drive, select the appropriate communication parameters. Connect the servo drive and the PC by using the PC communications cable.

The default parameters of the SV660N are:

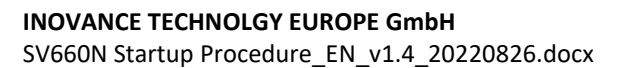

7 

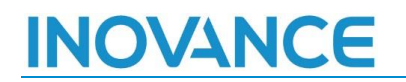

- Communication: Serial port
- Baud Rate: 115200
- Data bit:8
- Check bit: none
- Stop bit: 1

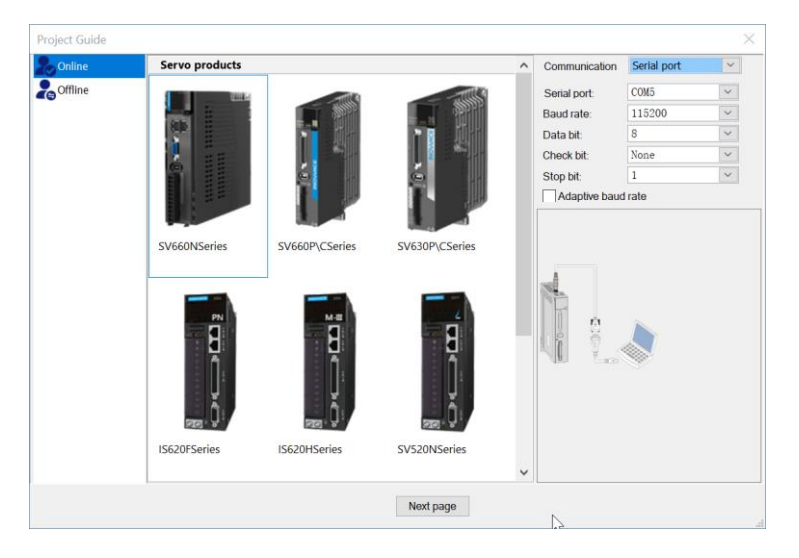

Select the corresponding drive model (in this case SV660N) and click "Next Page" button.

The next image shows the dialog for scanning drives:

- 1. When the dialog opens, the scan of the devices starts automatically. But using this buttons it is possible to start and stop the scanning procedure.
- 2. In this text box there is the range node Id to search devices. Usually the drive uses no Id 1
- 3. When a device is detected it is shown in this list.
- 4. This message shows when the search ends
- 5. Name of the project
- 6. Folder where project is stored

Select the SV660N Drive which connected on the serial port communication and define the project name then press the button "Finish"

| Device     | List                  |                       |               |                     |               | 2       |            |     | ~ |  |   |
|------------|-----------------------|-----------------------|---------------|---------------------|---------------|---------|------------|-----|---|--|---|
| egin s     | canning S             | top scanning          | Slave         | ld 1                |               | - 15    |            |     |   |  |   |
| Ro<br>7 01 | Object name<br>SV660N | Object type<br>SV660N | Slave Id<br>1 | Baud rage<br>115200 | Version 13.26 | 3       |            |     |   |  |   |
|            |                       |                       |               |                     |               |         |            |     |   |  |   |
|            |                       |                       |               |                     |               |         |            |     |   |  |   |
|            |                       |                       |               |                     |               |         |            |     |   |  |   |
| Object     | 1                     |                       | Scan finis    | hed. 🕢              |               |         |            |     |   |  |   |
| Project    | dir                   |                       |               |                     |               |         |            |     |   |  |   |
| Projec     | name:                 | NewProject202         | 0-11-09       |                     |               |         | 5          |     |   |  |   |
| Storag     | e path:               | C:\Documents          | Software\InoL | )riveShop\Inc       | DriveWorks    | hop_3.2 | .1.2_Overs | eas | 6 |  | ٩ |

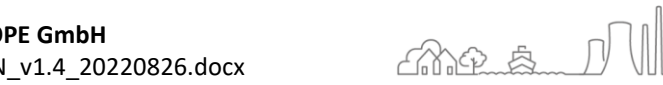

8

#### 6.3 USER INTERFACE

The main screen is divided into three sections:

- 1. Buttons to access the most common functions
- 2. Project tree, where it is possible to access all the program options
- 3. This section shows the different screens of the program
- 4. Parameter monitor.

|                                                                                                    | InoDriverShop - [SV660N]Position JOG                                                                                                    | - D X                                                                                                    |
|----------------------------------------------------------------------------------------------------|----------------------------------------------------------------------------------------------------|----------------------------------------------------------------------------------------------------|
| eneral Project SV660N<br>ergency Cancel<br>stop ermergency stop<br>Control                                                                                                    | er to Rotation<br>value direction<br>General                                                                                                    | UI Syle<br>Fault<br>Mechanical Peram Continuous Multi-machine Z Signal<br>Function<br>Function                                                                                                    |
| rk space 2 2<br>Project 2<br>rvs60cn 2<br>Continuous 0sc<br>Continuous 0sc<br>Continuous 0sc<br>Continuous 0sc<br>Param Monitor<br>Param Monitor<br>Param List<br>- Usability adjustment<br>0 10 Sotting<br>HSpeed JOG<br>- Postiton JOG<br>- Russhort parameters<br>- Ruscharical analysis<br>Dedicated parameters<br>- Ruscharical analysis<br>Device Information<br>- Fault Management<br>- Reset to zero                                                                                                    | SV660N(1)Paramilist (* ISV660N)Position JOG (* Choose axis Axis) (* STEP1-Enable<br>Rotating (* Constraint) (* Constraint) (* Con | Solution tracking                                                                                                    |
| am Monitor<br>Module Name Function c Descrip<br>1 SY6000[11][1] H08-46 Feedfor<br>2 SY6000[11][1] H08-76 Model<br>3 SY6600[11][1] H08-70 Spred<br>4 SY6600[11][1] H08-70 Spred<br>5 SY6600[11][1] H09-70 Stiffn<br>6 SY6600[11][1] H09-70 Gain a<br>7 SY6600[11][1] H09-70 Spred<br>5 Sy6600[11][1] H09-70 Spred<br>5 Sy6600[11][1] Spred<br>5 Sy6600[11][1] H09-70 Spred<br>5 Sy6600[11][1] Spred<br>5 Sy6600[11][1] H09-70 Spred<br>5 Sy6600[11][1] Spred<br>5 Sy6600[11][1] Spred<br>5 Sy6600[1] Spred<br>5 Sy6600[1] Spred<br>5 Sy6600[1] Spred<br>5 Sy6600[1] Spred | i<br>Bon<br>Yward value<br>20in<br>Toop gwin<br>te position counter<br>ess level<br>ute-tuning mode<br>Feedfaymawd eain                                                                                                    | Qurent value         95,0         40,0           40,0         115,0         207240015           200         3[ Interpolation mode+Inertia suto-tuning]         0           0         0         System Time 2021-01-26 09:17:30 |

By dragging the tabs it is possible to organize the different windows or sections of the program as shown in the following image:

| imergency Cancel<br>stop emergency stop Program Re<br>reset defe<br>Control                                                                                                    | Cover to Rotation<br>ult value direction                                                                                                    | Anical Peram Confinuous Multi-machine Inertia Network<br>ysis List Occ                                                                                                    |                                                                                                    |
|----------------------------------------------------------------------------------------------------|----------------------------------------------------------------------------------------------------|----------------------------------------------------------------------------------------------------|----------------------------------------------------------------------------------------------------|
| bot Space 2<br>Project<br>Project 2000-11-00<br>Control of the second second | Operation         Dependencies           Dependencies         Dependencies           Dependencies         Dependencies |                                                                                                    | Choose and Asia     Speed 300     Conse and Asia     Speed 300     Conse and Asia     Speed 300     JOG acceleration     Soft |
| : >                                                                                                    | Var count: 329 Current var: 329                                                                                                    | Operating Taxene and ever a working of the second second s | ***                                                                                                    |
| o Module Name Function c Des                                                                                                    | orption ourrent val Unit                                                                                                    |                                                                                                    | Section Time 2020-11-09 20:43-14                                                                                              |

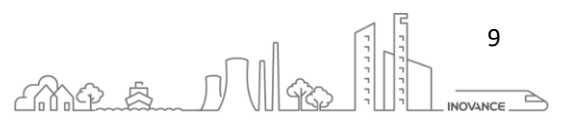

#### 6.4 COMMISIONING AND OPERATION

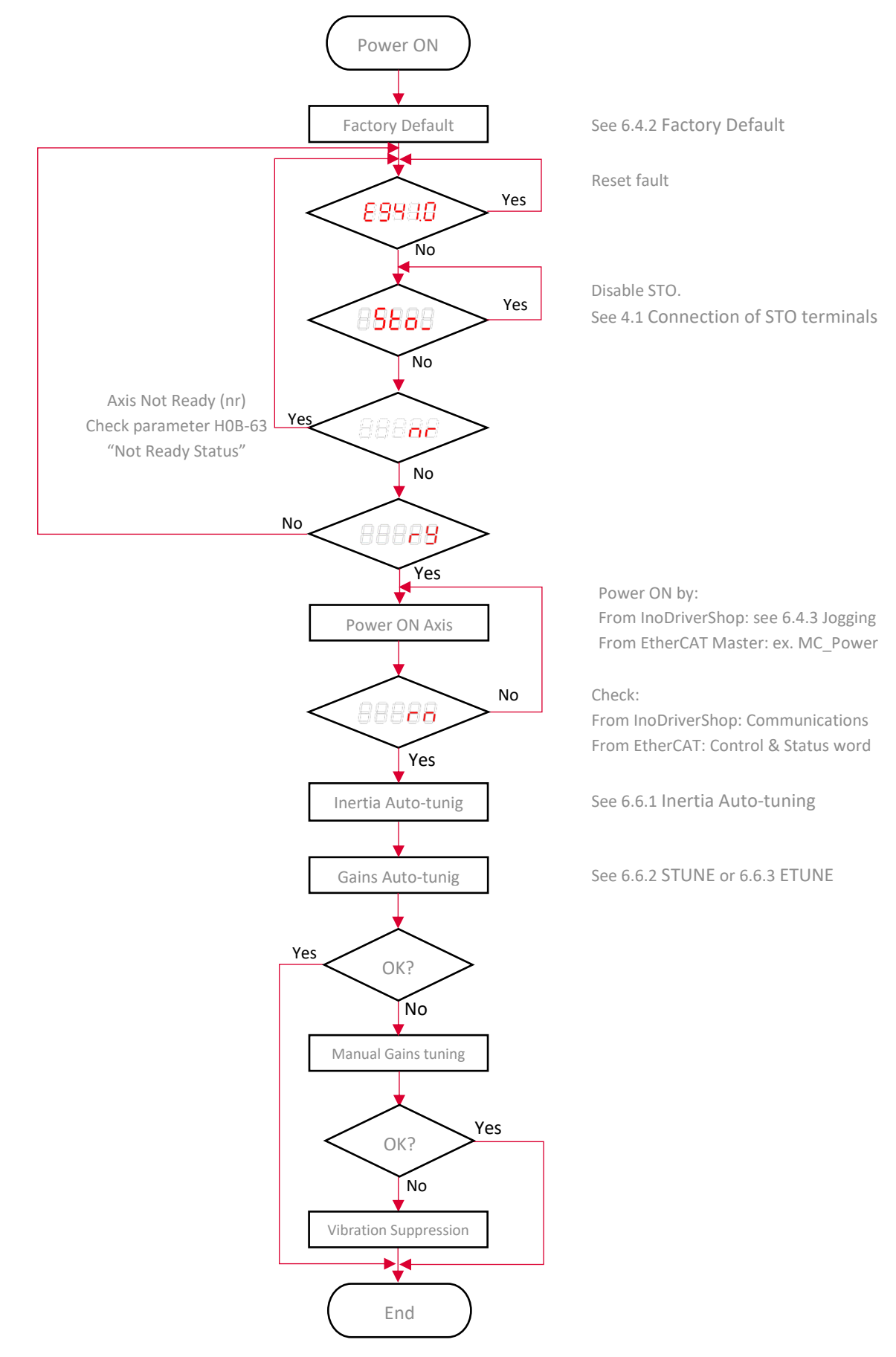

10

INOVANCE .

3

The following figure shows the general procedure for axis commissioning:

**INOVANCE TECHNOLGY EUROPE GmbH** SV660N Startup Procedure\_EN\_v1.4\_20220826.docx

#### 6.4.1 POWER SUPPLY

Switching on the input power supply

The input terminals for single-phase 220 V power supplies are L1 and L2.

The input terminals for **three-phase power supplies** are L1C/L2C (control circuit power input terminals) and R/S/T (main circuit power input terminals)

After switching on the input power supply, if the bus voltage indicator is in normal status and the keypad displays "reset"  $\rightarrow$  "ry" in sequence, it indicates the servo drive is ready to run and waits for the S-ON signal to be sent from the host controller.

| First status after power up. After initialization or reset is done, the servo drive automatically switches to other status. |
|----------------------------------------------------------------------------------------------------|
| The servo drive is ready to run and waits for the S-ON signal to be sent from the host controller.                          |
| STO enabled. Connect the STO1 and STO2 to the 24 V input voltage signal to switch to "Ready" state                          |

#### 6.4.2 FACTORY DEFAULT

The factory default parameters of the drive can be restored through the software InoDriverShop or with parameter "H02-31 System parameter initialization" changing the value from 0 to 1.

| General           | Project            | SV660        | N                |                             |                        |          |              |                          |                           |            |               |                     |                        |               |                   |                         |                      |
|-------------------|--------------------|--------------|------------------|-----------------------------|------------------------|----------|--------------|--------------------------|---------------------------|------------|---------------|---------------------|------------------------|---------------|-------------------|-------------------------|----------------------|
|                   | 0                  |              | 6                | P,                          | 5                      | S        | 8            | Ø                        | [III]                     | ı←<br>→I   | $\oplus$      | $\wedge$            | -2                     | =             | <u> </u>          | P                       | ×                    |
| Emergency<br>stop | Cance<br>emergency | el<br>/ stop | Program<br>reset | Recover to<br>default value | Rotation<br>direction▼ | Connet I | Disconnect N | Nodify station<br>number | Inertia<br>identification | Tuning     | IO<br>Setting | Fault<br>Management | Mechanical<br>analysis | Param<br>List | Continuous<br>Osc | Multi-machine<br>recipe | e Z Signal<br>Search |
|                   |                    | C            | Control          |                             |                        |          | General      |                          |                           |            |               |                     | Function               |               |                   |                         |                      |
|                   |                    |              |                  |                             |                        | Inc      | oDriverSl    | hop<br>Restore d         | efault sett               | ings?      | ×             |                     |                        |               |                   |                         |                      |
|                   |                    |              |                  |                             |                        |          |              | <u>Y</u> es              | 1                         | <u>l</u> o |               |                     |                        |               |                   |                         |                      |

Some parameters need to be effective after powered on again. The parameters can be validated by software reset. So, it is recommended to do a software reset after restore factory default parameters

| General   | Project SV6    | 50N     |               |            |          |            |                |                |          |               |            |            |       |           |                |            |
|-----------|----------------|---------|---------------|------------|----------|------------|----------------|----------------|----------|---------------|------------|------------|-------|-----------|----------------|------------|
|           |                | 6       | 0             | •          | S        | 8          | Ø              | - (H)          | ı←<br>→I | $\oplus$      | $\wedge$   | -2         |       | <u> </u>  | P              | ×          |
| Emergency | Cancel         | Program | Recover to    | Rotation   | Connet D | Disconnect | Modify station | Inertia        | Tuning   | 10<br>Setting | Fault      | Mechanical | Param | Continuou | s Multi-machin | e Z Signal |
| stop      | emergency stop | Teset   | leiault value | direction. |          |            | number         | identification |          | setting       | wanagement | analysis   | LISU  | OSC       | recipe         | Search     |
|           |                | Control |               |            |          | Gener      | al             |                |          |               |            | Function   |       |           |                |            |

#### 6.4.3 JOGGING

The jog function can be started using the keypad (jogging in the speed mode/jogging in the position mode) or Inovance software tool (jogging in the speed mode).

1. Open Jog screen

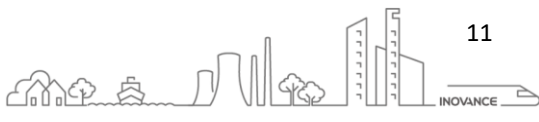

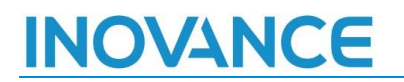

- 2,3. Change speed and acceleration values
- 4. Enable drive (S-ON signal)
- 5,6. Move forward and reverse in jog mode

|                                                                                                    | InoDriverShop - [SV660N]Speed JOG                                                                                                    | -           |              | ~     |
|----------------------------------------------------------------------------------------------------|----------------------------------------------------------------------------------------------------|-------------|--------------|-------|
| General Project SV660N                                                                                                    | 79                                                                                                    |             | UI Styl      | /le • |
| General Project Stefon<br>Finite Cancel<br>stop emergency stop Program<br>Project<br>Project | Recover to Retation Funing Fault ID Management Setting Fault ID Management Setting Fault ID Management Setting Fault ID Management Setting Fault ID Management Setting Fault ID Management Setting Fault ID Management Setting Fault ID Management Fault ID Management Fa |             | UI Style     | ×     |
|                                                                                                    | Param Monitor                                                                                                    |             | 4            |       |
|                                                                                                    | Ro Module Name Function c Description current val Unit                                                                                                    |             |              |       |
| < >                                                                                                    |                                                                                                    |             |              |       |
|                                                                                                    | System Ti                                                                                                    | me 2020-11- | -09 21:14:41 |       |

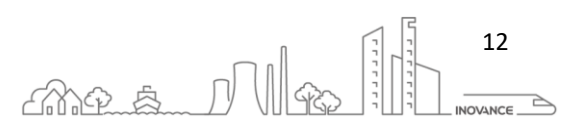

#### 6.4.4 MOTOR PARAMETERS

If the motor belongs to INOVANCE MS1 Series Servo Motor, the parameters are stored in the encoder. Therefore, it is not necessary to configure the motor parameters, but it is important to verify that the parameter "H00-00 Motor Code" corresponds to the motor code indicated on the nameplate.

#### 6.4.4.1 NAMEPLATE AND MODEL

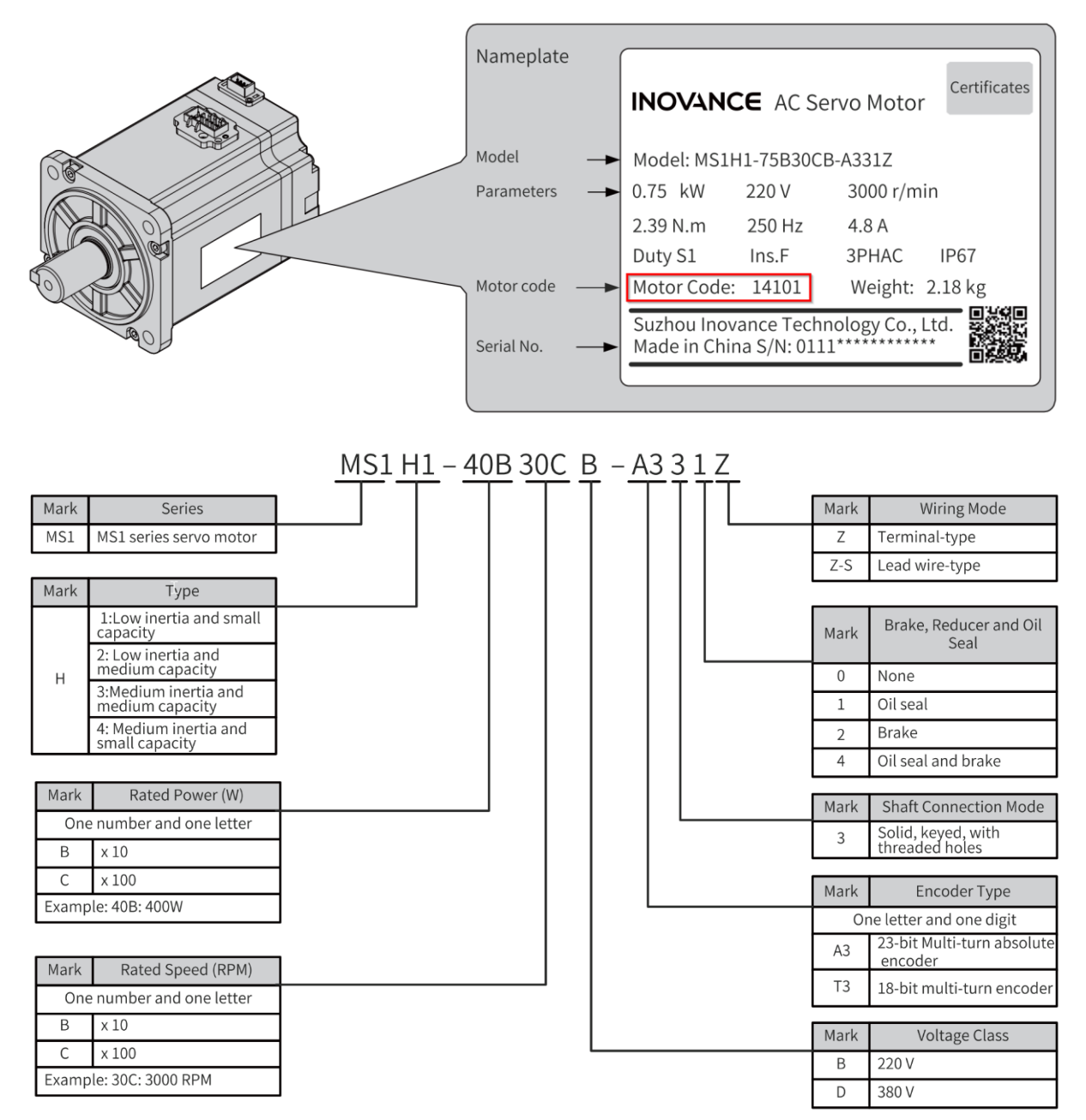

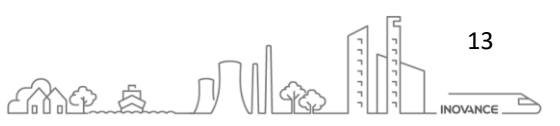

| Parram. | Name                             | Range                                                                          |                                                                                                    |                                                                                                    |                                             |                                                     |  |  |  |  |  |  |  |  |
|---------|----------------------------------|--------------------------------------------------------------------------------|----------------------------------------------------------------------------------------------------|----------------------------------------------------------------------------------------------------|---------------------------------------------|-----------------------------------------------------|--|--|--|--|--|--|--|--|
| H00-00  | Motor<br>code                    | 14000 Inovance n<br>Encoder resolutio<br>14101 Inovance n<br>Encoder resolutio | <ul> <li>14000 Inovance motor with incremental encoder.</li> <li>Encoder resolution: 1048576 (2<sup>20</sup>)</li> <li>14101 Inovance motor with absolute encoder.</li> <li>Encoder resolution: 8388608 (2<sup>23</sup>)</li> </ul> |                                                                                                    |                                             |                                                     |  |  |  |  |  |  |  |  |
| H00-05  | Serial-<br>type<br>motor<br>code | The definition of I<br>For example, 114<br>11101 means 100                     | he definition of H00-05 shown as below table.<br>or example, 11408 means 750W MS1 H4 series motor with serial bus encoder without PTC.<br>1101 means 100W MS1 H1 series motor with serial bus encoder without PTC.                  |                                                                                                    |                                             |                                                     |  |  |  |  |  |  |  |  |
|         |                                  | Ten<br>thousands<br>digit                                                      | Thousands digit                                                                                                    | Hundreds digit                                                                                                    | Tens<br>digit                               | Units<br>digit                                      |  |  |  |  |  |  |  |  |
|         |                                  | Platform<br>version                                                            | Encoder type                                                                                                    | Motor series                                                                                                    | Power rat<br>the rc<br>prin                 | ting (follow<br>ounding<br>ciple)                   |  |  |  |  |  |  |  |  |
|         |                                  | 1-first<br>generation                                                          | 1-serial bus without<br>PTC<br>2-serial bus with PTC                                                                                                    | 1-H1 series 220V<br>2-H2 series 380V<br>3-H3 series 380V<br>4-H4 series 220V<br>8-H2 series 220V<br>9-H3 series 220V | Power rat<br>power<br>For exam<br>is 01, 75 | ting digits =<br>(W)/100<br>iple, 100W<br>50W is 08 |  |  |  |  |  |  |  |  |
|         |                                  | product<br>2-second<br>generation<br>product                                   | 5-non serial bus<br>without PTC<br>6-non serial bus with<br>PTC<br>7-resolver without PTC<br>8-resolver with PTC                                                                                                    | 5-G1 series                                                                                                    | power rat<br>power                          | ing digits =<br>(kW)/1                              |  |  |  |  |  |  |  |  |
|         |                                  |                                                                                |                                                                                                    | 6-G2 series                                                                                                    | power rat<br>power<br>for exam<br>is        | ing digits =<br>(kW)/10<br>ple, 31 kW<br>03         |  |  |  |  |  |  |  |  |

#### 6.4.4.2 MOTOR SAMPLE

| INOVANCE<br>AC Servo Motor                                                                                                    |  |
|----------------------------------------------------------------------------------------------------|--|
| Model:         MS1H1-40B30CB-A334Z-INT           Pn (kW)         0.4         Un (V)         220         In (A)         2.8           Nn (r/min)         3000         Tn (N m)         1.27         Duty         S1           fn (Hz)         250         IP67         3PH AC           Motor Code:         14101         Mass:         1.48         kg |  |
| SN: 011115374M300001 Made in P.R.C.<br>Suzhou Inovance Technology Co., Ltd<br>Address NO.16, Youxiang Road, Yuexi Towri,<br>Wuzhong District, Suzhou 215104, P.R. China                                                                                                    |  |

|               | Eramo Sizo | Rated               | Rated   | Rated Maximum |         | Maximum |
|---------------|------------|---------------------|---------|---------------|---------|---------|
| Model         | (mama)     | Output              | Torque  | Torque        | Current | Current |
|               | (mm)       | (kW) <sup>[1]</sup> | (N · m) | (N · m)       | (Arms)  | (Arms)  |
| MS1H1-40B30CB | 60         | 0.4                 | 1.27    | 4.46          | 2.8     | 10.10   |

Encoder Type A3: 23 bit Multi-turn absolute encoder

Rated Voltage H00-09 = 220 V

Rated Power H00-10 = 0.4 kW

Rated Current H00-11 = 2.8 A

Rated Torque H00-12 = 1.27 Nm

Max. Torque H00-13 = 4.46 Nm

Motor Code H00-00 = 14101

| Parameter Group<br>Customized<br>System                                                                                                    | Upload and save<br>(Current page all)                                                                                                   | Upload and save<br>(All tick options) Open recip                                                                                                    | e Save setting<br>(All tick option                                                                                                    | IS (Except g<br>H00 and                                                      | all Write all to<br>roups options (cur<br>H01) page)                    | ck<br>rent Ca                                              | ompare                                                                                            | elect all (curre                                                                                                    | ∽<br>General user ∽                               |
|----------------------------------------------------------------------------------------------------|----------------------------------------------------------------------------------------------------|----------------------------------------------------------------------------------------------------|----------------------------------------------------------------------------------------------------|------------------------------------------------------------------------------|-------------------------------------------------------------------------|------------------------------------------------------------|---------------------------------------------------------------------------------------------------|----------------------------------------------------------------------------------------------------|---------------------------------------------------|
| [3] Arisi Arisi S. 1980 [Servo motor parameters]<br>** Aris 1.900 [Servo drive parameters]<br>** Aris 1.900 [Servo drive parameters]<br>** Aris 1.900 [Servinia] nutry parameters]<br>** Aris 1.906 [Sevinia notrol parameters]<br>** Aris 1.906 [Sevinia notrol parameters]<br>** Aris 1.906 [Sevinia notrol parameters]<br>** Aris 1.906 [Sevinia notrotic parameters]<br>** Aris 1.906 [Daviliar] contection parameters]<br>** Aris 1.906 [Laxillar] renotice parameters]<br>** Aris 1.906 [Laxillar] renotice parameters]<br>** Aris 1.906 [Laxillar] renotice parameters]<br>** Aris 1.906 [Laxillar] renotice parameters]<br>** Aris 1.910 [Laxillar] renotice parameters]<br>** Aris 1.910 [Laxillar] renotice parameters] | Axis Id Function<br>Axis I H00-00<br>Axis I H00-02<br>Axis I H00-04<br>Axis I H00-06<br>Axis I H00-07<br>Axis I H00-07<br>Axis I H00-08 | c. Description<br>Motor SN<br>Customized No.<br>Encoder version<br>Serial encoder motor SN<br>FPGA customized No.<br>STO version<br>Serial encoder type | Setting value 14101 14101 14101 14101 14101 14101 14101 1410 1410 | current value<br>14101<br>0,00<br>2312,7<br>111104<br>0,00<br>90,10<br>14100 | Default Value<br>14101<br>0.00<br>0.0<br>0.00<br>0.00<br>0.00<br>0<br>0 | Minimu.<br>0<br>0.00<br>0.0<br>0<br>0.00<br>0.00<br>0<br>0 | Maximum value<br>65535<br>4294967295.00<br>6553.5<br>65535<br>655.35<br>655.35<br>655.35<br>65535 | Unit Modified type<br>Downtime modifi<br>No modificatic<br>No modificatic<br>No modificatic<br>No modificatic<br>No modificatic | Effective<br>ication Power on<br>m<br>m<br>m<br>m |

| rk Space 4                                                                                                    | SV660N]      | Motor Parameters 🔟 |                 |                      |                     |                     |          |            |            |               |                       |       |
|----------------------------------------------------------------------------------------------------|--------------|--------------------|-----------------|----------------------|---------------------|---------------------|----------|------------|------------|---------------|-----------------------|-------|
| Project                                                                                                    | Choose axis: | Axis1              | ~               | Open files           | Save files          | Upload all paramete | Write cl | heck param | e Motor a  | ingle initial | iz                    |       |
| > Open Param File                                                                                                    | Row Index    | Parameter Id       | Parameter Name  |                      |                     | Parameter Value     | Default  | Minimu     | Maximum v  | Unit          | Modified Type         | Show  |
| -CalContinuous Osc                                                                                                    | 001          | H00-09             | Rated voltage   |                      |                     | 0[ 220 V]           | 0        | 0          | 1          |               | Downtime modification | Decir |
| - Charles - Charles - Char | 002          | H00-10             | Rated power     |                      |                     | 0.40                | 0.75     | 0.01       | 655, 35    | kw            | Downtime modification | Decir |
| 🕘 Trigger Setting                                                                                                    | 003          | H00-11             | Rated current   |                      |                     | 2,80                | 4,70     | 0.01       | 655, 35    | A             | Downtime modification | Deci  |
| - Param Monitor                                                                                                    | 004          | H00-12             | Rated torque    |                      |                     | 1.27                | 2.39     | 0.10       | 655, 35    | Nm            | Downtime modification | Deci  |
| SV660N[1]                                                                                                    | 005          | H00-13             | Max, torque     |                      |                     | 4.46                | 7.16     | 0,10       | 655, 35    | Nm            | Downtime modification | Deci  |
| - Param List                                                                                                    | 006          | H00-14             | Rated speed     |                      |                     | 3000                | 3000     | 100        | 6000       | rpm           | Downtime modification | Deci  |
| -≒ Usability adjustment                                                                                                    | 007          | H00-15             | Max. speed      |                      |                     | 6000                | 6000     | 100        | 6000       | rpm           | Downtime modification | Deci  |
| - IO Setting                                                                                                    | 00S          | H00-16             | Moment of inert | ia                   |                     | 0.38                | 1.30     | 0.01       | 655, 35    | kg c m'       | Downtime modification | Deci  |
| - Speed JOG                                                                                                    | 009          | H00-17             | Number of pole  | pairs of PMSM        |                     | 5                   | 5        | 2          | 65535      |               | Downtime modification | Deci  |
| - Position JOC                                                                                                    | 010          | H00-18             | Stator resistan | ce                   |                     | 1.970               | 0.500    | 0.001      | 65.535     | Ω             | Downtime modification | Deci  |
| Bus motor parameters                                                                                                    | 011          | H00-19             | Stator inductan | ce Lq                |                     | 8.71                | 3.27     | 0.01       | 655, 35    | mH            | Downtime modification | Deci  |
| & Mechanical analysis                                                                                                    | 012          | H00-20             | Stator inductan | ce Ld                |                     | 8.71                | 3.87     | 0.01       | 655.35     | mH            | Downtime modification | Deci  |
| -12 Dedicated parameter list                                                                                                    | 013          | H00-21             | Linear back EMF | coefficient          |                     | 32.00               | 33.30    | 0.01       | 655, 35    | mV/rpm        | Downtime modification | Deci  |
| Contrast output                                                                                                    | 014          | H00-22             | Torque coeffici | ent Kt               |                     | 0.45                | 0.51     | 0.01       | 655.35     | Nm/Arms       | Downtime modification | Deci  |
| - 🜍 BlackBox                                                                                                    | 015          | H00-24             | Mechanical cons | tant Tm              |                     | 0.50                | 0.24     | 0.01       | 655, 35    | ms            | Downtime modification | Deci  |
| Device Information                                                                                                    | 016          | H00-28             | Absolute encode | r position offset    |                     | 11814               | 8192     | 0          | 4294967295 |               | Downtime modification | Dec:  |
| -A Fault Management                                                                                                    | 017          | H00-30             | Encoder selecti | on (Hex)             |                     | 0x0013[ 0x13: I     | 19       | 0          | 4095       |               | Downtime modification | Hexi  |
| + Reset to zero                                                                                                    | 018          | H00-31             | Encoder PPR     |                      |                     | 8388608             | 8388608  | 1          | 1073741824 | p/Rev         | Downtime modification | Dec:  |
|                                                                                                    | 019          | H00-37             | Absolute encode | r function setting   | bit                 | 0x0000              | 0        | 0          | 65535      |               | Downtime modification | Hexa  |
|                                                                                                    | 020          | H00-60             | Rated motor cur | rent                 |                     | 65535               | 0        | 0          | 65535      |               | Downtime modification | Dec   |
|                                                                                                    | 021          | H00-61             | Brake close tim | ie                   |                     | 65535               | 0        | 0          | 65535      | ms            | Downtime modification | Dec   |
|                                                                                                    | 022          | H00-63             | Max. motor curr | ent                  |                     | 42949672.95         | 16.95    | 0.00       | 65535.00   | A             | Downtime modification | Dec   |
|                                                                                                    | 023          | H00-73             | Bit01 of motor  | SN code              |                     | OxFFFF              | 0        | 0          | 65535      |               | Downtime modification | Hexa  |
|                                                                                                    | 024          | H00-74             | Bit23 of motor  | SN code              |                     | 0xFFFF              | 0        | 0          | 65535      |               | Downtime modification | Hexa  |
|                                                                                                    | 025          | H00-75             | Bit45 of motor  | SN code              |                     | OxFFFF              | 0        | 0          | 65535      |               | Downtime modification | Hex   |
|                                                                                                    | 026          | H00-76             | Bit67 of motor  | SN code              |                     | OxFFFF              | 0        | 0          | 65535      |               | Downtime modification | Hexa  |
|                                                                                                    | 027          | H00-77             | Bit89 of motor  | SN code              |                     | 0xFFFF              | 0        | 0          | 65535      |               | Downtime modification | Hex   |
|                                                                                                    | 028          | H00-78             | Bit11 of motor  | SN code              |                     | 0xFFFF              | 0        | 0          | 65535      |               | Downtime modification | Hexa  |
|                                                                                                    | 029          | H00-79             | Bit13 of motor  | SN code              |                     | 0xFFFF              | 0        | 0          | 65535      |               | Downtime modification | Hexi  |
|                                                                                                    | 030          | H00-80             | Bit15 of motor  | SN code              |                     | OxFFFF              | 0        | 0          | 65535      |               | Downtime modification | Hexa  |
|                                                                                                    | 031          | H00-98             | Motor attribute | check                |                     | 0x0000              | 0        | 0          | 65535      |               | Downtime modification | Hex   |
|                                                                                                    | 032          | H01-22             | D-axis coupling | voltage compensatio  | on coefficient      | 100.0               | 50.0     | 0.0        | 1000.0     | 5             | Any modification      | Dec   |
|                                                                                                    | 033          | H01-23             | Q-axis back EMF | compensation coeff.  | icient              | 100.0               | 50.0     | 0.0        | 1000.0     | %             | Any modification      | Dec   |
|                                                                                                    | 034          | H01-24             | D-axis current  | loop gain            |                     | 700                 | 500      | 0          | 20000      | HZ            | Any modification      | Dec:  |
|                                                                                                    | 035          | H01-25             | D-axis current  | loop integral compen | nsation factor      | 2.00                | 1.00     | 0.01       | 100.00     |               | Any modification      | Dec   |
|                                                                                                    | 036          | H01-27             | Q-axis current  | loop gain            |                     | 400                 | 500      | 0          | 20000      | HZ            | Any modification      | Dec   |
|                                                                                                    | 037          | H01-28             | Q-axis current  | loop integral compet | nsation factor      | 2.00                | 1.00     | 0.01       | 100.00     |               | Any modification      | Dec   |
|                                                                                                    | 038          | H01-39             | Current loop ve | rsion No.            |                     | 0x0000              | 0        | 0          | 65535      |               | Downtime modification | Hex   |
|                                                                                                    | 039          | H01-52             | D-axis proporti | onal gain in perform | mance priority mode | 900                 | 2000     | 0          | 20000      | HZ            | Any modification      | Dec   |
|                                                                                                    | 040          | H01-53             | D-axis integral | gain in performance  | e priority mode     | 2,00                | 1.00     | 0,01       | 100,00     |               | Any modification      | Deci  |
|                                                                                                    | 041          | H01-54             | Q-axis proporti | onal gain in perform | mance priority mode | 900                 | 2000     | 0          | 20000      | HZ            | Any modification      | Deci  |
|                                                                                                    | 1.042        | 1001-55            | Quarie interral | min in performance   | and and the mode    | 2.00                | 1.00     | 0.01       | 100.00     |               | Ann medification      | Deed  |

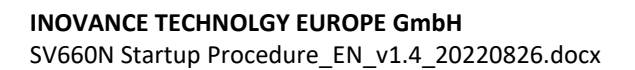

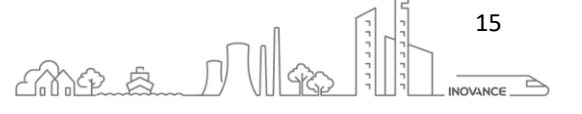

#### 6.5 PARAMETER MANAGEMENT

#### 6.5.1 BACKUP

Following this procedure we can make a backup copy of the drive parameters.

- 1. Click on "Param List"
- 2. Select the axis group
- 3. Click on "Upload and save (Current page all)"
- 4. The following message appears. Select whether the parameters H00, H01 should be saved in the parameter file.

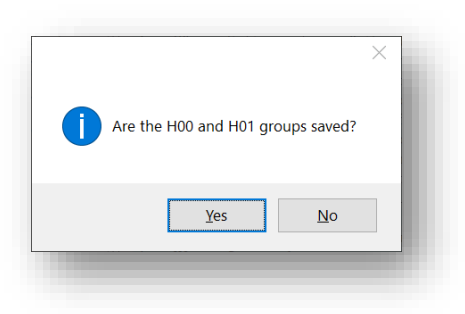

5. Select the file to save the parameters

| General Project SV660N                                                                                                    |                                                           |                                                                                                  |                                                              | UI Style                               |
|----------------------------------------------------------------------------------------------------|-----------------------------------------------------------|--------------------------------------------------------------------------------------------------|--------------------------------------------------------------|----------------------------------------|
| Cancel Cancel Program Recover to R Restriction of the status of the status of the stat | otation<br>Connet Disconnect Modify static                | Intria Tuning O Fault Mechanical Param Cor<br>Identification                                     | tinuous Multi-machine Z Sigr                                 | nal                                    |
| Control                                                                                                    | General                                                   | Function                                                                                         | ose recipe seure                                             |                                        |
|                                                                                                    |                                                           | ( UILIO)                                                                                         |                                                              | _                                      |
|                                                                                                    |                                                           | 3                                                                                                |                                                              |                                        |
| Project Pare<br>sv660n Cu<br>b Open Param File                                                                                                    | umeter Group<br>Istomized Up<br>Gain adjustment (Cu       | load and save Upload and save or call tick options) Open recipe Save settings (All tick options) | Write all Write<br>(Except groups options<br>H00 and H01) pa | all tick VS<br>(current Compare<br>ge) |
| - Continuous Osc                                                                                                    | Gain adjustment ALL                                       | Ax Func Description                                                                              | Setting value current value                                  | Defa Minimu                            |
| Trigger Setting                                                                                                    | ystem                                                     | A., HO Motor SN                                                                                  | 14101                                                        | 14101 0                                |
| Param Monitor                                                                                                    | Axisl                                                     | A. HO Customized No.                                                                             | 0.00                                                         | 0.00 0.00                              |
| = SV660N[1]                                                                                                    | Axis 1/H00 [Servo motor para                              | A. HO Encoder version                                                                            | 2312.7                                                       | 0.0 0.0                                |
| - Param List                                                                                                    | Axis 1/H02 [Basic control par                             | <ol> <li>nu perial encoder motor by</li> <li>H0 EPCA sustamized No.</li> </ol>                   | 0.00                                                         | 0 00 0 00                              |
| → Usability adjustment                                                                                                    | Axis 1/H03 [Terminal input pa                             | A. HO STO version                                                                                | 90, 10                                                       | 0,00 0,00                              |
| w IU Setting                                                                                                    | Axis 1/H04 [Terminal output]                              | A., H0 Serial encoder type                                                                       | 14100                                                        | 0 0                                    |
| ⇒ Position IOG                                                                                                    | Axis 1/H06 [Speed control parts                           | A HO MCU software version                                                                        | 902.3                                                        | 0.0 0.0                                |
| Bus motor parameters                                                                                                    | Axis 1/H07 [Torque control p                              | A HO FPGA software version                                                                       | 902.7                                                        | 0.0 0.0                                |
| -@ Mechanical analysis                                                                                                    | 🖶 Axis 1/H08 [Gain parameters]                            | A HO Servo drive series No.                                                                      | 3[ S2R8]                                                     | 3 0                                    |
| - Dedicated parameter list                                                                                                    | Axis 1/H09 Gain auto-tuning                               | A., HO Voltage class of the drive unit                                                           | 220                                                          | 220 0                                  |
| Contrast output                                                                                                    | Axis 1/HOB Monitoring parame                              | A. HU Kated power of the servo drive                                                             | 0.40                                                         | 0.40 0.00                              |
| BlackBox                                                                                                    | Axis 1/HOD [Auxiliary function]                           | HO Rated output current of the servo drive                                                       | 2.80                                                         | 2 80 0.00                              |
| Device Information                                                                                                    | Axis 1/HOE [Communication fu                              | A. HO Max. output current of the servo drive                                                     | 10.10                                                        | 10.10 0.00                             |
| + Reset to zero                                                                                                    | Axis 1/H18 [Position compari]                             | A., HO DC bus overvoltage protection threshold                                                   | 420                                                          | 420 0                                  |
| These to serv                                                                                                    | CARIS I/HIS CHArger position                              | A HO Control mode selection                                                                      | 9[ EtherC                                                    | 9 0                                    |
|                                                                                                    |                                                           | A. HO Absolute system selection                                                                  | 0[ Increm                                                    | 0 0                                    |
|                                                                                                    |                                                           | A. HO Rotation direction selection                                                               | 0L CCW di                                                    | 0 0                                    |
|                                                                                                    |                                                           | A. HO Stop mode at No. 2 foult                                                                   | UL Coast                                                     | 0 -3                                   |
|                                                                                                    |                                                           | HO Stop mode at overtravel                                                                       | 1[ Stop a                                                    | 1 0                                    |
|                                                                                                    |                                                           | A. HO Stop mode at No.1 fault                                                                    | 2[ DB Sto                                                    | 2 0                                    |
|                                                                                                    |                                                           | A. HO Delay from brake output ON to command received                                             | 250                                                          | 250 0                                  |
|                                                                                                    |                                                           | A HO Delay from brake output OFF to motor de-ener                                                | 150                                                          | 150 50                                 |
|                                                                                                    |                                                           | A HO Motor speed threshold at brake output OFF in                                                | 30                                                           | 30 20                                  |
|                                                                                                    |                                                           | A. HO Delay from S-ON OFF to brake output OFF in r                                               | 500                                                          | 500 1                                  |
|                                                                                                    |                                                           | A. HU Warning display on the keypad                                                              | 01 Output                                                    | 0 0                                    |
|                                                                                                    |                                                           | <ol> <li>Ho Power of huilt-in regenerative resistor</li> </ol>                                   | 50                                                           | 0 0                                    |
|                                                                                                    |                                                           | A. HO Resistance of built-in regenerative resistor                                               | 50                                                           | 0 0                                    |
|                                                                                                    |                                                           | A. HO Resistor heat dissipation coefficient                                                      | 30                                                           | 30 10                                  |
|                                                                                                    |                                                           | A HO Regenerative resistor type                                                                  | 3[ No res                                                    | 3 0                                    |
|                                                                                                    |                                                           | A. HO Power of external regenerative resistor                                                    | 40                                                           | 40 1                                   |
|                                                                                                    |                                                           | A. HO Resistance of external regenerative resistor                                               | 50                                                           | 50 15                                  |
|                                                                                                    |                                                           | A. HU User password                                                                              | 0<br>0[ No                                                   | 0 0                                    |
|                                                                                                    |                                                           | A. HO Selection of parameters in group HOR                                                       | 50                                                           | 50 0                                   |
|                                                                                                    |                                                           | A., HO Keypad data refresh frequency                                                             | 0                                                            | 0 0                                    |
|                                                                                                    |                                                           | A., HO Factory password                                                                          | 0                                                            | 0 0                                    |
|                                                                                                    |                                                           | A HO DI1 function selection                                                                      | 14[ Posit                                                    | 14 0                                   |
| <                                                                                                    | , []                                                      | A. HO DI1 logic selection                                                                        | 0[ Normal                                                    | 0 0                                    |
| If y                                                                                                    | ou need to operate, please enter the factory password (fi | anction code H0241)! No                                                                          | Update Differe                                               | nt with                                |
|                                                                                                    |                                                           |                                                                                                  | Dillelei                                                     | n mut                                  |

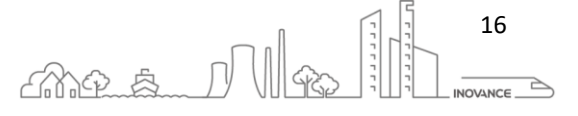

#### 6.5.2 RESTORE

This procedure shows us the steps to restore the drive parameters from a backup file:

- 1. Click on "Param List"
- 2. Click on "Open recipe". The parameter file values are showed in the "Setting value" field
- 3. Click on "Write all (Except groups H00 and H01)". A progress bar show the downloading process status

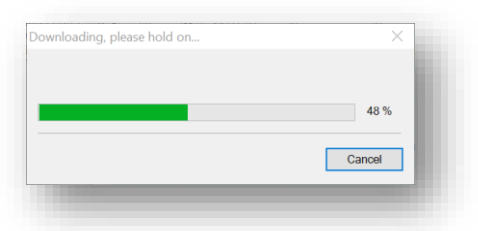

The following message appears. It is recommended to reset the drive after downloading parameters. Click on Yes to reset the drive software.

| Yes       No         a fight       Yes       No       Organization of the state of the state o                                                                                           |                                                      | InoE                             | Some param<br>again. The pa<br>Click 'Yes' to<br>Note: Groups<br>please modify | eters need to be<br>rameters can be<br>reset the softwar<br>H00 and H01 a<br>r them carefully, | effective after<br>validated by s<br>re; otherwise, c<br>re manufacture | being pow<br>oftware res<br>lick 'No'<br>er paramete | ered on<br>set:<br>ers, | ×                            |                   |                             |              |          |
|----------------------------------------------------------------------------------------------------|------------------------------------------------------|----------------------------------|--------------------------------------------------------------------------------|------------------------------------------------------------------------------------------------|-------------------------------------------------------------------------|------------------------------------------------------|-------------------------|------------------------------|-------------------|-----------------------------|--------------|----------|
| Project       VARN       Varnet       Varnet                                                                                                    |                                                      |                                  | -                                                                              |                                                                                                | ⊻es                                                                     |                                                      | No                      |                              |                   |                             |              |          |
| Mail Projet S4600 USA Statest Second Statest Second Statest Statest Second Statest Statest Second Statest Statest Second Statest Statest Statest Second Statest Statest States |                                                      |                                  | InoDriverShop - SV660                                                          | N[1]Param List                                                                                 |                                                                         |                                                      |                         |                              |                   |                             | - □          |          |
| Prove Carlo Prove Research Laboration Prove Research Laboration Provide Carlo Prove Research Laboration Prove Research Laboration Provide Carlo Prove Research Laboration Provide Carlo Prove Research Laboration Provide Carlo Prove Research Laboration Provide Carlo Prove Research Laboration Provide Carlo Provide Carlo Pro | neral Project SV660N                                 |                                  |                                                                                | Fat 7 14                                                                                       |                                                                         | -                                                    | c1-13                   | _                            | -                 | •7                          |              | UI Style |
| Control         Central         Function           Project         ************************************                                                                                                    | rgency Cancel stop emergency stop                    | r to Rotation value direction    | isconnect Modify station<br>number                                             | Inertia<br>Identification                                                                      | g IO Fault<br>Setting Managen                                           | Mechanie<br>nent analysis                            | cal Param               | Continuous Mul<br>Osc        | ti-mach<br>recipe | nine Z Sigr<br>Searc        | al<br>h      |          |
| Project         Stronger         Decide and saw         Decide and saw <thdecide and="" saw<="" th="">         Decide and saw</thdecide>                                                                                                    | Space 4                                              | SV660N[1]Param List              | General                                                                        |                                                                                                |                                                                         | Functio                                              | n                       |                              |                   |                             |              |          |
| Open rate in File         Descentions         Parameters         Percentions         Descentions         Descentions <thdescentions< th=""></thdescentions<>                                                                                                    | Project<br>▶ sv660n                                  | Parameter Group                  | Upload and sa<br>(Current nace                                                 | ve Upload and sav                                                                              | e Open recipe                                                           | Save se                                              | ttings                  | Write all 3<br>Except groups | Wroptio           | ite all tick<br>ns (current | VS<br>Compa  | re - /   |
| Trigger Setting       ## Aris 1/B01 [Servo friv       X. H0. Speed loop gain 135.9       115.0       40.0       0.1       2000.0       His Arr       Imm         Paras Booltor       ** A. H0. Speed loop gain 135.9       105.0       10.5       115.00       10.0       His Arr       Imm         ** Stability adjustment       ** A. H0. Fostion loo.       135.9       106.1       10.61       0.1       2000.0       His Arr       Imm         ** Aris 1/B01 [Gain parts       ** A. H0. Fostion loo.       135.9       105.0       40.0       0.1       2000.0       His Arr       Imm         ** Aris 1/B01 [Gain parts       ** A. H0. Fostion loo.       10.0       10.1       10.1       10.1       10.1       10.1       10.1       10.1       10.0       10.0       0.0       10.0       0.0       10.0       0.0       10.0       0.0       10.0       0.0       10.0       0.0       10.0       0.0       10.0       0.0       10.0       0.0       10.0       0.0       10.0       0.0       10.0       0.0       10.0       0.0       10.0       0.0       10.0       0.0       0.0       0.0       0.0       0.0       0.0       0.0       0.0       0.0       0.0       0.0                                                                                                    | - Continuous Osc<br>- Open wave data file            | Axis 1/H00 [Se                   | rvo mote _ Ax Func                                                             | Description                                                                                    | Setting value cu                                                        | rrent value                                          | Defa Mir                | H00 and H01)<br>himu Maximu  | Unit              | page)<br>Modifi I           | Effecti      |          |
| SPECON11       Transit J Mos 1 (Franki J VL. HD., 2nd speed 10 10.5, 9       106.8       64.0       0.1       2000.0       HE Arry Imm         Utability adjuttent       VL. HD., 2nd speed 10 10.6       10.5       0.5.0       0.1       2000.0       HE Arry Imm         Within J Mos 1 (Franki J VL. HD., 2nd speed 10 10.6       10.61       10.61       10.61       0.15       512.00       ms Arry Imm         Prosition JOC       Within J Mos 1 (Franki J VL. HD., 2nd speed 10 10.6       10.61       10.61       0.01       10       Arry Imm         Prosition JOC       Within J MOS 1 (Franki J VL. HD., 2nd speed 10 10.6       10.61       10.61       0.01       10       Arry Imm         Prosition JOC       Within J MOS 10000       Contrast 1000       Contrast 1000       10       Arry Imm       Within J MOS 10000       Ma Arry Imm         Backnoin Jandysis       Within J MOS 10000       Contrast 1000       Contrast 1000       Contrast 1000       Contrast 1000       Arry Imm         Backnoin Jandysis       Within J MOS 100000       Within J MOS 100000       Within J MOS 100000       Arry                                                                                                    | Trigger Setting                                      | Axis 1/H01 [Se<br>Axis 1/H02 [Be | ervo driv 🗹 A HO<br>asic cont 🔽 A HO                                           | Speed loop gain<br>Speed loop i                                                                | 135.9 11<br>5.85 10                                                     | 15. 0<br>). 50                                       | 40.0 0.<br>19.89 0.     | 1 2000.0<br>15 512.00        | Hz<br>ms          | Any                         | 1mm<br>1mm   |          |
| The limit of adjustment of the limit of the limit      | SV660N[1]                                            | Axis 1/H03 LT                    | erminal i A. HO<br>erminal c A. HO                                             | Position loo<br>2nd speed lo                                                                   | 135.9 10<br>75.0 75                                                     | )6. 8<br>5. 0                                        | 64.0 0.<br>75.0 0.      | 1 2000. 0<br>1 2000. 0       | Hz<br>Hz          | Any                         | Imm<br>Imm   |          |
| • D adding       • A. BD       • A. BD       • A                                                                                                    | - Usability adjustment                               | Axis 1/H05 [Po<br>Axis 1/H06 [Sp | peed cont                                                                      | 2nd speed lo<br>2nd position                                                                   | 10.61 10<br>120.0 11                                                    | 0.61<br>20.0                                         | 10.61 0.<br>120.0 0.    | 15 512.00<br>1 2000.0        | ms<br>Hz          | Any                         | Emm<br>Emm   |          |
| The point of the second second secon      | - Speed JOG                                          | Axis 1/H07 [10                   | ain param A. HO                                                                | 2nd gain mode<br>Gain switcho                                                                  | 1[ Switch 1]<br>0[ Fixed 0]                                             | Switch                                               | 1 0                     | 1                            |                   | Any                         | Imm          |          |
| - Mechanical analysis       - Mechanical analysis       - Mechanical anal                                                                                                    | - Ma Bus motor parameters                            | Axis 1/H09 [G                    | ault and                                                                       | Gain switcho                                                                                   | 5.0 5.                                                                  | 0                                                    | 5.0 0.0                 | 0 1000.0                     | ms                | Any                         | [mm          |          |
| Cottrast output       ■ Main J Phe Lomminical       ↓ h. B       0.0       3.0       3.0       0.0       100.0       m m m.         ● BlackBox       ■ Device Information       ↓ h. B       Device Information       ↓ h. B       Device Information       ↓ h       Device Information       ↓ h       Device Information       ↓ h       Device Information       Device Information       Device Information       Device Information       Device Information       Device Information       Device Information                                                                                                    | -® Mechanical analysis<br>- Dedicated parameter list | Axis 1/HOD [A                    | axiliary A. HO                                                                 | Gain switcho                                                                                   | 30 30                                                                   | ,                                                    | 30 0                    | 20000                        |                   | Any                         | Lium         |          |
| • Device Information         • Fault Management         • Reset to zero         • Reset to zero         • Asis 1/H19 (larget pol<br>V.A. Bb Speed feedfor 0. 50       0.50       0.50       0.00       4.0       mm Any Imm<br>V.A. Bb Speed feedfor 0. 50       0.50       0.00       6.0       mm       mm         • Asis 1/H19 (larget pol<br>V.A. Bb Speed feedfor 0.0       0.0       0.0       0.0       0.0       0.0       0.0       0.0       0.0       0.0       0.0       0.0       0.0       0.0       0.0       0.0       0.0       0.0       0.0       0.0       0.0       0.0       0.0       0.0       0.0       0.0       0.0       0.0       0.0       0.0       0.0       0.0       0.0       0.0       0.0       0.0       0.0       0.0       0.0       0.0       0.0       0.0       0.0       0.0       0.0       0.0       0.0       0.0       0.0       0.0       0.0       0.0       0.0       0.0       0.0       0.0       0.0       0.0       0.0       0.0       0.0       0.0       0.0       0.0       0.0       0.0       0.0       0.0       0.0       0.0       0.0       0.0       0.0       0.0       0.0                                                                                                          | Contrast output     BlackBox                         | Axis 1/H0E LCG                   | osition c A. HO                                                                | Position gai<br>Load moment                                                                    | 3.0 3.<br>9.15 11                                                       | 0<br>2.34                                            | 3.0 0.1<br>1.00 0.1     | 0 1000.0<br>00 120.00        | ms                | Any                         | l mm<br>I mm |          |
| * Reset to zero       V.A. BD Speed feedf                                                                                                    | Device Information     Fault Management              | AXIS 1/HI9 [14                   | A. HO                                                                          | Zero phase d<br>Speed feedfo                                                                   | 0.0 0.<br>0.50 0.                                                       | 0<br>50                                              | 0.0 0.0                 | 0 4.0<br>00 64.00            | ms<br>ms          | Any                         | lmm<br>lmm   |          |
| 4. BD Torque feedf 0.0       0.0       0.0       0.0       0.0       0.0       0.0       0.0       0.0       0.0       0.0       0.0       0.0       0.0       0.0       0.0       0.0       0.0       0.0       0.0       0.0       0.0       0.0       0.0       0.0       0.0       0.0       0.0       0.0       0.0       0.0       0.0       0.0       0.0       0.0       0.0       0.0       0.0       0.0       0.0       0.0       0.0       0.0       0.0       0.0       0.0       0.0       0.0       0.0       0.0       0.0       0.0       0.0       0.0       0.0       0.0       0.0       0.0       0.0       0.0       0.0       0.0       0.0       0.0       0.0       0.0       0.0       0.0       0.0       0.0       0.0       0.0       0.0       0.0       0.0       0.0       0.0       0.0       0.0       0.0       0.0       0.0       0.0       0.0       0.0       0.0       0.0       0.0       0.0       0.0       0.0       0.0       0.0       0.0       0.0       0.0       0.0       0.0       0.0       0.0       0.0       0.0       0.0       0.0       0.0                                                                                                          | + Reset to zero                                      |                                  | A., H0                                                                         | Speed feedfo<br>Torque feedf                                                                   | 0.0 0.<br>0.50 0.                                                       | 0<br>50                                              | 0.0 0.0                 | 0 100.0<br>00 64.00          | %<br>ms           | Any                         | Emm<br>Emm   |          |
| C.A., HD, Curdf frag, S000       8000       100       9000       HZ       Arr Imm         C.A., HD, DPDF control       100       100       0100       0.0       0.0       0.0       HA         C.A., HD, PDFF control       100       170       170       170       50       600       HZ       Arr Imm         C.A., HD, Dirtitomen       100       100       100       100       HA       Arr Imm         C.A., HD, Speed observ       0.0       0.80       0.80       0.80       100       HA       Arr Imm         C.A., HD, Disturbance       600       600       600       100       HA       Arr Imm         C.A., HD, Disturbance       00       0       0       100       HA       Arr Imm         C.A., HD, Speed observ       0.0       0       0       0       1000       HA       Arr Imm         C.A., HD, Incritia corr       100       100       0       1000       HA       Arr Imm         C.A., HD, Speed observ       0.0       0       0       0       1000       HA       Arr Imm         C.A., HD, Speed observ       0.0       0.0       0.0                                                                                                    |                                                      |                                  | A. HO                                                                          | Torque feedf<br>Speed feedba                                                                   | 0.0 0.                                                                  | 0<br>Moving.                                         | 0.0 0.0                 | 0 300.0                      | *                 | Any                         | Imm          |          |
| <ul> <li></li></ul>                                                                                                    |                                                      |                                  | A. H0                                                                          | Cutoff frequ                                                                                   | 8000 80<br>100 0                                                        | 000                                                  | 8000 10                 | 0 8000                       | HZ                | Any                         | [mm          |          |
| <ul> <li>M. BD Insertia corr 100</li> <li>100</li> <li>100</li></ul>                                                                                                    |                                                      |                                  | A. HO                                                                          | Cutoff frequ                                                                                   | 170 17                                                                  | 70                                                   | 170 50                  | 600                          | HZ                | Any                         | Emm          |          |
| <ul> <li>M. HD Disturbance 00</li> <li>00</li> <li>00</li></ul>                                                                                                    |                                                      |                                  | ⊻ A H0<br>▼ A H0                                                               | Speed observ                                                                                   | 0.80 0.                                                                 | 80                                                   | 0.80 0.0                | 1000                         | ms                | Any                         | lmm          |          |
| K. BD       Intertia corr       100       100       100       100       % Ary       Imm         K. BD       Phote modula       0       0       0       0       90       90       M. Ary       Imm         K. BD       Prequency of       0       0       0       0       0       000       H. Ary       Imm         K. BD       Comparation       0       0       0       0       0       0       Ary       Imm         K. BD       Comparation       0       0       0       0       1       Ary       Imm         K. BD       Soled observ       1[ Enable]       0       1       Ary       Imm         K. BD       Model sain       375.8       40.0       40.0       0.1       Ary       Imm         K. BD       Model main       375.8       40.0       0.0       300.0       HZ       Ary       Imm         K. BD       Modum and       0       0       0       0       300.0       HZ       Ary       Imm         K. BD       Modum and       0.0       0.0       0.0       0.0       4 <t< td=""><td></td><td> </td><td>A H0</td><td>Disturbance</td><td>600 60<br/>0 0</td><td>0</td><td>0 0</td><td>4000<br/>100</td><td>Hz<br/>%</td><td>Any</td><td>Imm<br/>Imm</td><td></td></t<>                                                                                                    |                                                      |                                  | A H0                                                                           | Disturbance                                                                                    | 600 60<br>0 0                                                           | 0                                                    | 0 0                     | 4000<br>100                  | Hz<br>%           | Any                         | Imm<br>Imm   |          |
| X. B0       Frequency of       0       0       0       0000       Hz       Any       Imm         X. B0       Comparation       0       0       0       0       0       8       Any       Imm         X. B0       Comparation       0       0       100       Hz       Any       Imm         X. B0       Model pair       375.       95.       0       1       Any       Imm         X. B0       Model pair       375.       95.       90.       0.0       1.000.0       Any       Imm         X. B0       Model pair       375.       95.       90.       0.0       0.00.0       Any       Imm         X. B0       Modular and       0.0       0.0       0.0       0.00.0       8       Any       Imm         X. B0       Modular and       0.0       0.0       0.0       0.00.0       8       Any       Imm         X. B0       Modular and       0.0       0.0       0.0       0.00.0       8       Any       Imm         X. B0       Modular and       0.0       0.0       0.0       0.00.0       8                                                                                                    |                                                      |                                  | ✓ A H0<br>✓ A H0                                                               | Inertia corr<br>Phase modula                                                                   | 100 10<br>0 0                                                           | 00                                                   | 100 0<br>0 -9           | 1600<br>0 90                 | り度                | Any                         | Emm<br>Emm   |          |
|                                                                                                    |                                                      |                                  | A., H0                                                                         | Frequency of<br>Compensation                                                                   | 0 0 0                                                                   |                                                      | 0 0                     | 1000                         | Hz<br>%           | Any                         | [mm<br>[mm   |          |
|                                                                                                    |                                                      |                                  | A. HO                                                                          | Speed observ<br>Model contro                                                                   | 0[Disable] 0<br>1[Enable] 0                                             | Disable]                                             | 0 0                     | 1                            |                   | Any                         | lmm<br>lmm   |          |
| Construction         Construction         Construction<                                                                                                    |                                                      |                                  | A. H0                                                                          | Model gain                                                                                     | 375.8 40                                                                | 0.0                                                  | 40.0 0.                 | 1 2000.0                     |                   | Any                         | Emm          |          |
| 0         0         0         0         0         0         0         0         0         0         0         0         0         0         0         0         0         0         0         0         0         0         0         0         0         0         0         0         0         0         0         0         0         0         0         0         0         0         0         0         0         0         0         0         0         0         0         0         0         0         0         0         0         0         0         0         0         0         0         0         0         0         0         0         0         0         0         0         0         0         0         0         0         0         0         0         0         0         0         0         0         0         0         0         0         0         0         0         0         0         0         0         0         0         0         0         0         0         0         0         0         0         0         0         0                                                                                                            |                                                      |                                  | A. HO                                                                          | Medium- and                                                                                    | 0.0 0.                                                                  | 0                                                    | 0.0 0.                  | 0 300.0                      | HZ                | Any                         | Imm          |          |
| V.A. HD Medium-and 0.0         0.0         0.0         0.00         0.00         1.01         2.01         Ann           V.A. HD Medium-and 0         0         0         0         0         0         0.00         Main         Imm           V.A. HD Medium-and 100         100         100         0         600         % Any Imm           V.A. HD Position 100 512.00         512.00         512.00         Ann         Main           V.A. HD Position 100 512.00         512.00         512.00         Ann         Main           V.A. HD Stand.absau         0.15         512.00         Ann         Main                                                                                                    |                                                      |                                  | ⊻ A H0                                                                         | Medium- and                                                                                    | 0 0<br>100 10                                                           | 00                                                   | 100 0                   | 600                          | 8                 | Any                         | Lmm          |          |
| C         No.         Medium- and 100         100         100         600         % Any         Imm           C         No.         Medium- and 100         100         100         000         % Any         Imm           C         No.         Second absource         0 [Disshla]         0 [Disshla]         0 [Disshla]         0 [Disshla]         0 [Disshla]         0 [Disshla]         100         100         4nm         Anm                                                                                                    |                                                      |                                  | A. HO<br>A. HO                                                                 | Medium- and<br>Medium- and                                                                     | 0.0 0.                                                                  | 0                                                    | 0.0 0.0                 | 0 300.0<br>200               | HZ<br>%           | Any                         | Lmm<br>[mm   |          |
| A. H0 2nd position 512.00 512.00 51 0.15 512.00 Any Imm     Any Imm     Any Imm     Any     Any     An                                                                                                    |                                                      |                                  | A HO                                                                           | Medium- and                                                                                    | 100 10<br>512,00 51                                                     | 00                                                   | 100 0<br>51 0.          | 600<br>15 512.00             | *                 | Any                         | Imm<br>Imm   |          |
|                                                                                                    |                                                      |                                  | ✓ A H0                                                                         | POSICION 100                                                                                   |                                                                         |                                                      |                         |                              |                   |                             |              |          |
| If you need to operate, please enter the factory password (function code H0241)1" No Different from Undate Different with                                                                                                    |                                                      | <                                | ➤ A H0 ➤ A H0                                                                  | 2nd position                                                                                   | 512.00 51<br>0[ Disabla] 0]                                             | 12.00<br>Disablal                                    | 51 0.<br>0 0            | 15 512.00                    |                   | Any                         | Imm          |          |

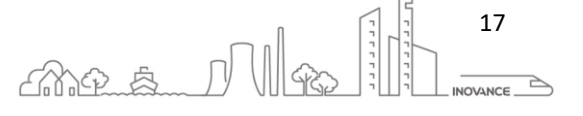

#### 6.5.3 OFFLINE EDIT

To edit the values of a parameter file without being connected to the drive, follow these steps:

- 4. Click on "Open parameter file"
- 5. Select the corresponding parameter file in the open file dialog box
- 6. Select the corresponding parameter section
- 7. Edit the "current value" of the parameter

Changes made to the parameter values are automatically saved in the corresponding parameter file

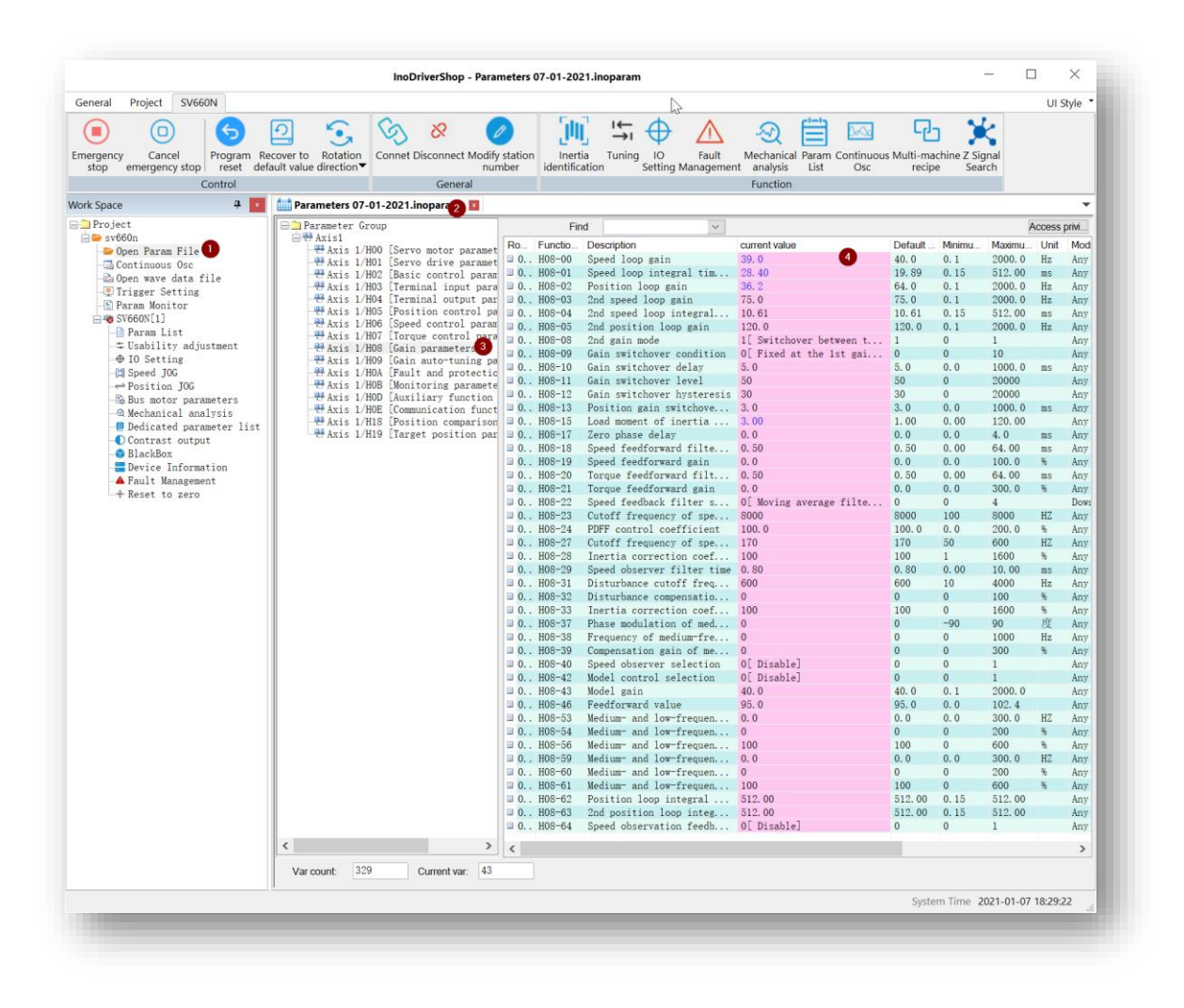

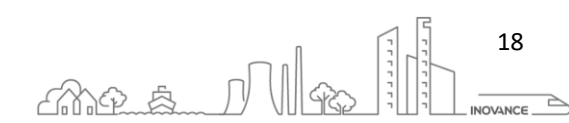

#### 6.5.4 COMPARISON

The InoDRiverShop software has two options for comparing the project parameters.

The first option allows you to compare the current values of the project with a parameter file. The second option allows you to compare the values of a file with the factory values.

6.5.4.1 COMPARE WITH CURRENT VALUES

To compare parameter file with actual values follow the next procedure:

1. Open parameter file. Click on "Open Recipe" button and select the corresponding parameter file. After opening the parameter file the values of this file are loaded in the column "Setting value".

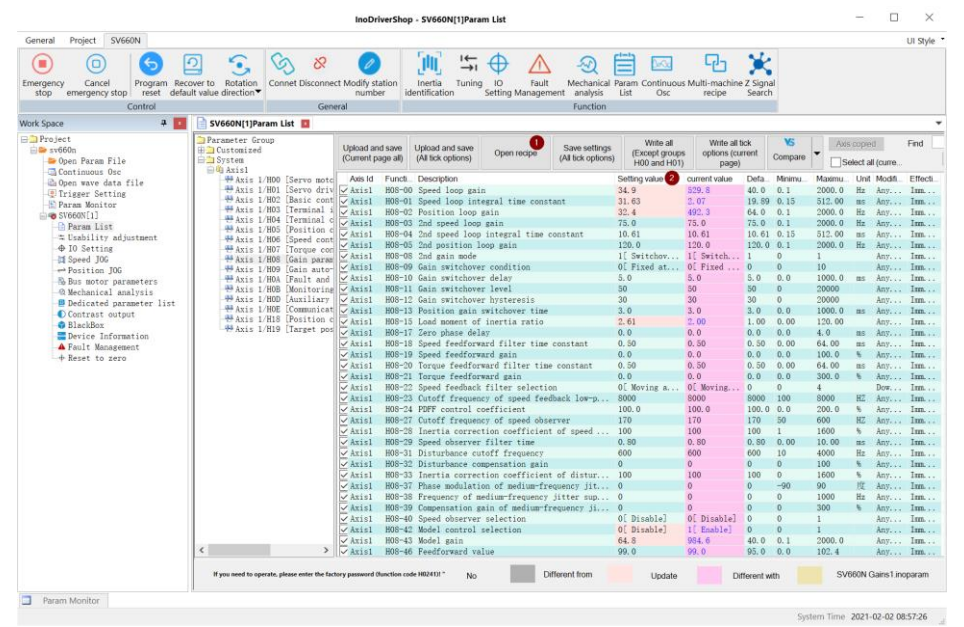

2. Click "Compare" button and select "The set value is different from the current value"

| Write all t<br>options (cu<br>page) | ick<br>rrent Co | VS<br>ompare | Axis copie      | ed<br>II (curre | Find      | General   | use |
|-------------------------------------|-----------------|--------------|-----------------|-----------------|-----------|-----------|-----|
| urrent value                        | Defa.           | The set v    | alue is differ/ | ent from        | the curre | ent value |     |
| 29.8                                | 40.0            | The set v    | alue is differ/ | ent from        | the facto | ory value |     |
| . 07                                | 19.89 0         | . 10 0       | 12.00 ms        | Any             | Immeai    | ate       |     |

3. This is the comparison result:

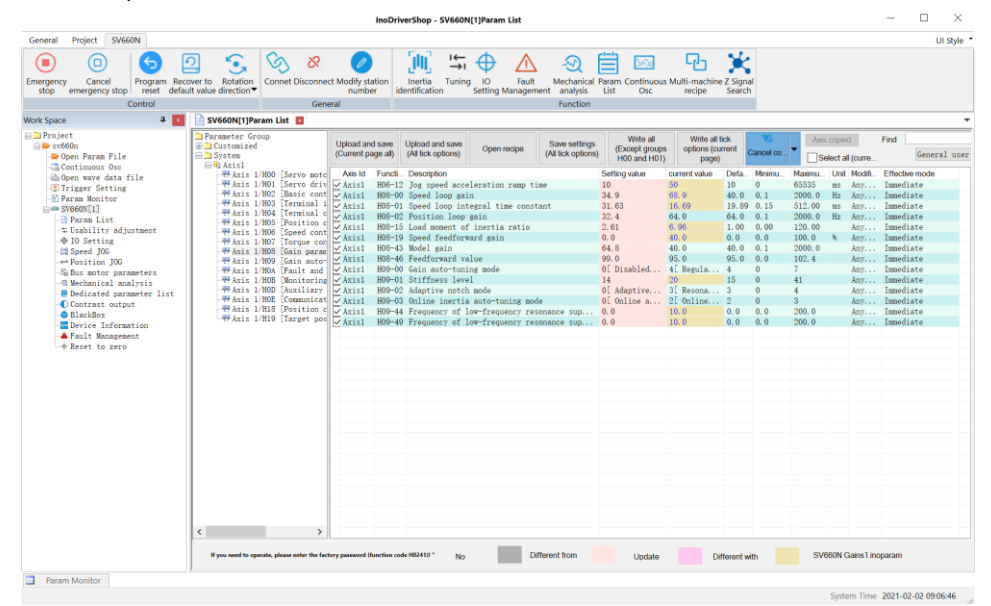

INOVANCE TECHNOLGY EUROPE GmbH SV660N Startup Procedure\_EN\_v1.4\_20220826.docx

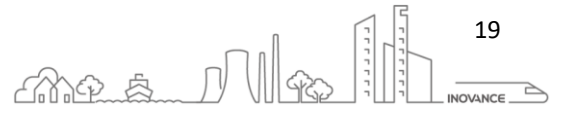

#### 6.5.4.2 COMPARE WITH FACTORY VALUES

To compare parameter file with factory values follow the next procedure:

1. Open parameter file. Click on "Open Recipe" button and select the corresponding parameter file. After opening the parameter file the values of this file are loaded in the column "Setting value".

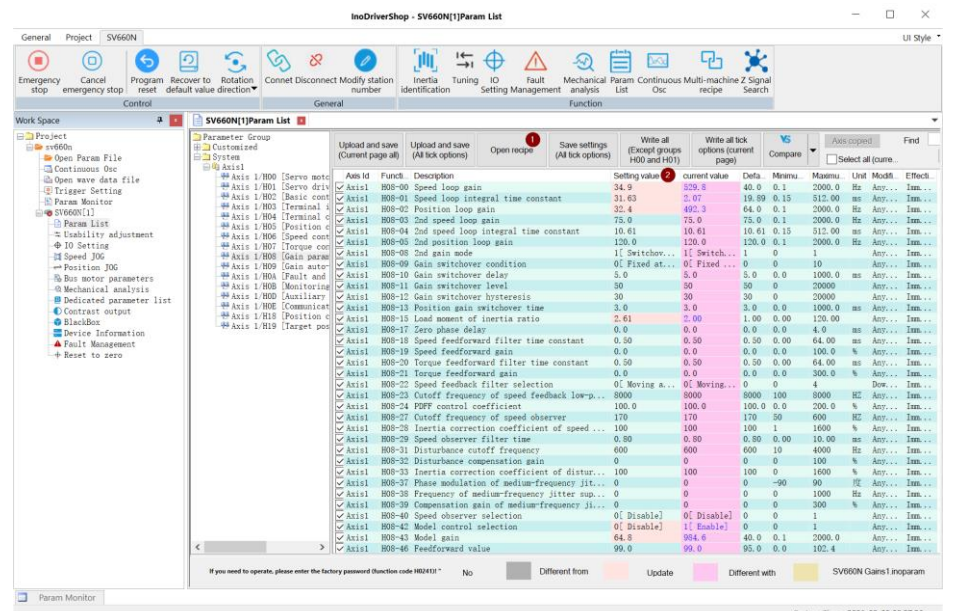

2. Click "Compare" button and select "The set value is different from the factory value"

| Write all t<br>options (cu<br>page) | tick<br>Irrent | VS<br>Compare                                     | Axis        | copie   | d<br>I (curre | Find   | Gei     | neral | user |
|-------------------------------------|----------------|---------------------------------------------------|-------------|---------|---------------|--------|---------|-------|------|
| urrent value                        | Defa.          | The s                                             | et value is | differe | ent from      | the cu | rrent v | alue  |      |
| 29.8                                | 40.0           | The set value is different from the factory value |             |         |               |        |         |       |      |
| . 07                                | 19.89          | 0.10                                              | 012.00      | ms      | Any           | Immed  | llate   |       |      |

3. This is the comparison result:

| Central Project       SWARN         Imagency incompany king       Program Recover to Rendon unterference filter time constant       Imagency incompany king       Imagency incompany king       <                                                                                                    | ı ×        |  |
|----------------------------------------------------------------------------------------------------|------------|--|
| Image: Control biology of the set of the set o                                                                                                    | UI Style   |  |
| Control         Control         Function           WebS Space         3         00000011200000000000000000000000000000                                                                                                    |            |  |
| With Sale         Image: Sale of Sale of Sale                                                                                                    |            |  |
| Property         Parameter Group         Upload and saw         Upload and saw         Upload and saw         Open reform         Saw subtry         Utilize (structure)         Saw subtry         Utilize (structure)         Saw subtry         Saw subtry         Saw subtry <th< td=""><td></td></th<>                                                                                                    |            |  |
| Dop: use dis file         +++ file         -++ file         -++ file        + file        + file         Sectory office         Softwy office         Sectory office         Sectory office         Sectory office                                                                                                    | meral user |  |
| Bit Notice         Control         Control         Contro         Control         Control                                                                                                    | obt        |  |
| Phore Men iter         + Mail 1 203 [Trainial]         C Lisi 1 00 0 Speed pop inserpil time constant         31.0 0         10.6 0         10.0 0         13.1 0 m         Ann. Immediate           1         Possible         + Mail 1 203 [Trainial]         C Lisi 1 00 0 Speed pop inserpil time constant         31.0 0         10.6 0         10.0 0         10.0 0         10.0 0         10.0 0         10.0 0         10.0 0         10.0 0         10.0 0         10.0 0         10.0 0         10.0 0         10.0 0         10.0 0         10.0 0         10.0 0         10.0 0         10.0 0         10.0 0         10.0 0         10.0 0         10.0 0         10.0 0         10.0 0         10.0 0         10.0 0         10.0 0         10.0 0         10.0 0         10.0 0         10.0 0         40.0 0         10.0 0         40.0 0         10.0 0         40.0 0         10.0 0         40.0 0         10.0 0         40.0 0         10.0 0         40.0 0         10.0 0         40.0 0         10.0 0         40.0 0         10.0 0         40.0 0         10.0 0         40.0 0         10.0 0         40.0 0         10.0 0         40.0 0         10.0 0         40.0 0         10.0 0         40.0 0         10.0 0         40.0 0         10.0 0         40.0 0         10.0 0         10.0 0         10.0 0         10.                                                                                                    |            |  |
| Bestelling         Hermitian         Control (Control on Control on Contrel on Control on Contrel on Control on Control on C                                                                                                    |            |  |
| 1 Proble 1117       afjartsent       44 kis 1060 [Seed cont       2 kisli 200-11 [Seed cont       2 kisli 200-11 [Seed cont                                                                                                    |            |  |
| + 10 Setting         - 10 Setting         - 10 Setting <th -="" 10="" setting<<="" td=""><td></td></th>                                                                                                    | <td></td>  |  |
| H Sored 305         OP         Wais 1700 [Gain name]         CAlis 1708-48 Peedforward value         99.0         95.0         95.0         0.0.0         102.4         Arr Immediati           ** Position JOG         ** Wais 1700 [Gain name]         CAlis 1709-04         Statis 1709-05         Statis 1709-05<                                                                                                    |            |  |
| Position JOG        Position JOG        PositIDS        Position JOG        Position                                                                                                    |            |  |
| bB to note parameters       r+4xis 1/MG [Junit and ] ∠ATIS 100-0 Stiffers 1000 i       14       Arr. Inmediate         6 Wechnick and Driss       n+4xis 1/MG [Monit rang ∠ATIS 100-0 Stiffers 2000 i       0.4       Arr. Inmediate         8 Dedicated parameters       r+4xis 1/MG [Monit rang ∠ATIS 100-0 Stiffers 2000 i       0.4       Arr. Inmediate         8 Dedicated parameters       r+4xis 1/MG [Monit rang ∠ATIS 100-0 Stiffers 2000 i       0.4       Arr. Inmediate         8 Dedicated parameters       r+4xis 1/MG [Mail Staff Arr. 100 interim anto-training mode 0]       0.4       Arr. Inmediate         0 Delicated parameters       r+4xis 1/MG [Mail Staff Arr. 100 interim anto-training mode 0]       0.4       Arr. Inmediate         0 Balackon       r+4xis 1/MG [Pariter 0]       r+4xis 1/MG [Pariter 0]       Arr. Inmediate       Arr. Inmediate         0 Balackon       r+4xis 1/MG [Pariter 0]       r+4xis 1/MG [Pariter 0]       Arr. Inmediate       Arr. Inmediate         0 Balackon       r+4xis 1/MG [Pariter 0]       r+4xis 1/MG [Pariter 0]       Arr. Inmediate       Arr. Inmediate                                                                                                    |            |  |
| • Michanical analyris         • # All 1 1000 [Amilian Communication]         • # All 1 1000 [Amilian Communication]         • All 1 1000 [Amilian Communication]         • All 1 1000 [Amilian Communication]         • All 1 1000 [Amilian Communication]         • All 1 1000 [Amilian Communication]         • All 1 1000 [Amilian Communication]         • All 1 1000 [Amilian Communicatio                                                                                                    |            |  |
| 1 Belicited parameter list<br>中和なたりDEC [Communication]<br>● Blackdee<br>■ Period Lafondary<br>■ Blackdee<br>■ Period Lafondary<br>■ Blackdee<br>■ Period Lafondary<br>■ Blackdee<br>■ Period Lafondary<br>■ Blackdee<br>■ Period Lafondary<br>■ Period Lafondary<br>■ Peri |            |  |
| Constraint anglet     Haris VEIS Position c     Jain Bok-10 木地位置偏光过大地面 27488061 27488061 2748800000000000000000000000000000000000                                                                                                    |            |  |
| Distance Information CMA Axis 1/H19 [Target por Axis 1/H19 [Target por Axis 1/H19 [Target p                                                                                                    |            |  |
| A Fault Nanagement                                                                                                    |            |  |
| L+Rest to zero                                                                                                    |            |  |
|                                                                                                    |            |  |
|                                                                                                    |            |  |
|                                                                                                    |            |  |
|                                                                                                    |            |  |
|                                                                                                    |            |  |
|                                                                                                    |            |  |
|                                                                                                    |            |  |
| Wyow need to speake pleake either by password thireditor code HB2412 * No Different from Update Different with SVV00N Gains Linoparam                                                                                                    |            |  |
| Param Monitor                                                                                                    |            |  |

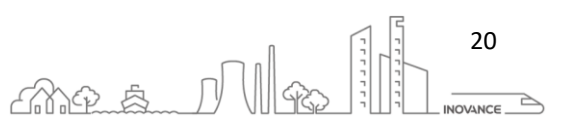

#### 6.6 GAIN TUNING

Set the gain parameters of the servo drive to proper values so that the servo drive can drive the motor as fast and accurate as possible based on internal references or commands sent from the host controller.

The gain is defined by the combination of multiple mutually-affected parameters (including position loop gain, speed loop gain, filter and inertia ratio). Set these parameters to proper values to keep a balanced performance.

**NOTE** Before gain tuning, perform a trial run through jogging to ensure the motor operates properly.

The following figure shows the general procedure for gain tuning.

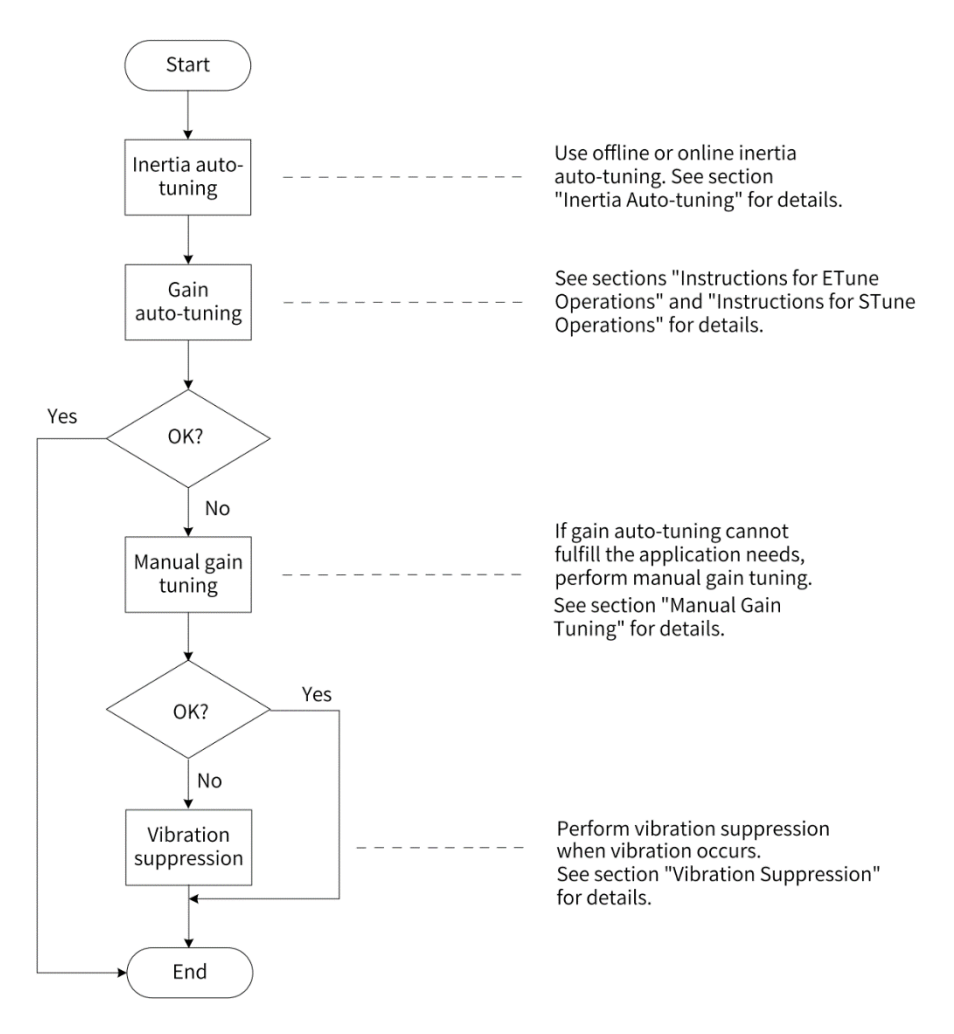

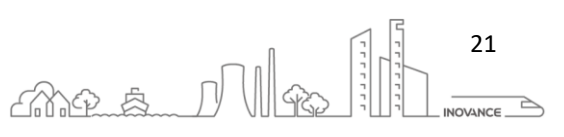

#### 6.6.1 INERTIA AUTO-TUNING

The load inertia ratio (H08-15) is calculated by using the following formula.

load inertia ratio  $(H08 - 15) = \frac{Total moment of inertia of the mechanical load}{Moment of inertia of the motor (H00 - 16)}$ 

Click on "Inertia Identification" icon to access to the inertia identification dialog.

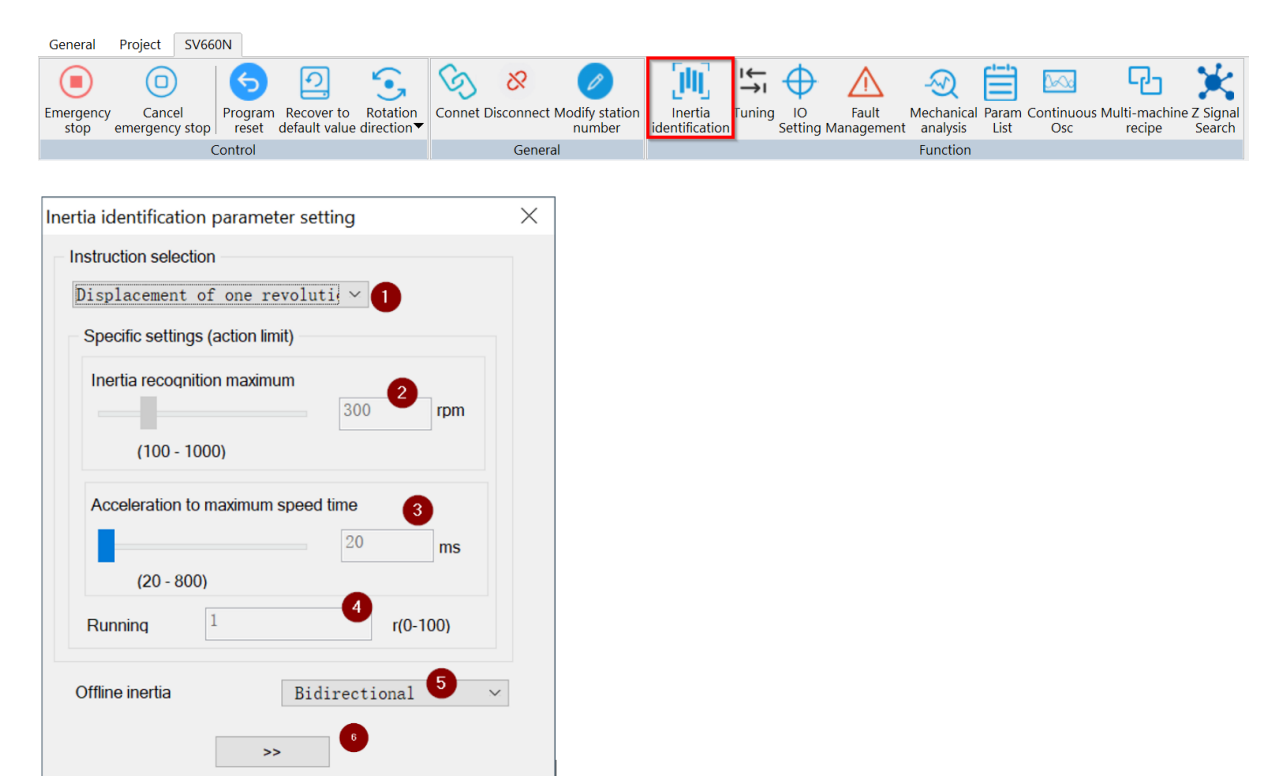

- 1. Parameter H09-09 Number of motor revolutions per inertia auto-tuning
  - a. Displacement of one revolution
  - b. Displacement of five revolution
  - c. Customized
- 2. Parameter H09-06 Max. speed of inertia auto-tuning
- 3. Parameter H09-07- Time constant for accelerating to the maximum speed during inertia auto-tuning
- 4. Parameter H09-09 Customized number of motor revolutions per inertia auto-tuning
- 5. Parameter H09-05 Offline inertia auto-tuning mode
  - a. Unidireccional
  - b. Bidireccional
- 6. Button to go to the next step. Click this button when the inertia settings are ok.

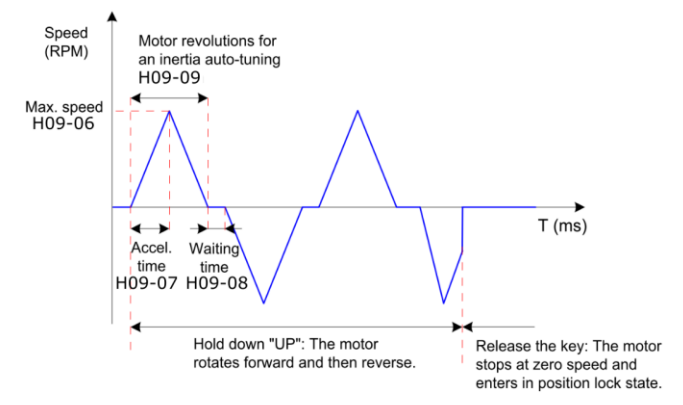

INOVANCE TECHNOLGY EUROPE GmbH SV660N Startup Procedure EN v1.4 20220826.docx

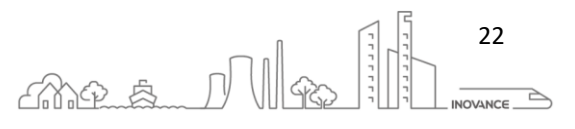

| Inertia identification                           |                                    | $\times$               |
|--------------------------------------------------|------------------------------------|------------------------|
| – Servo ON / OFF operatio                        | n Run executior                    | ı ———                  |
|                                                  | -                                  | 8                      |
| Servo ON 9                                       | Forward                            | Reverse                |
| Hint: The data changes small, and the function i | , and the range o<br>is completed. | of multiple changes is |
| Ratio of moment of                               | 0.13                               | [100%]                 |
| Estimated moment of                              | 0. 13                              | [100%] Downlo          |
|                                                  |                                    |                        |

- 7. Enable drive
- Start Inertia autotuning. When either of these two buttons is pressed the inertia auto tune starts. The motor moves as configured in the previous screen. The calculated inertia value appears in the "estimated moment of inertia" box. Continue with the test until this value is stable.
- 9. Disable the drive
- 10. Save the inertia value in the parameter H08-15

#### 6.6.1.1 ONLINE AUTO-TUNING

This method automatically calculates the inertia from the movements sent by the host controller. The servo drive calculates the inertia ratio in real time and stores the result to H08-15 every 30 minutes

Different H09-03h values indicating different updating speeds of the inertia ratio in H08-15

- H09-03h = 1: Applicable to the scenario where the actual inertia ratio rarely changes, such as machine tool and wood carving machine.
- H09-03h = 2: Applicable to the scenario where the inertia ratio changes slowly.
- H09-03h = 3: Applicable to the scenario where the actual inertia ratio changes rapidly, such as transportation manipulator.

**NOTE** Do not use online inertia auto-tuning in applications involving hitting against limit switches and press fitting.

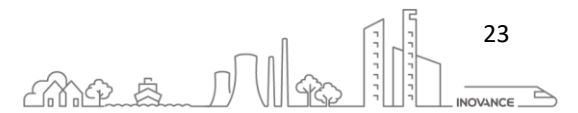

#### 6.6.2 STUNE

The servo tuning requirements are completed through a single parameter setting, the load inertia ratio is adaptively identified, and the resonance suppression parameters are automatically set, which greatly reduces the difficulty of debugging and improves the tuning

STune performs gain auto-tuning based on the set stiffness level H09-01. It aims to fulfill the requirements of rapidity and stability.

The servo tuning requirements are completed through a single parameter setting, the load inertia ratio is adaptively identified, and the resonance suppression parameters are automatically set, which greatly reduces the difficulty of debugging and improves the tuning

The STune function is enabled by default with H09-00 (Gain auto-tuning mode) being set to 4 (Normal mode+Inertia auto-tuning). The servo drive is turned off automatically 10 min after command input.

The STune function is intended to be used in applications featuring slight load inertia changes. For applications featuring dramatic inertia changes or where inertia auto-tuning is unavailable (due to operating speed too low or acceleration rate too small), disable the STune function after initial power-on.

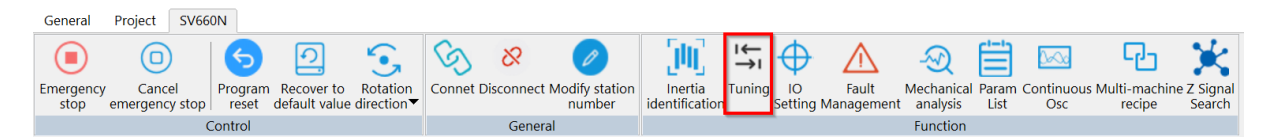

| 🖆 [SV660N]Usability adjustment 🗵                                   |                                                                                                    |  |  |  |  |
|--------------------------------------------------------------------|----------------------------------------------------------------------------------------------------|--|--|--|--|
| Select the corresponding tuning mode based on different scenarios. |                                                                                                    |  |  |  |  |
| STune                                                              | STune     Applicable to manual gain tuning when servo drive receives instructions.     Easy and flexible tuning     But |  |  |  |  |
| ETune                                                              |                                                                                                    |  |  |  |  |
|                                                                    |                                                                                                    |  |  |  |  |

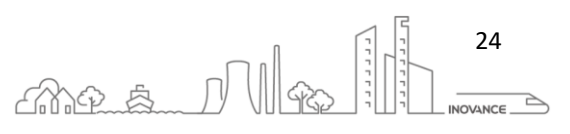

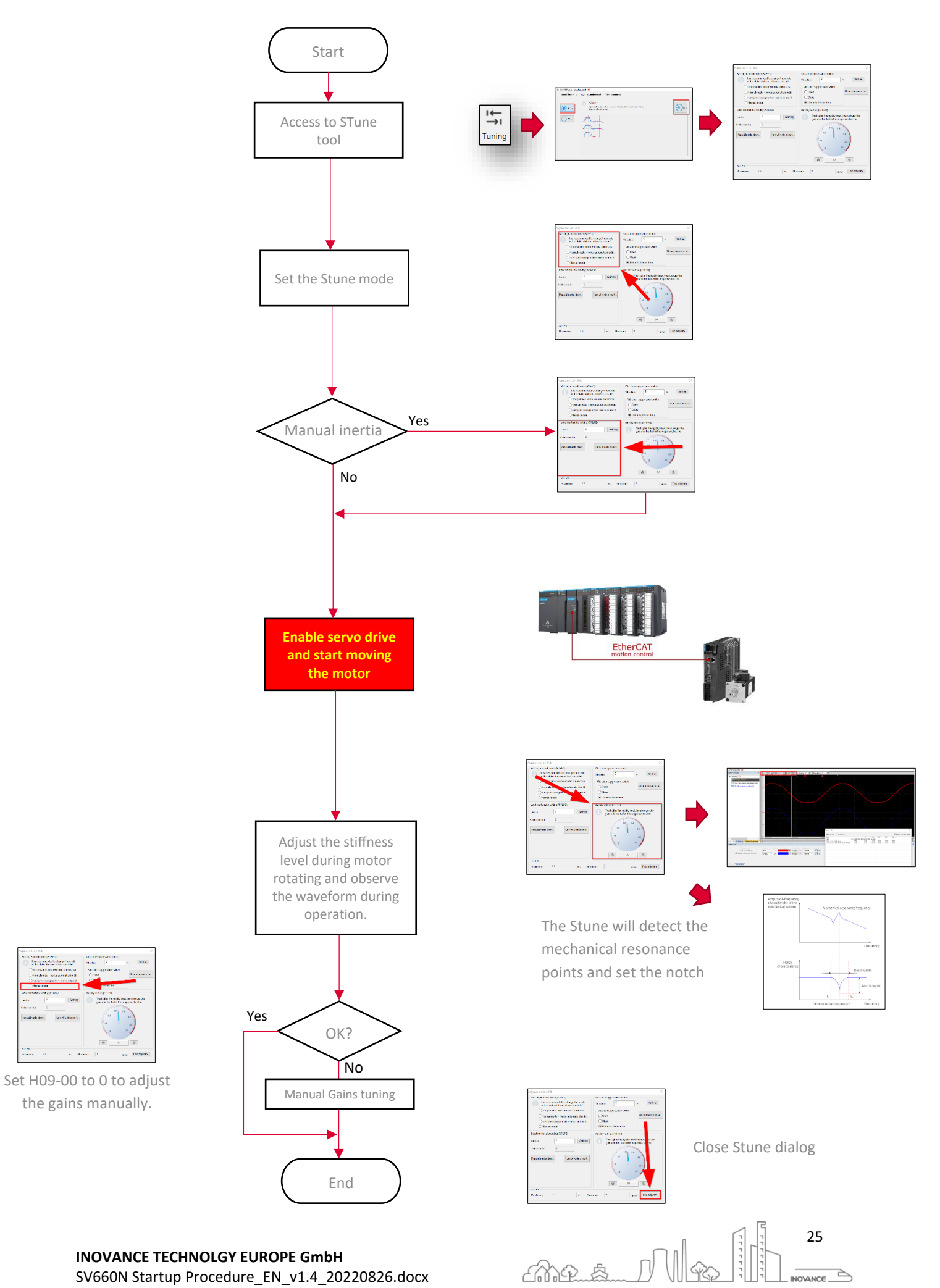

**INOVANCE TECHNOLGY EUROPE GmbH** SV660N Startup Procedure\_EN\_v1.4\_20220826.docx

Made T

and televised.

.....

...... The full of the spatial set

| ajustment-stone                                                                                                    | ~                                                                                                    |
|----------------------------------------------------------------------------------------------------|----------------------------------------------------------------------------------------------------|
| Self-adjustment mode (STEP1)                                                                                                    | Vibration suppression control                                                                                                    |
| It is recommended to change the mode<br>in the static state or in the stop state!                                                                                                    | Vibration % Setting                                                                                                    |
| OInterpolation mode + inertia automatic i                                                                                                    | Vibration suppression switch                                                                                                    |
| ONormal mode + inertia automatic identifi                                                                                                    | Open Clear resonance su                                                                                                    |
| ◯ Fast positioning mode + inertia automati                                                                                                    | Close                                                                                                    |
| Manual mode                                                                                                    | Default (10 minutes)                                                                                                    |
| Load inertia ratio setting (STEP2)                                                                                                    | Rigidity setting (STEP3)                                                                                                    |
|                                                                                                    |                                                                                                    |
| Inertia 0 Setting                                                                                                    | The higher the rigidity level, the stronger the gain and the faster the response, but the                                                                                                    |
| Inertia 0 Setting Online inertia 0                                                                                                    | The higher the rigidity level, the stronger the gain and the faster the response, but the                                                                                                    |
| Inertia 0 Setting Online inertia 0                                                                                                    | The higher the rigidity level, the stronger the gain and the faster the response, but the                                                                                                    |
| Inertia 0 Setting Online inertia 0 Manual inertia ident Turn off online inerti                                                                                                    | The higher the rigidity level, the stronger the gain and the faster the response, but the                                                                                                    |
| Inertia     0     Setting       Online inertia     0        Manual inertia ident     Turn off online inerti                                                                                                    | The higher the rigidity level, the stronger the gain and the faster the response, but the                                                                                                    |
| Inertia     0     Setting       Online inertia     0        Manual inertia ident     Turn off online inerti                                                                                                    | The higher the rigidity level, the stronger the gain and the faster the response, but the                                                                                                    |
| Inertia 0 Setting<br>Online inertia 0<br>Manual inertia ident Turn off online inerti                                                                                                    | The higher the rigidity level, the stronger the gain and the faster the response, but the                                                                                                    |
| Inertia     0     Setting       Online inertia     0        Manual inertia ident     Turn off online inerti                                                                                                    | The higher the rigidity level, the stronger the gain and the faster the response, but the                                                                                                    |
| Inertia 0   Online inertia 0   Manual inertia ident   Turn off online inerti                                                                                                    | <ul> <li>The higher the rigidity level, the stronger the gain and the faster the response, but the</li> <li> <sup>18</sup> <sup>24</sup> <sup>30</sup> <sup>36</sup> <sup>36</sup> <sup>36</sup> <sup>36</sup> <sup>36</sup> <sup>36</sup> <sup>36</sup> <sup>15</sup> <sup>⊕</sup> </li> </ul>                                                                                                    |
| Inertia          Inertia       0       Setting         Online inertia       0       Image: Comparison of the image: Comparison of the ima | <ul> <li>The higher the rigidity level, the stronger the gain and the faster the response, but the</li> <li> <sup>18</sup> <sup>24</sup> <sup>30</sup> <sup>36</sup> <sup>36</sup> <sup>36</sup> <sup>36</sup> <sup>36</sup> <sup>15</sup> <sup>15</sup></li></ul> |

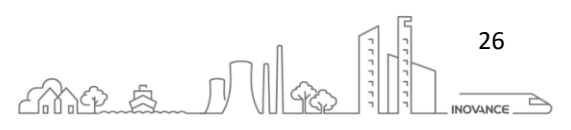

|   | H09-00                              | Application                                                                                                    | Affected parameters                                                          | Speed<br>Feedforward    | Gain<br>switchover | Inertia<br>auto-<br>tuning           | Resonance suppression             | Model<br>Tracking<br>Function | Disturbance<br>Observer | Notch<br>Filter     | PDFF |
|---|-------------------------------------|----------------------------------------------------------------------------------------------------|------------------------------------------------------------------------------|-------------------------|--------------------|--------------------------------------|-----------------------------------|-------------------------------|-------------------------|---------------------|------|
| 0 | Manual mode                         | Manual gain tuning is needed.                                                                                                    | None                                                                         | Can be<br>configured    | NO                 |                                      | NO                                | NO                            | NO                      | NO                  | NO   |
| 1 | Standard<br>stiffness level<br>mode | Gain auto-tuning is performed<br>based on the set stiffness level.<br>Allows the feedforward gains<br>manual modification.                                                                                                    | H07-05<br>H08-00<br>H08-01<br>H08-02                                         | Can be<br>configured    | NO                 | NO                                   | NO                                | NO                            | NO                      | NO                  | NO   |
| 2 | Positioning<br>mode                 | Gain auto-tuning is performed<br>based on the set stiffness level. This<br>mode is applicable to occasions<br>requiring quick positioning.<br>Allows the feedforward gains<br>manual modification.                                                                         | H07-05<br>H07-06<br>H08-00<br>H08-01<br>H08-02<br>H08-03<br>H08-04<br>H08-05 | Can be<br>configured    | ҮЕЅ<br>H08-10      | NO                                   | NO                                | NO                            | NO                      | NO                  | NO   |
| 3 | Interpolation<br>mode               | <ul> <li>Applied in trajectory control, such<br/>as CNC, gantry synchronization,<br/>electronic cam / gear.</li> <li>high stability requirements</li> <li>medium response requirements</li> <li>low overshoot</li> </ul>                                                   |                                                                              | Can be<br>configured    | NO                 | YES<br>(10<br>min.)<br>H09-03 =<br>2 | YES (10 min.)<br>H09-11<br>H09-37 | NO                            | NO                      | YES<br>H09-<br>02=3 | NO   |
| 4 | Normal mode                         | <ul> <li>General positioning (default value).</li> <li>Applied to general positioning control, automatic identification of load inertia.</li> <li>high stability requirements</li> <li>low response requirements</li> <li>no overshoot</li> </ul>                          |                                                                              | Can be<br>configured    | NO                 | YES<br>(10<br>min.)<br>H09-03 =<br>2 | YES (10 min.)<br>H09-11<br>H09-37 | NO                            | NO                      | YES<br>H09-<br>02=3 | NO   |
| 6 | Fast<br>positioning<br>mode         | Applied to short travel and high<br>speed positioning control. Model-<br>Tracking algorithm is added to<br>realize positioning within 10ms,<br>with small inertia adaptation range.<br>• medium stability requirements<br>• fast response requirements<br>• some overshoot | H07-05<br>H08-00<br>H08-01<br>H08-02<br>H08-43<br>H08-46                     | CANNOT be<br>configured | NO                 | YES<br>(10<br>min.)<br>H09-03 =<br>2 | YES (10 min.)<br>H09-11<br>H09-37 | YES<br>H08-42=1               | NO                      | YES<br>H09-<br>02=3 | NO   |

#### STEP 1 - Self-Adjustment mode (Firmware version H01-00<903.0 H02-00=0):

#### STEP 1 - Self-Adjustment mode (Firmware version H01-00>903.0 or H02-00>118.00):

|   | H09-00                              | Application                                                                                                    | Affected parameters                                                          | Speed<br>Feedforward                       | Gain<br>switch<br>over | Inertia<br>auto-<br>tuning           | Resonance suppression | Model<br>Tracking<br>Function | Disturbanc<br>e Observer | Notch<br>Filter     | PDFF                                       |
|---|-------------------------------------|----------------------------------------------------------------------------------------------------|------------------------------------------------------------------------------|--------------------------------------------|------------------------|--------------------------------------|-----------------------|-------------------------------|--------------------------|---------------------|--------------------------------------------|
| 0 | Manual<br>mode                      | Manual gain tuning is needed.                                                                                                    | None                                                                         | Can be<br>configured                       | NO                     |                                      | NO                    | NO                            | NO                       | NO                  | NO                                         |
| 1 | Standard<br>stiffness level<br>mode | Gain auto-tuning is performed based<br>on the set stiffness level.                                                                                                    | H07-05<br>H08-00<br>H08-01<br>H08-02                                         | Can be<br>configured                       | NO                     | NO                                   | NO                    | NO                            | NO                       | NO                  | NO                                         |
| 2 | Positioning<br>mode                 | Gain auto-tuning is performed based<br>on the set stiffness level. This mode<br>is applicable to occasions requiring<br>quick<br>positioning.                                                                                                    | H07-05<br>H07-06<br>H08-00<br>H08-01<br>H08-02<br>H08-03<br>H08-04<br>H08-05 | Can be<br>configured                       | ҮЕЅ<br>H08-10          | NO                                   | NO                    | NO                            | NO                       | NO                  | NO                                         |
| 3 | Interpolation<br>mode               | <ul> <li>Applied in trajectory control, such as<br/>CNC, gantry synchronization,<br/>electronic cam / gear.</li> <li>high stability requirements</li> <li>medium response requirements<br/>low overshoot</li> </ul>                                                                                            |                                                                              | H08-19<br>18.1%<br>Cannot be<br>configured | NO                     | YES<br>(10<br>min.)<br>H09-03 =<br>2 | YES                   | NO                            | NO                       | YES<br>H09-<br>02=3 | H08-24<br>81.9%<br>Cannot be<br>configured |
| 4 | Normal<br>mode                      | <ul> <li>General positioning (default value).</li> <li>Applied to general positioning control, automatic identification of load inertia.</li> <li>high stability requirements</li> <li>low response requirements</li> <li>no overshoot</li> </ul>                                                              |                                                                              | Cannot be<br>configured                    | NO                     | YES<br>(10<br>min.)<br>H09-03 =<br>2 | YES                   | NO                            | NO                       | YES<br>H09-<br>02=3 | NO                                         |
| 6 | Fast<br>positioning<br>mode         | <ul> <li>Applied to short travel and high<br/>speed positioning control. Model-<br/>Tracking algorithm is added to<br/>realize positioning within 10ms, with<br/>small inertia adaptation range.</li> <li>medium stability requirements</li> <li>fast response requirements</li> <li>some overshoot</li> </ul> | H07-05<br>H08-00<br>H08-01<br>H08-02<br>H08-43<br>H08-46                     | Cannot be<br>configured                    | NO                     | YES<br>(10<br>min.)<br>H09-03 =<br>2 | YES                   | YES<br>H08-42=1               | YES<br>H08-31<br>H08-32  | YES<br>H09-<br>02=3 | NO                                         |

**INOVANCE TECHNOLGY EUROPE GmbH** SV660N Startup Procedure\_EN\_v1.4\_20220826.docx

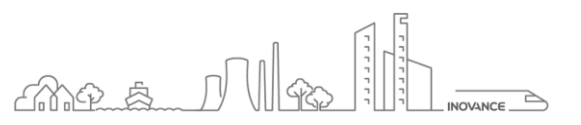

#### STEP 2 - Load inertia ratio setting

Please, refer to the section 6.6.1 Inertia Auto-tuning

#### STEP 3 - Rigidity Setting

The value range of H09-01 (Stiffness level selection) is 0 to 41. The level 0 indicates the weakest stiffness and lowest gain and level 41 indicates the strongest stiffness and highest gain.

Please, refer to the section 6.6.5 Rigidity level calculation

| Recommended Stiffness Level | Type of Load Mechanism                                            |
|-----------------------------|-------------------------------------------------------------------|
| Level 4 to level 8          | Large-scale machineries                                           |
| Level 8 to level 15         | Applications with low stiffness such as a conveyor                |
| Level 15 to level 20        | Applications with high stiffness such as a ball screw and direct- |
|                             | coupled motor                                                     |

#### Vibration suppression control

| Vibration suppre                               | ssion control  |       |              |
|------------------------------------------------|----------------|-------|--------------|
| Vibration                                      | 5              | %     | Setting      |
| Vibration supp<br>Open<br>Close<br>Default (10 | ression switch | Clear | resonance su |

**Vibration**: Parameter H09-11-Vibration threshold. When the torque ripple detected by the servo drive exceeds the setpoint of H09-11 and becomes uncontrollable, the stiffness level will be reduced automatically until reaching level 10 where ER661 is reported.

#### Vibration suppression switch:

Parameter H09-37 - Vibration monitoring time

- Open →H09-37 = 65536
- Close →H09-37 = 0
- Default (10 minutes)  $\rightarrow$  H09-37 = 600

If H09-00 (Gain auto-tuning mode) is set to 3, 4, or 6, the servo drive suppresses vibration by performing inertia auto-tuning automatically within 10 min (or other time interval defined by H09-37) after power-on or stiffness level setting, and then it exits from inertia auto-tuning. The inertia auto-tuning function, once deactivated, cannot be activated again by setting H09-09 to 3, 4, or 6.

#### 6.6.3 ETUNE

ETune is a wizard-type function designed to guide users to perform auto-tuning by setting the motion profile and the desired response level. After the motion profile and the response level are set, the servo drive will perform the auto-tuning to obtain the optimal gain parameters. The auto-tuned parameters can be saved and exported as a recipe for use in other devices of the same model.

The ETune function is intended to be used in applications featuring slight load inertia changes.

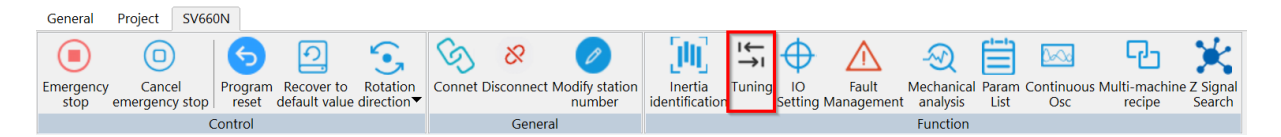

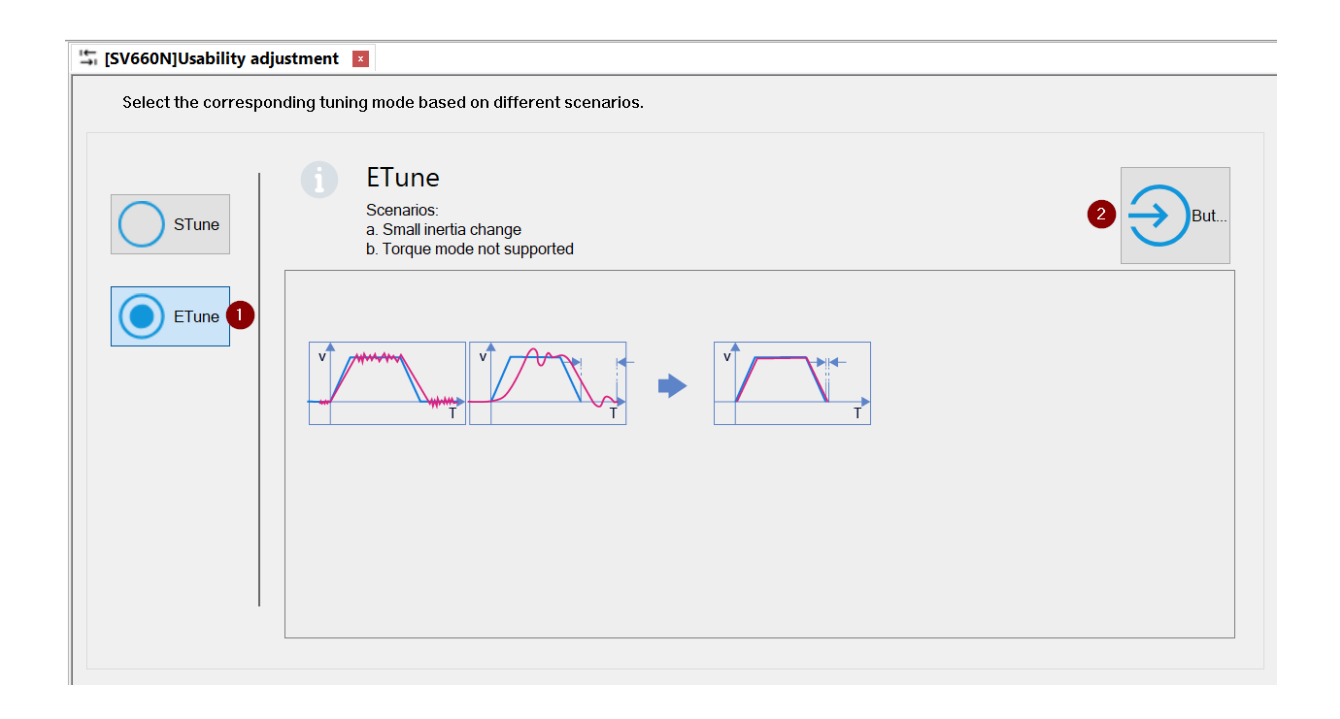

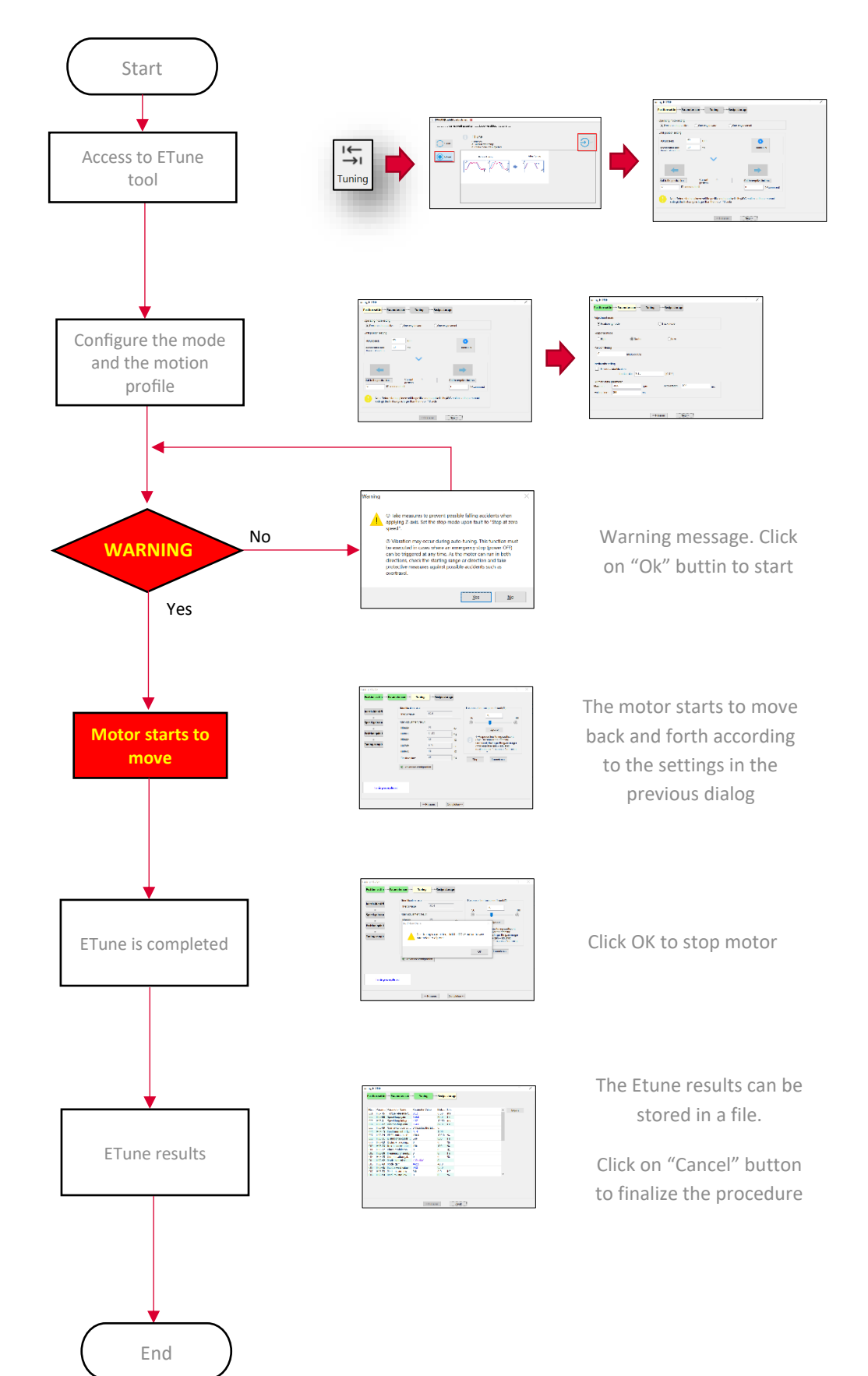

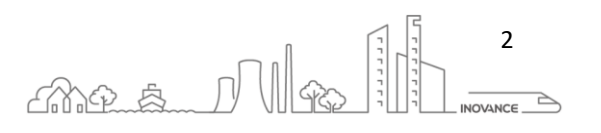

#### 6.6.4 INERTIA RATIO CALCULATION

In some systems it is not possible to calculate the system inertia ratio with the InoDriverShop tool because the axis cannot be moved manually or the axis is coupled to another axis.

In this type of systems, the "Online Inertia identification" tool can be used or the inertia can be calculated manually with the following procedure.

In this example the inertia ratio of the Inovance's motor MS1H1-40B30CB and a 400g and 95mm diameter pulley is calculated. In this case we can know the inertia of the load, but normally this data is not known exactly. Therefore, we will calculate the inertial ratio without taking into account the pulley data.

To calculate the ratio of inertia we need to perform a step movement of the axis with load, and trace this movement using the InoDriverShop Oscilloscope:

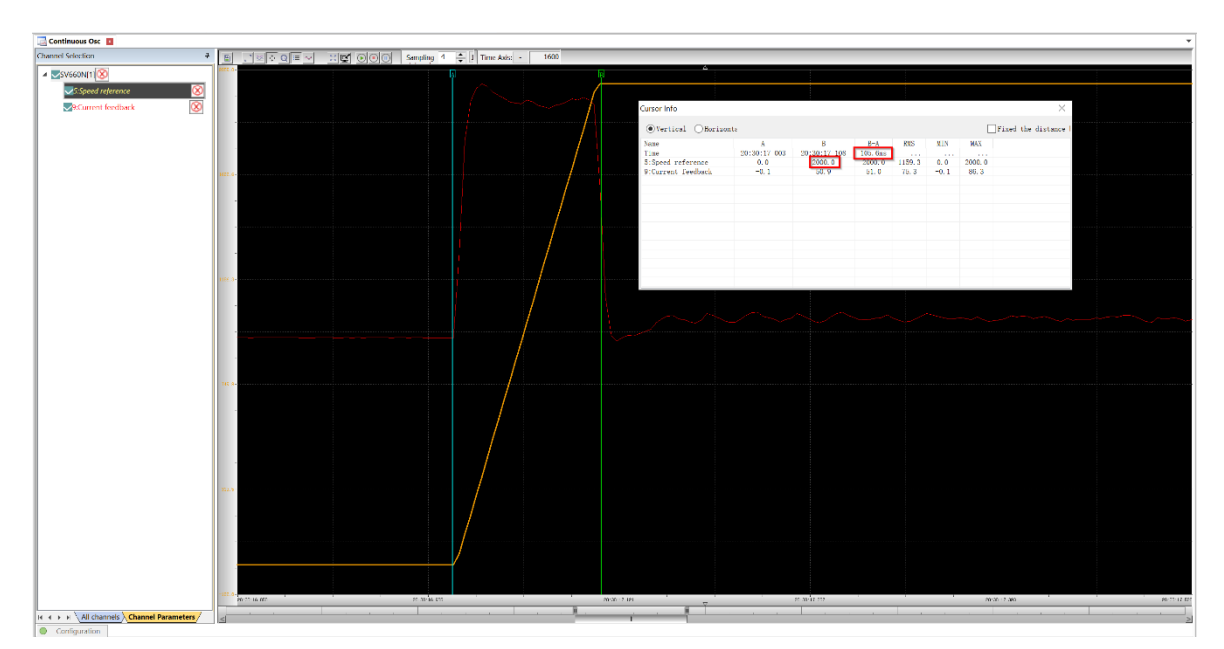

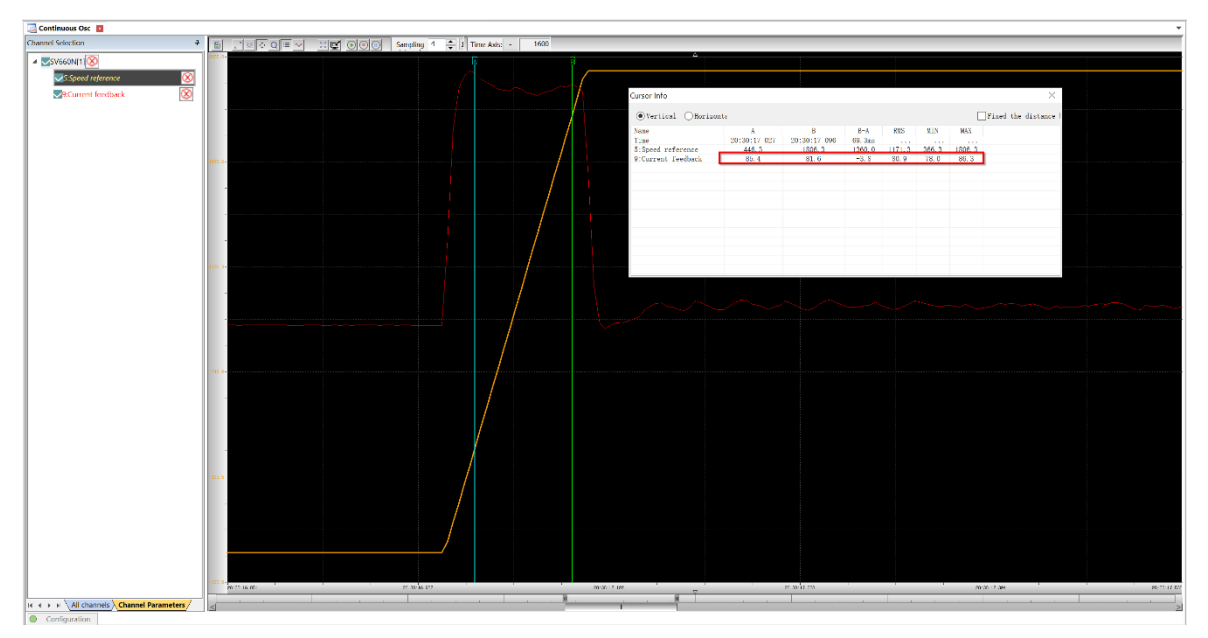

From these graphs we can obtain the maximum speed of the movement at the end of the ramp, the acceleration time and the current feedback during the acceleration:

#### INOVANCE TECHNOLGY EUROPE GmbH SV660N Startup Procedure\_EN\_v1.4\_20220826.docx

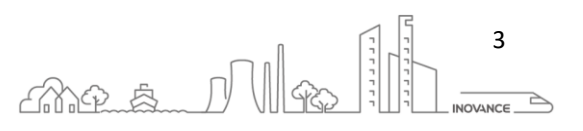

*Max.Speed* =  $2000rpm = \frac{2000rpm \cdot 2 \cdot \pi}{60s} = 209.43 \ rad/s$ 

Acceleration time = 0.1s

$$Acceleration = \frac{209.43 \ rad/s}{0.1s} = 2094.3 \ rad/s^2$$

The current during the acceleration region is more or less 80% of nominal torque

$$Torque = 1.27Nm \cdot 0.8 = 1.016Nm$$

According the MS1 motor specifications the nominal torque is 1.27Nm and inertia of motor is  $0.376Kg \cdot cm^2 = 0.376 \cdot 10^{-4}Kg \cdot m^2$ 

Torque of a body in an angular motion:

$$T = J_t \cdot \alpha \to \alpha = \frac{T}{J_t} = \frac{T}{J_l + J_m} \to J_l = \frac{1.016 \text{Nm}}{2094.3 \ rad/s^2} - 0.376 \cdot 10^{-4} Kg \cdot m^2 = 4.475 \cdot 10^{-4} Kg \cdot m^2$$

where

 $\sum$  Inertia=moment of inertia(Kgm<sup>2</sup>)

 $\alpha$ =angular acceleration (rad/s<sup>2</sup>)

The inertia ratio is as follow:

Inertia ratio (H08 - 15) = 
$$\frac{J_l}{J_m} = \frac{4.475 \cdot 10^{-4} Kg \cdot m^2}{0.376 \cdot 10^{-4} Kg \cdot m^2} = 11.9$$

where

 $J_l$  load inertia

 $J_m$  motor inertia

The theoretical calculation of the inertia of the pulley is:

Disk Inertia 
$$=$$
  $\frac{m \cdot r^2}{2} = \frac{0.4Kg \cdot 0.0475^2m}{2} = 4.51 \cdot 10^{-4}Kg \cdot m^2$ 

The theoretical result is almost the same as that calculated with the motor graphs.

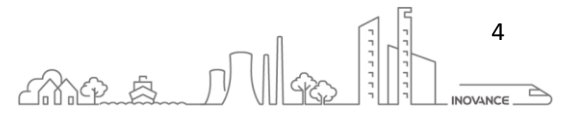

#### 6.6.5 RIGIDITY LEVEL CALCULATION

The value range of H09-01 (Stiffness level selection) is 0 to 41. The level 0 indicates the weakest stiffness and lowest gain and level 41 indicates the strongest stiffness and highest gain. The following table lists the stiffness levels for different load types.

| Recommended Stiffness Level | Type of Load Mechanism                                            |
|-----------------------------|-------------------------------------------------------------------|
| Level 4 to level 8          | Large-scale machineries                                           |
| Level 8 to level 15         | Applications with low stiffness such as a conveyor                |
| Level 15 to level 20        | Applications with high stiffness such as a ball screw and direct- |
|                             | coupled motor                                                     |

To get this Rigidity level value, there is some relation between different parameters:

- Motor Inertia **J**<sub>m</sub>
- Load inertia J
- Motor torque Nt
- Nominal current In

In this example the following motor MS1H1-40B30CB-A331Z is used with the following data:

| Drive Parameter | Description                       | Value                                   |
|-----------------|-----------------------------------|-----------------------------------------|
| H00-11          | Rated current In                  | 2.8A                                    |
| H00-12          | Rated torque T <sub>n</sub>       |                                         |
| H00-22          | Torque Coefficient K <sub>t</sub> | 0.53 Nm/A <sub>rms</sub>                |
| H00-16          | Moment of Inertia                 | 0.376·10 <sup>-4</sup> kgm <sup>2</sup> |

Inertia ratio H08-15=1

 $J_{\text{I}} = ratio^*J_{\text{m}}$ 

Inertia ratio (H08 – 15) = 
$$\frac{J_l}{J_m} \rightarrow J_l = I_{ratio} \cdot J_l = 0.376 \cdot 10^{-4} Kg \cdot m^2$$

Torque of a body in angular motion:

$$T = J_t \cdot \alpha \to \alpha = \frac{T}{J_t} = \frac{T}{J_l + J_m} = \frac{0.53 \frac{\text{Nm}}{A_{rms}} \cdot 2.8A}{0.376 \cdot 10^{-4} Kg \cdot m^2 + 0.376 \cdot 10^{-4} Kg \cdot m^2} = 19734 \frac{rad}{s^2}$$

where

 $\sum$  Inertia=moment of inertia(Kgm<sup>2</sup>)

 $\alpha$ =angular acceleration (rad/s<sup>2</sup>)

From the following table it can be calculated the rigidity level around 24. Then H09-01 = 24

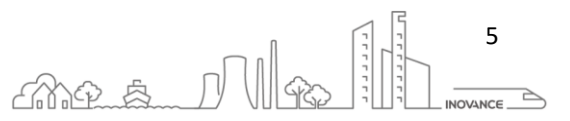

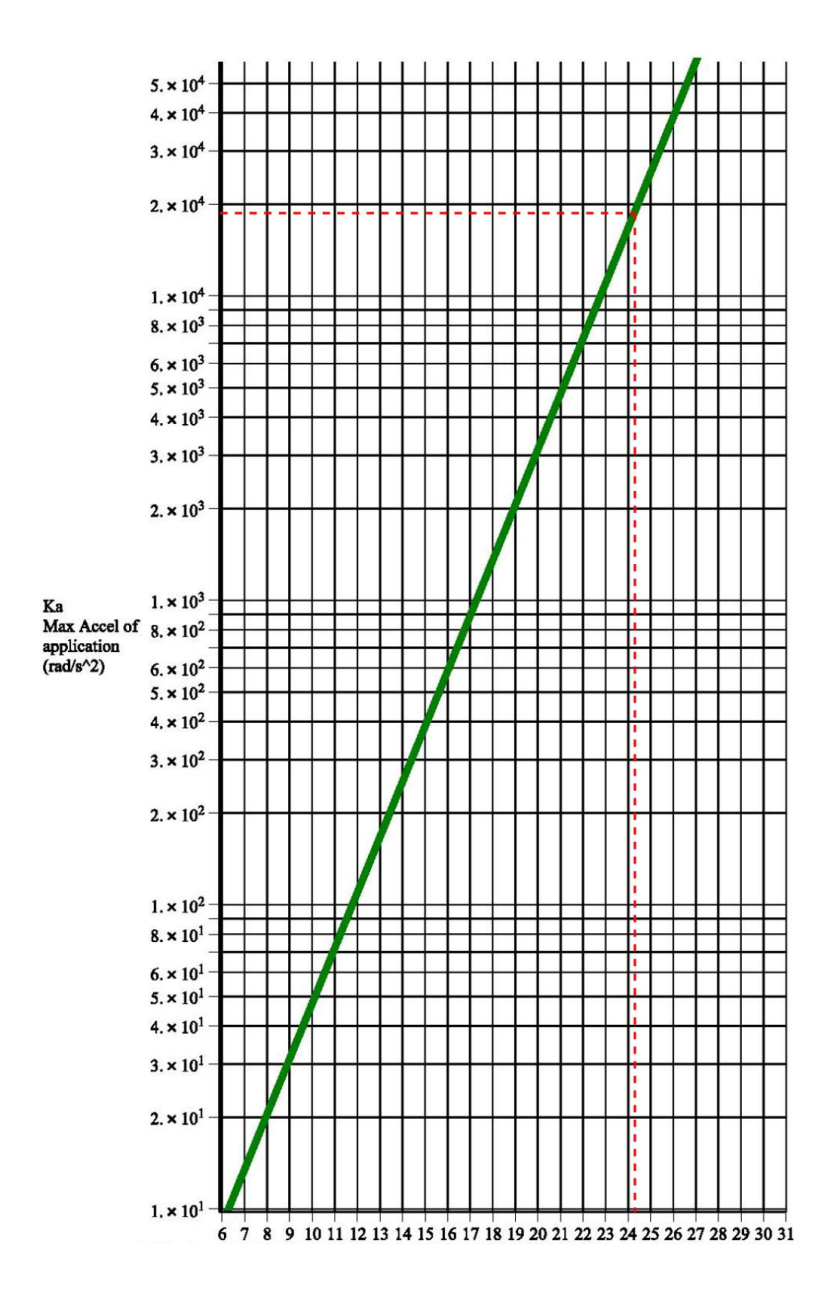
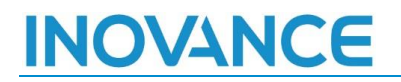

#### 6.6.5.1 STIFFNESS LEVEL

This section shows the gain values depending on the value of stiffness level: H09-00: Gain auto-tunning mode H09-01: Stiffness level H08-00: Speed loop proportional gain H08-01: Speed loop integral gain H08-02: Position loop proportional gain

H08-43: Tracking function model gain

H08-46: Tracking function feedforward gain

H07-05:Torque reference filter time constant

|                              | H09-00=4 |            |            |            | H09-00=3   |            |            | H09-00=6   |            |  |            |            |            |        |            |            |
|------------------------------|----------|------------|------------|------------|------------|------------|------------|------------|------------|--|------------|------------|------------|--------|------------|------------|
| H09-01<br>Stiffness<br>level |          | H08-<br>00 | H08-<br>01 | H08-<br>02 | H07-<br>05 | H08-<br>00 | H08-<br>01 | H08-<br>02 | H07-<br>05 |  | H08-<br>00 | H08-<br>01 | H08-<br>02 | H08-43 | H08-<br>46 | H07-<br>05 |
| 15                           |          | 39         | 28         | 36.2       | 0.2        | 40         | 27.43      | 37.1       | 0.2        |  | 39         | 28.13      | 36.2       | 72.4   | 99         | 0.2        |
| 16                           |          | 43.7       | 25.11      | 40.6       | 0.2        | 50         | 21.95      | 46.4       | 0.2        |  | 43.7       | 25.11      | 40.6       | 81.2   | 99         | 0.2        |
| 17                           |          | 49         | 22.38      | 45.5       | 0.2        | 60         | 18.28      | 55.7       | 0.2        |  | 49         | 22.38      | 45.5       | 91     | 99         | 0.2        |
| 18                           |          | 54.9       | 19.98      | 51         | 0.2        | 75         | 14.62      | 69.7       | 0.2        |  | 54.9       | 19.98      | 51         | 102    | 99         | 0.2        |
| 19                           |          | 61.5       | 17.83      | 57.1       | 0.2        | 90         | 12.18      | 83.6       | 0.2        |  | 61.5       | 17.83      | 57.1       | 114.2  | 99         | 0.2        |
| 20                           |          | 68.9       | 15.92      | 64         | 0.2        | 115        | 9.53       | 106.8      | 0.2        |  | 68.9       | 15.92      | 64         | 128    | 99         | 0.2        |
| 21                           |          | 77.1       | 14.22      | 71.6       | 0.2        | 140        | 7.83       | 130.1      | 0.2        |  | 77.1       | 14.22      | 71.6       | 143.2  | 99         | 0.2        |
| 22                           |          | 86.4       | 12.69      | 80.2       | 0.2        | 170        | 6.44       | 157.9      | 0.2        |  | 86.4       | 12.69      | 80.2       | 160.4  | 99         | 0.2        |
| 23                           |          | 96.8       | 11.33      | 89.9       | 0.2        | 210        | 5.22       | 195.1      | 0.18       |  | 96.4       | 11.33      | 89.9       | 179.8  | 99         | 0.2        |
| 24                           |          | 108.4      | 10.11      | 100.7      | 0.2        | 250        | 4.38       | 232.3      | 0.15       |  | 108.4      | 10.11      | 100.7      | 201.4  | 99         | 0.2        |
| 25                           |          | 121.4      | 9.03       | 112.8      | 0.2        | 280        | 3.91       | 260.2      | 0.14       |  | 121.4      | 9.03       | 112.8      | 225.6  | 99         | 0.2        |
| 26                           |          | 136        | 8.06       | 126.3      | 0.2        | 310        | 3.53       | 288.1      | 0.12       |  | 136        | 8.06       | 126.3      | 252.6  | 99         | 0.2        |
| 27                           |          | 152.3      | 7.2        | 141.5      | 0.2        | 340        | 3.22       | 315.9      | 0.11       |  | 152.3      | 7.2        | 141.5      | 283    | 99         | 0.2        |
| 28                           |          | 170.5      | 6.43       | 158.4      | 0.2        | 370        | 2.95       | 343.8      | 0.1        |  | 170.5      | 6.43       | 158.4      | 316.8  | 99         | 0.2        |
| 29                           |          | 191        | 5.74       | 177.5      | 0.2        | 400        | 2.74       | 371.7      | 0.09       |  | 191        | 5.74       | 177.5      | 355    | 99         | 0.2        |
| 30                           |          | 213.9      | 5.13       | 198.7      | 0.18       | 450        | 2.43       | 418.2      | 0.08       |  | 213.9      | 5.13       | 198.7      | 397.4  | 99         | 0.18       |
| 31                           |          | 239.6      | 4.57       | 222.6      | 0.16       | 500        | 2.19       | 464.6      | 0.07       |  | 239.6      | 4.57       | 222.6      | 445.2  | 99         | 0.16       |
| 32                           |          | 268.4      | 4.08       | 249.4      | 0.14       | 500        | 2.19       | 464.6      | 0.07       |  | 268.4      | 4.08       | 249.4      | 498.8  | 99         | 0.14       |
| 33                           |          | 300.6      | 3.64       | 279.3      | 0.13       | 500        | 2.19       | 464.6      | 0.07       |  | 300.6      | 3.64       | 279.3      | 558.6  | 99         | 0.13       |
| 34                           |          | 336.7      | 3.25       | 312.9      | 0.11       | 500        | 2.19       | 464.6      | 0.07       |  | 336.7      | 3.25       | 312.9      | 625.8  | 99         | 0.11       |
| 35                           |          | 377.1      | 2.9        | 350.4      | 0.1        | 500        | 2.19       | 464.6      | 0.07       |  | 377.1      | 2.9        | 350.4      | 700.8  | 99         | 0.1        |
| 36                           |          | 422.3      | 2.59       | 392.4      | 0.09       | 500        | 2.19       | 464.6      | 0.07       |  | 422.3      | 2.59       | 392.4      | 784.8  | 99         | 0.09       |
| 37                           |          | 473        | 2.31       | 439.5      | 0.08       | 500        | 2.19       | 464.6      | 0.07       |  | 473        | 2.31       | 439.5      | 879    | 99         | 0.08       |
| 38                           |          | 529.8      | 2.07       | 492.3      | 0.07       | 500        | 2.19       | 464.6      | 0.07       |  | 529.8      | 2.07       | 492.3      | 984.6  | 99         | 0.07       |
| 39                           |          | 593.4      | 1.84       | 551.4      | 0.06       | 500        | 2.19       | 464.6      | 0.07       |  | 593.4      | 1.84       | 551.4      | 1102.8 | 99         | 0.06       |
| 40                           |          | 664.6      | 1.64       | 617.6      | 0.05       | 500        | 2.19       | 464.6      | 0.07       |  | 664.6      | 1.64       | 617.6      | 1235.2 | 99         | 0.05       |

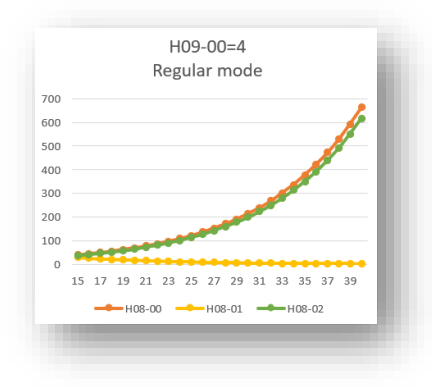

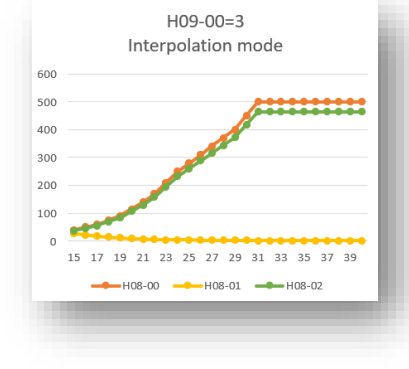

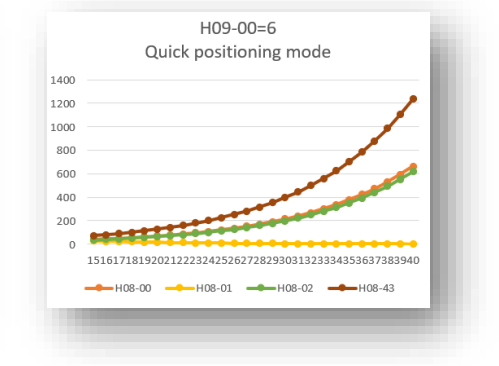

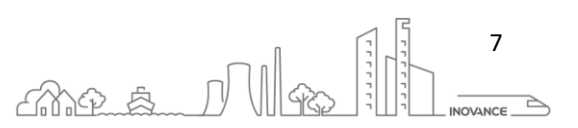

### 6.6.6 MECHANICAL ANALYSIS

As shown in the preceding figure, the mechanical analysis function tests the speed response of the entire system under different frequencies and generates the baud rate diagram, which helps you to find the resonance frequency and set notches. For example, the resonance frequency shown in the preceding figure is 2195 Hz.

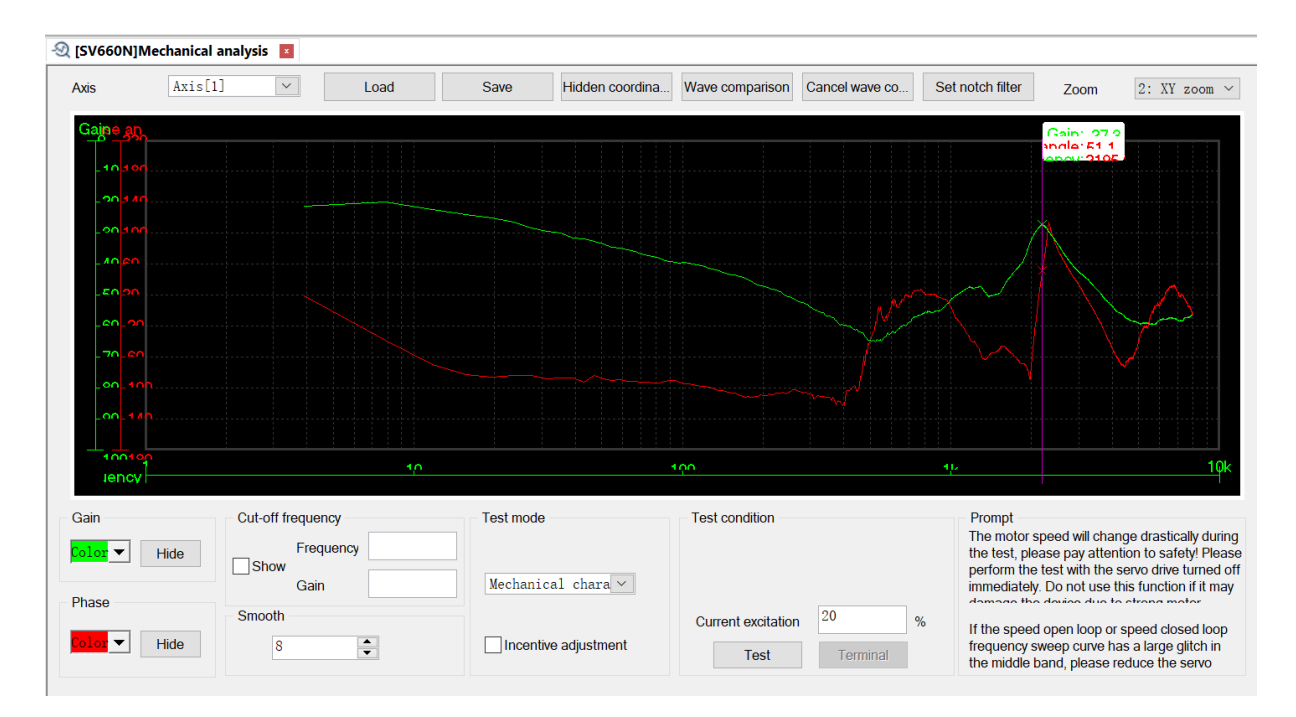

- **Closed Loop** directly measures the closed loop frequency response of the servo. Used to determine the axis response bandwidth.
- **Mechanical Analysis** This trace shows the frequency response of the mechanics of the drive and motor. Directly measures the mechanical and electrical properties of the motor, drive and any mechanical bodies attached to the axis. Used to determine the mechanical resonance point.

The closed control loop is uses for the determination of the bandwidth, while the open control loop is regarded for calculating the amplitude response. The bandwidth is read where the phase response first crosses the -3 dB or the -90° line. The higher the bandwidth of a system, the more stable it is and the higher the control loop gain can be set. This result in high dynamics.

**Incentive adjustment**: when selecting this check box, if the vibration is excessive the current excitation will reduced automatically. If the current excitation set a reasonable value the 'incentive adjustment' function will not work. Usually this function is not used.

**Smooth**: Increasing the smoothing percentage, the Bode plot traces become cleaner and easier to read. Will not affect to test, but when there are a lot wave noise in the displayed wave, it can adjust the value to find the Resonance frequency.

**Current Excitation**: Percentage of torque used to realize the test. To avoid strong vibration, the excitation level usually set as 10% at the beginning, it can adjust the value according to the wave feedback.

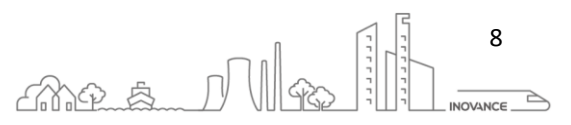

### 6.6.6.1 BODE PLOT

The Bode diagram is a representation of a system in the frequency range. The Bode diagram consists of a graph for the amplitude (gain response) and a graph for the phase shift (phase response). It describes the stationary reaction of the system to a harmonic excitation (sinus oscillation). The frequency is displayed logarithmically on the X-axes.

To determine the frequency response of a system, the following procedure is carried out. A sinusoidal signal of a certain amplitude and frequency is applied to the input of the system. As the frequency of the input signal is increased, it is compared with the output signal. At first the output is aligned in amplitude and frequency with the input, but when increasing the input frequency, without increasing the amplitude, the output signal has a different amplitude and phase.

In an ideal system the output follows the input in amplitude and phase. In other words, the gain is OdB and the phase is 0°. But in a real application there is a specific frequency where the output signal cannot follow the input signal and is increased by the amplitude and the phase shift.

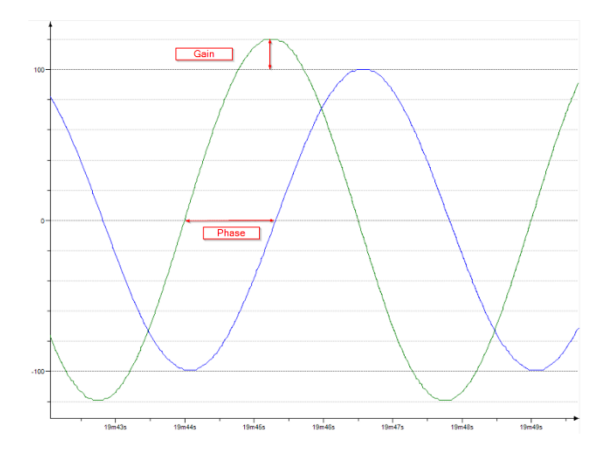

### 6.6.6.2 AXIS BANDWIDTH

With the "Speed close loop" bode diagram you can determine the bandwidth of the system. Bandwidth is related to the response of the system. The higher the bandwidth, the better the response and the higher the control loop gain can be set. This result in high dynamics.

The bandwidth in the Bode plot is determined by the point at which the gain plot crosses -3dB or the phase reach -90 degrees.

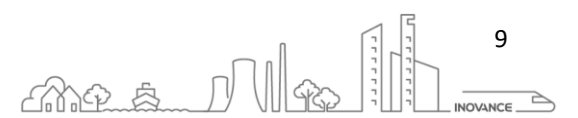

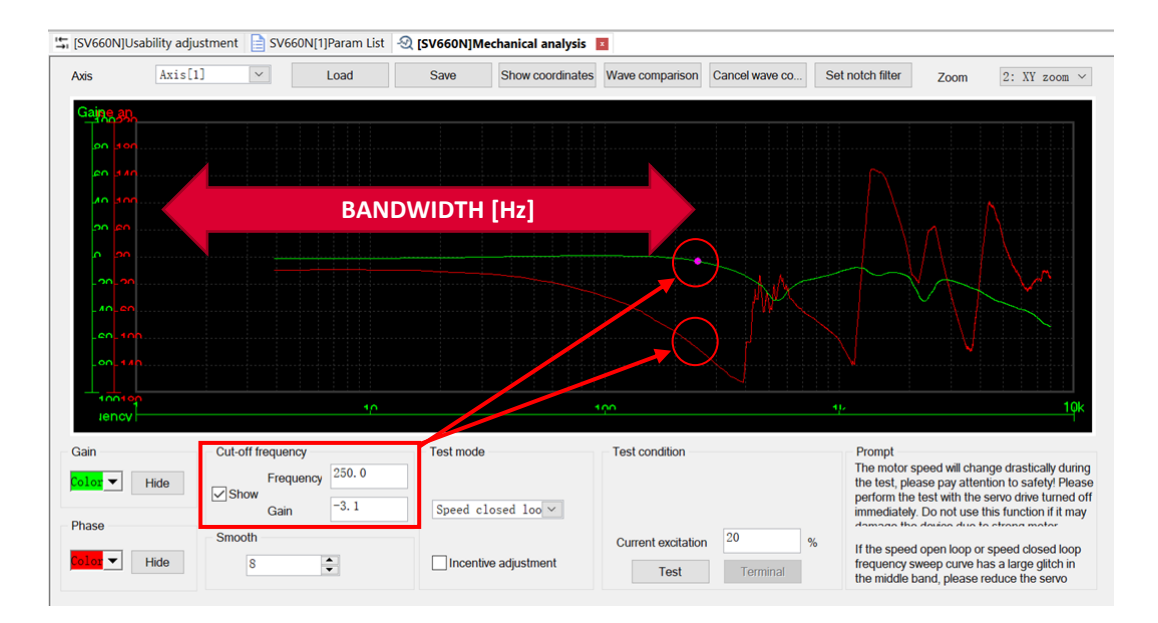

#### 6.6.6.3 INERTIA RATIO

The Bode diagram also shows the inertia ratio of the system. The greater the distance between the antiresonance point and the resonance point, the greater the inertia ratio between the motor and the load.

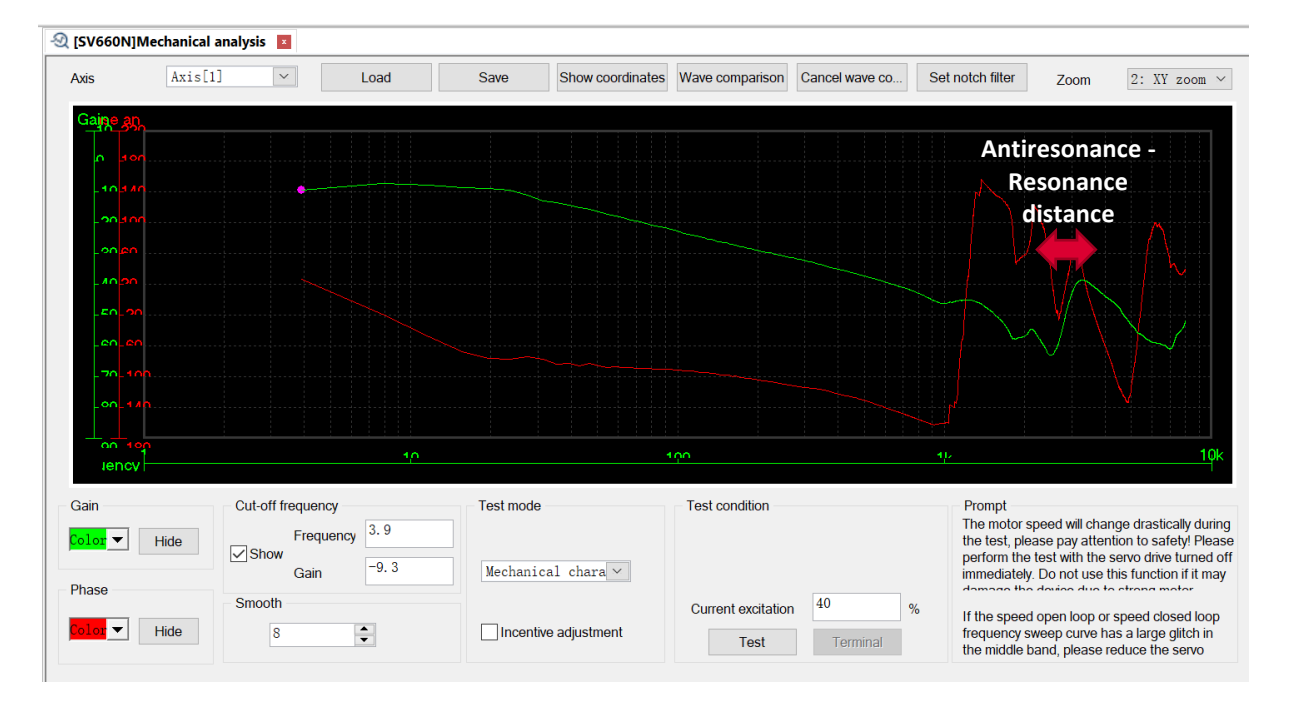

Example 1: Pulley 32T 0.095 kg

Example 2: Pulley 60T 0.480 kg

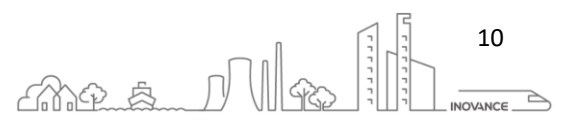

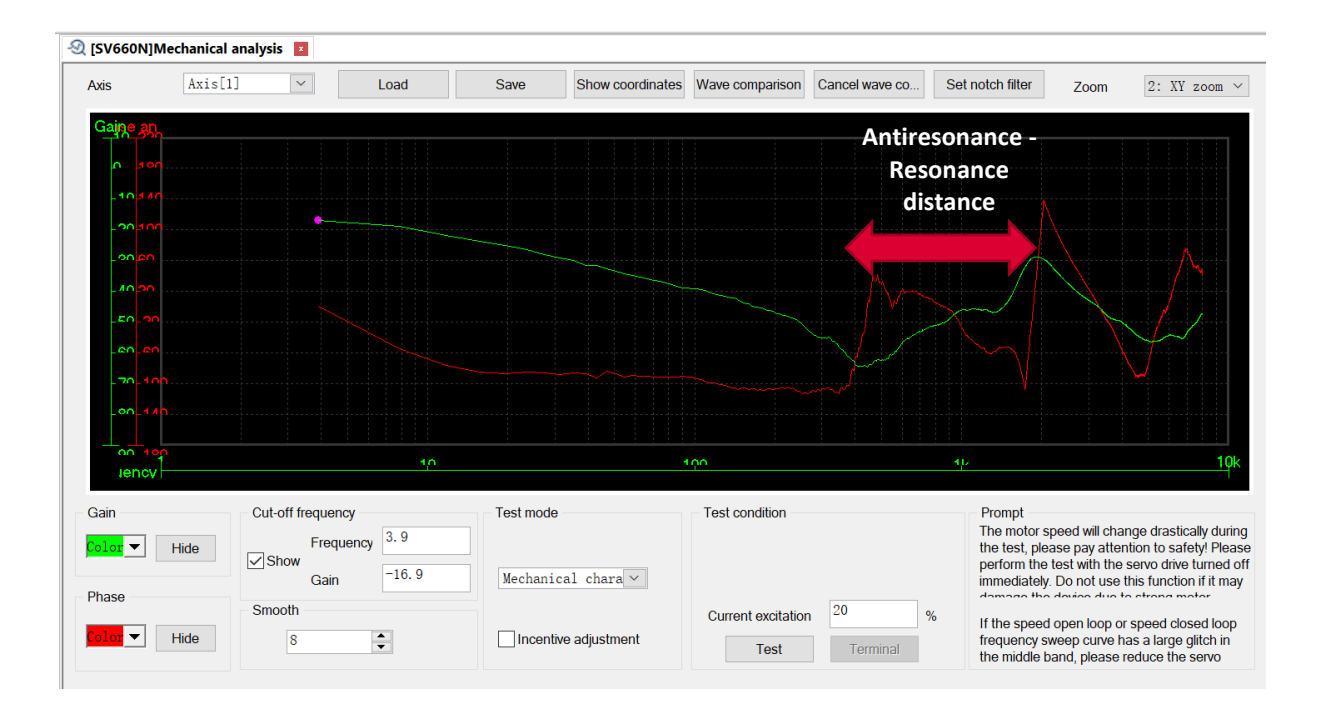

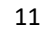

### 6.6.6.4 RESONANCE POINT

The elements of any mechanical system are what cause the different resonance frequencies. Each mechanical element in a system will have its own natural resonant frequency that shows both an antiresonance [ ] and a resonance [ ] point, where the mechanical element decouples from the system or is excited at its resonance point. Each pair of nodes is related to a coupled element in the system. While a system can have multiple resonant nodes, the first set of nodes (lowest frequency) is the most critical, as a bandwidth greater than the frequency of the first antiresonance node cannot be achieved.

**Example 1**: Two pulleys with a belt. In this case it can be seen how the mechanical analysis shows two resonance points due to the two pulleys coupled by a belt.

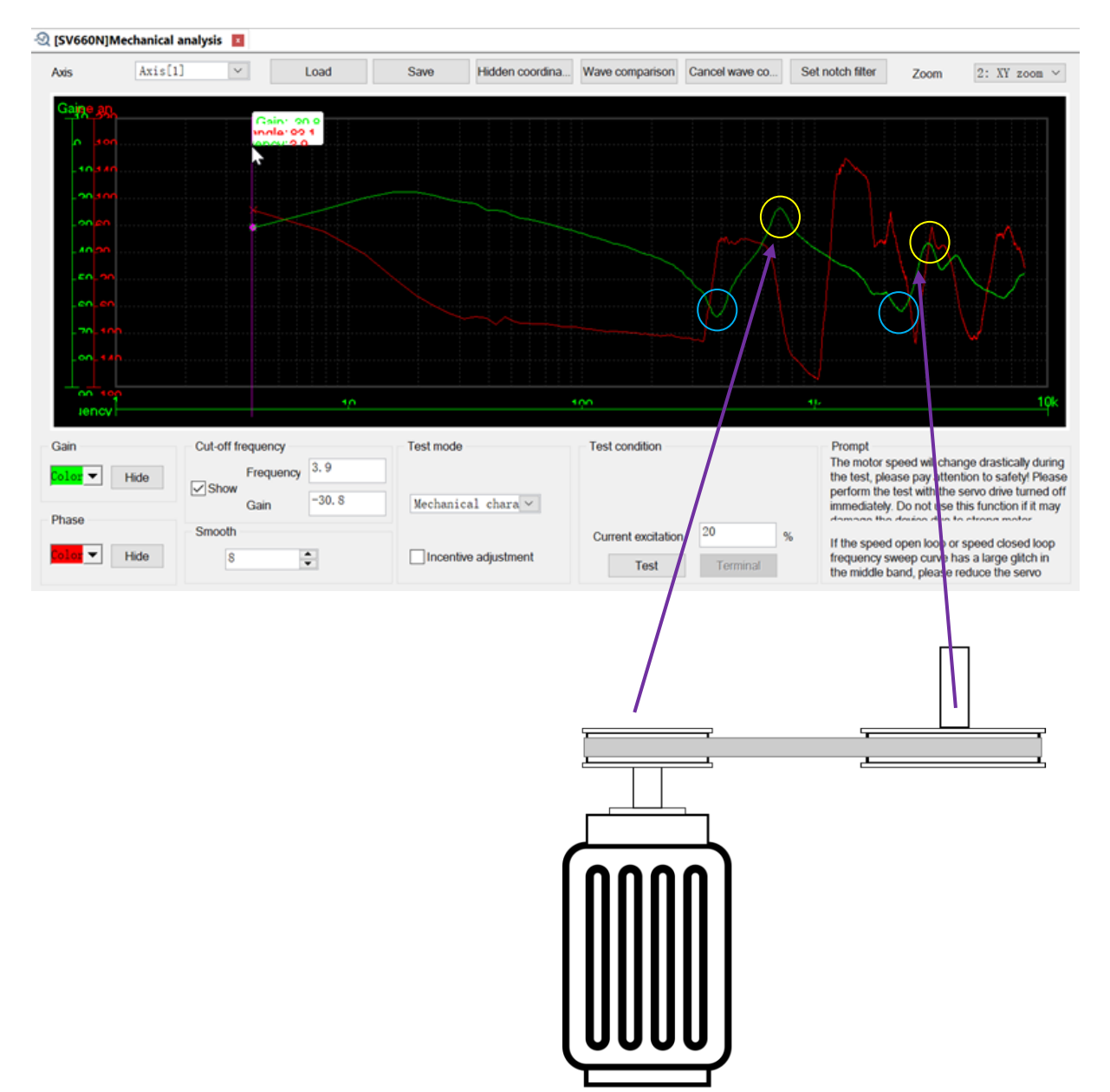

12

**Example 2**: One pulley. Mechanical analysis shows only one resonance point because the load coupled to the motor is made up of a single element.

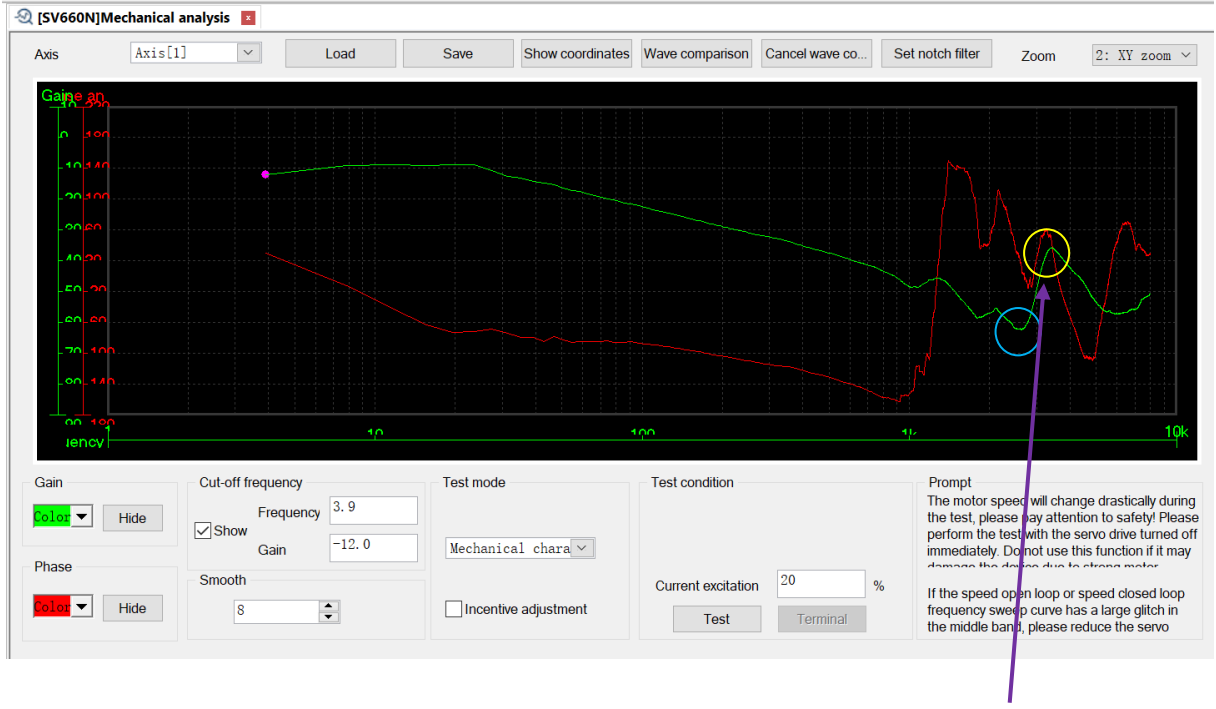

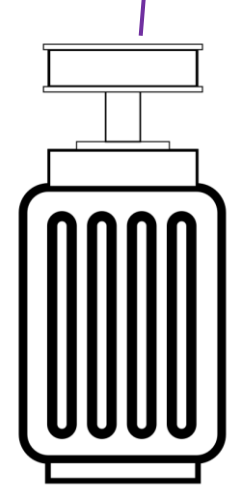

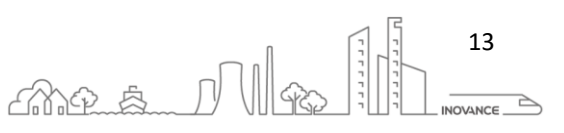

### 6.6.7 FILTER ADJUSTMENT

In all mechanical systems there are resonances that can be classified as high, medium or low frequency, depending on where they are within the bandwidth of the control loop.

To eliminate these resonances, two types of filters are usually used, damping filters for low frequency alterations and notch filter for high frequency ones.

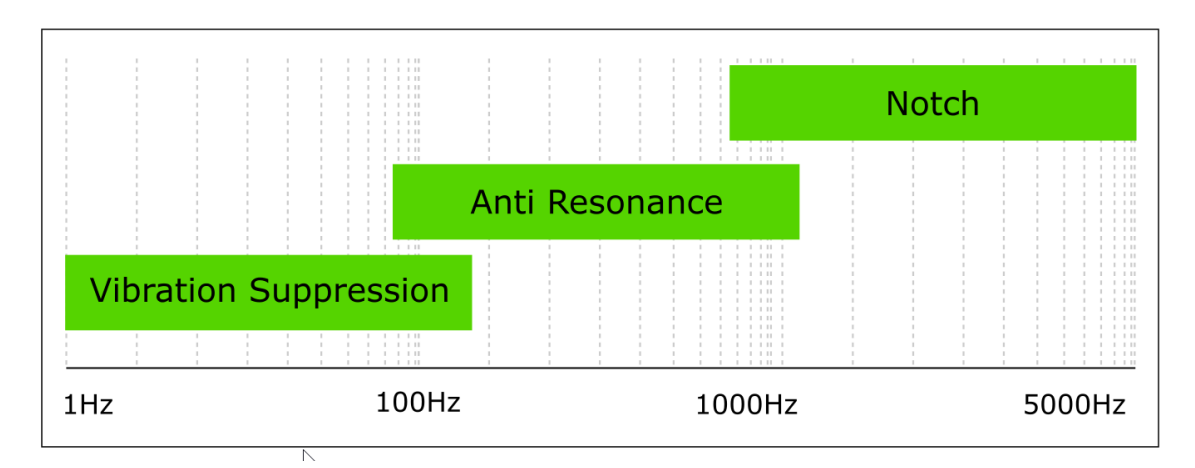

### Low frequency – Vibration Suppression

If the mechanical load end is long and heavy, vibration may easily occur on this part during fast ramps, affecting the settling time. Such vibration is called low frequency resonance as its frequency is generally within 100 Hz

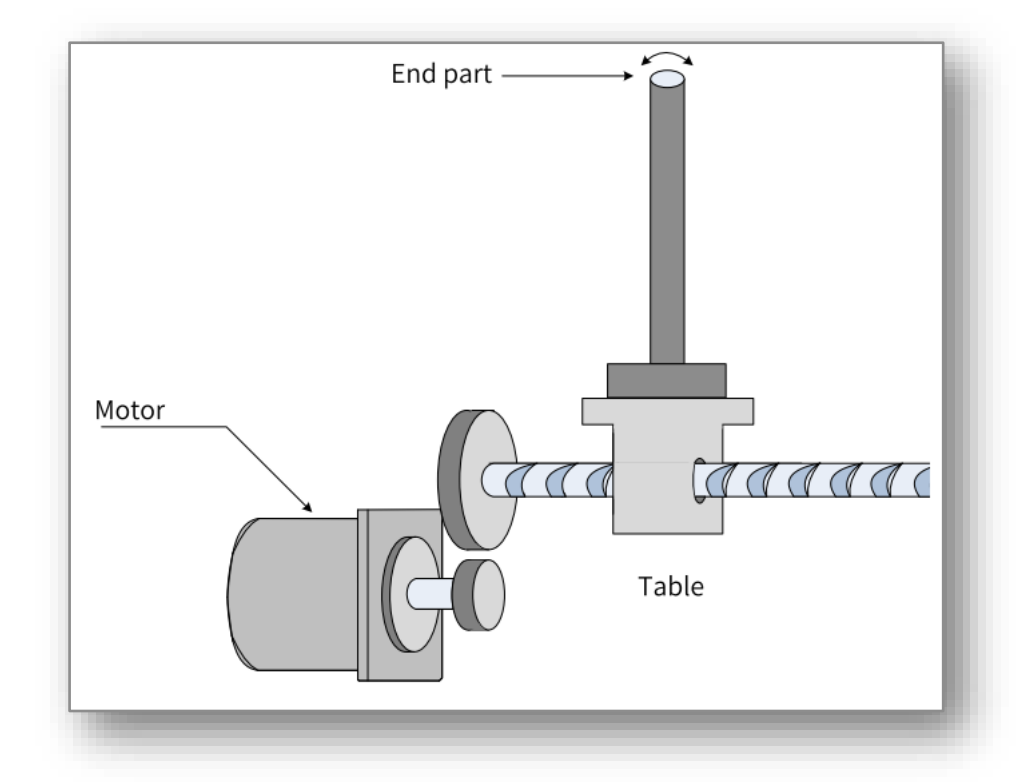

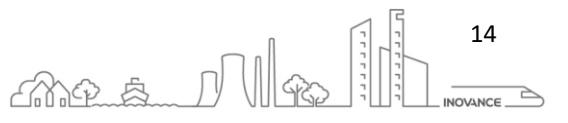

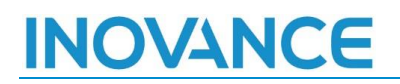

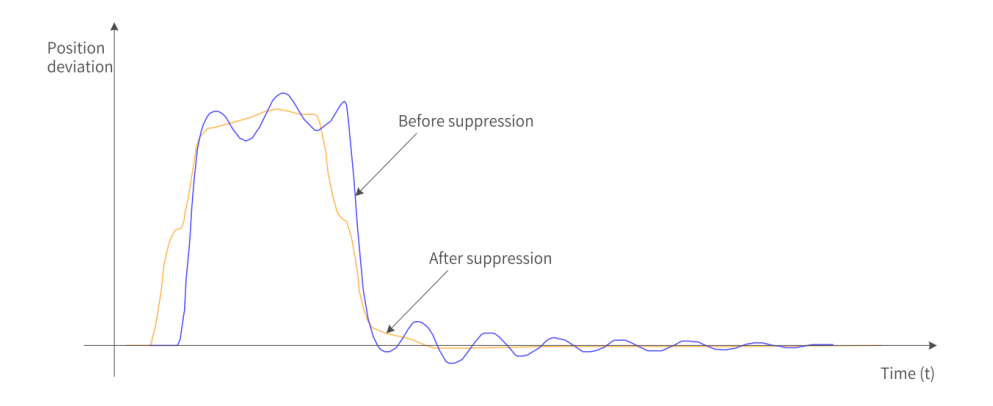

Use the low frequency resonance suppression function to suppress such vibration. Trace the position following error waveform using the oscilloscope function in INOVANCE software tool and calculate the position following error fluctuation frequency, which is the low-frequency resonance frequency. Next, input H09-38 (or H09-44) and H09-49 manually, and keep the values of other parameters to their default values. Observe the suppression effect after using the low frequency resonance suppression filter.

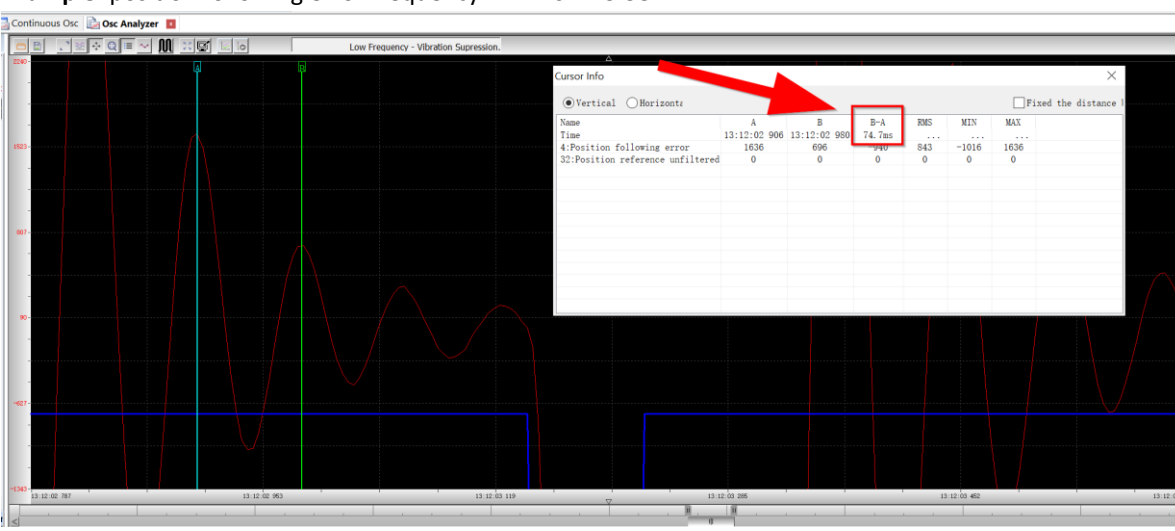

Example: position following error frequency 74.7ms = 13.38Hz

Vibration suppression ON  $\rightarrow$  H09-38=13.4Hz and H09-49=13.4Hz

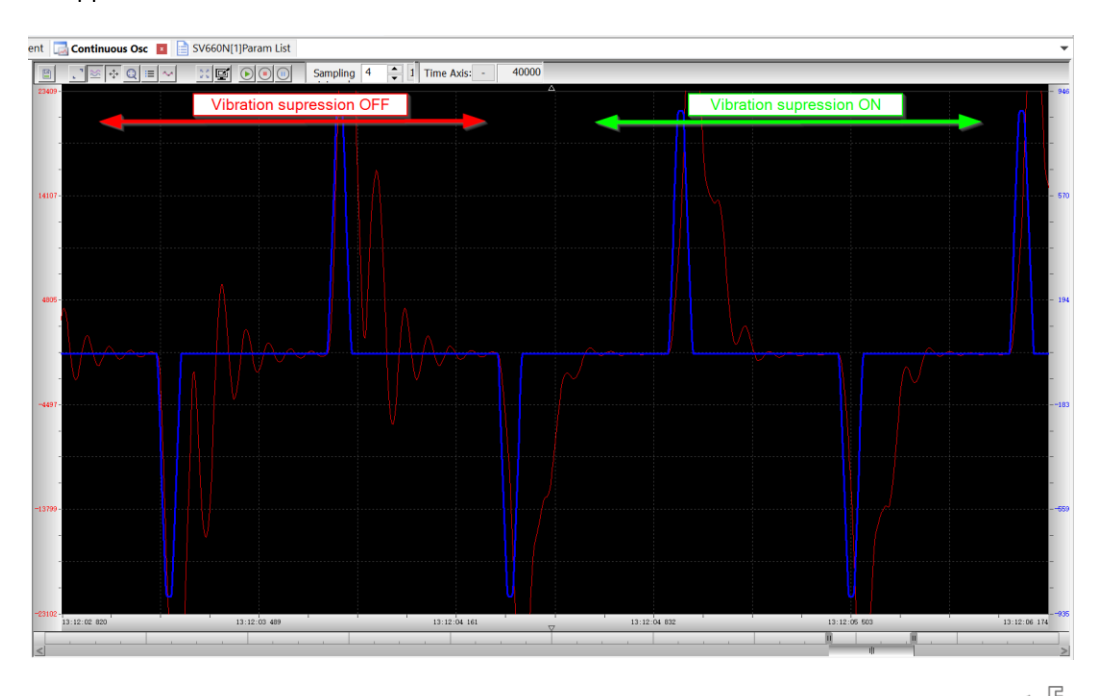

Ant & N

15

INOVANCE TECHNOLGY EUROPE GmbH SV660N Startup Procedure\_EN\_v1.4\_20220826.docx

#### **High Frequency – Notch filter**

Notch filters attenuate the response of a narrow, specific range of frequencies around a center frequency (notch). Frequencies above or below the specified range pass unchanged. Signals close to the notch (center) frequency are heavily attenuated, but attenuation drops off at the ends of the specified range.

The notch reduces the gain at certain frequencies to suppress the mechanical resonance. After the vibration is suppressed by the notch, you can continue to increase the gain. The operating principle of the notch is shown in the following figure:

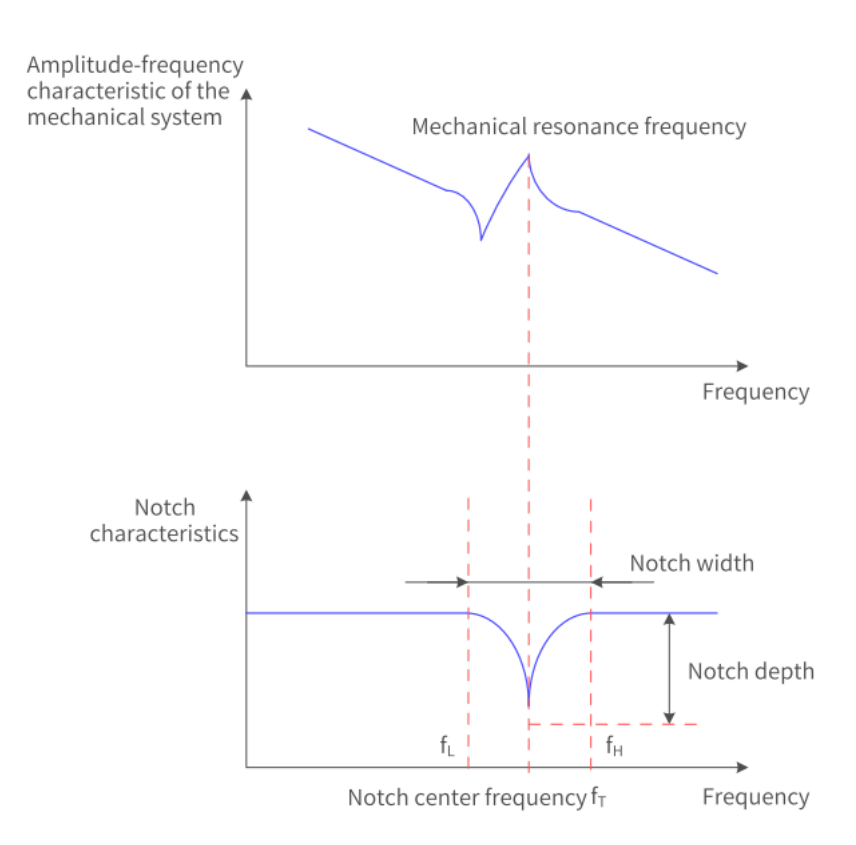

• Width level The width level indicates the ratio of the notch width to the center frequency of the notch.

$$Width \ level = \frac{f_H - f_L}{f_T}$$

In which:

 $f_T$ : Center frequency of the notch, which is also the mechanical resonance frequency  $f_H$ - $f_L$ : Notch width, indicating the frequency width whose amplitude attenuation rate is -3 dB in relative to the notch center frequency

The default value 2 applies to general applications.

Depth Level

The notch depth level indicates the ratio of the input to the output at the center frequency. When the depth level is 0, the input is completely suppressed at the center frequency. When the depth level is 100, the input can be fully received at the center frequency. Therefore, the smaller the depth level is, the larger the notch depth is, and the stronger the suppression effect will be. Note that a too small depth level may lead to system oscillation.

16

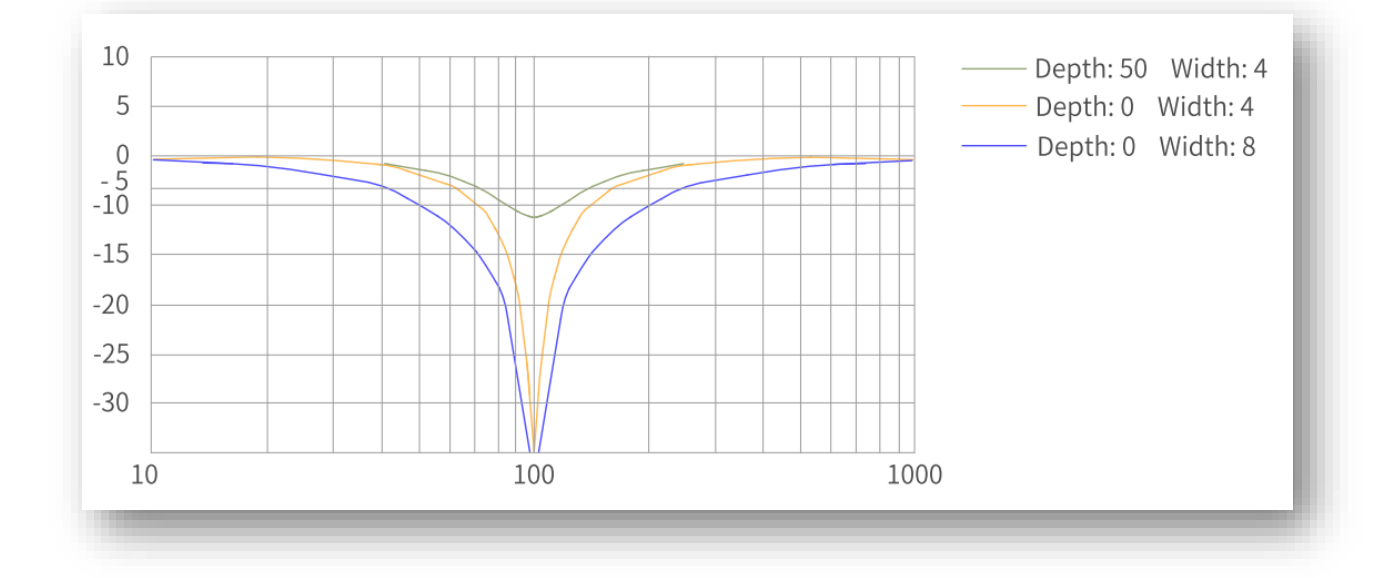

A total of four notches can be used, and each is defined by three parameters: frequency, width level, and depth level. Parameters of the 1st and 2nd manual notches are set manually by the user using 6.6.6 Mechanical analysis. Parameters of the 3rd and 4th notches can be either set manually or set automatically after being configured as an adaptive notch (H09-02 = 1 or 2).

|             | Manua                 | l Notch               | Manual / Adaptative Notch |           |  |  |
|-------------|-----------------------|-----------------------|---------------------------|-----------|--|--|
|             | 1 <sup>st</sup> Notch | 2 <sup>nd</sup> Notch | 3 <sup>rd</sup> Notch     | 4th Notch |  |  |
| Frequency   | H09-12                | H09-15                | H09-18                    | H09-21    |  |  |
| Width level | H09-13                | H09-16                | H09-19                    | H09-22    |  |  |
| Depth level | H09-14                | H09-17                | H09-20                    | H09-23    |  |  |

**NOTE** When the "frequency" is the default value (4000 Hz), the notch is disabled.

**NOTE** The adaptive notch (H09-02 = 1 or 2) is preferred for resonance suppression. The manual notch can be used in cases where the adaptive notch cannot deliver desired performance.

Procedure for using the adaptive notch:

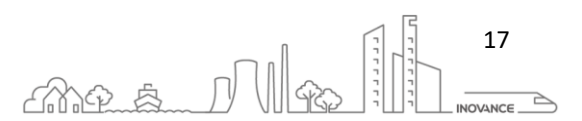

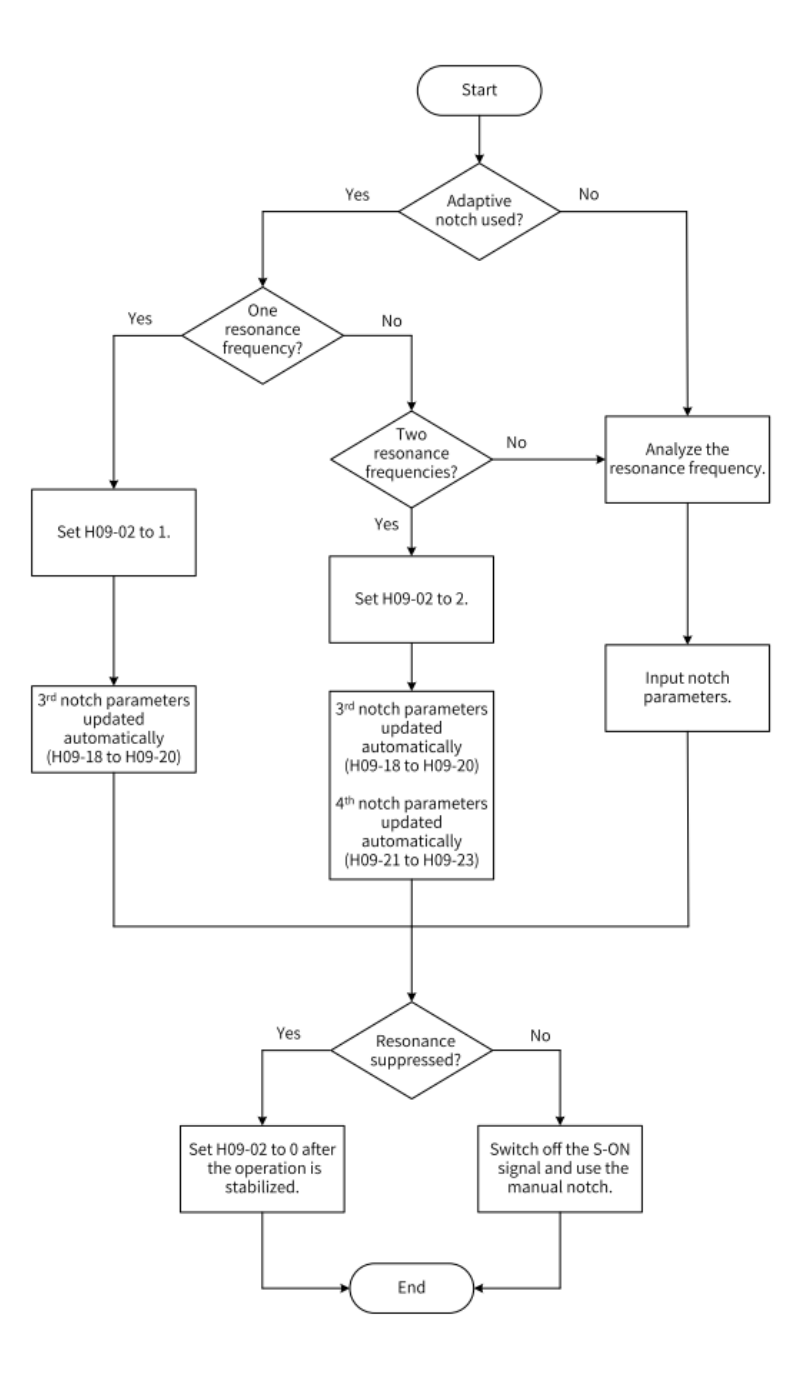

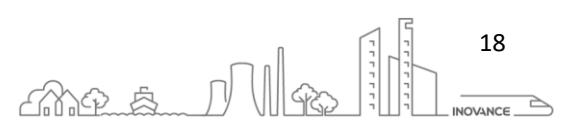

### 6.6.8 MODEL TRACKING FUNCTION

The model tracking function, which is only available in the position control mode, can be used to improve the responsiveness and shorten the positioning time.

Parameters used by model tracking are normally set automatically through STune or ETune along with the gain parameters.

However, manual tuning could be needed. Model tracking function is based on system ideal mathematical model, it is as a "Feed-forward Controller+ Filter".

Normally, this function is applied to point-to-point quick positioning mode (H09-00=6).

The effect of relevant parameters:

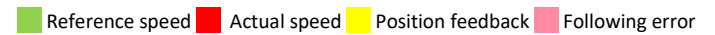

H08-43: Model Gain (as below curves, increasing H08-43 from 75 to 175, the speed response becomes more close to reference)

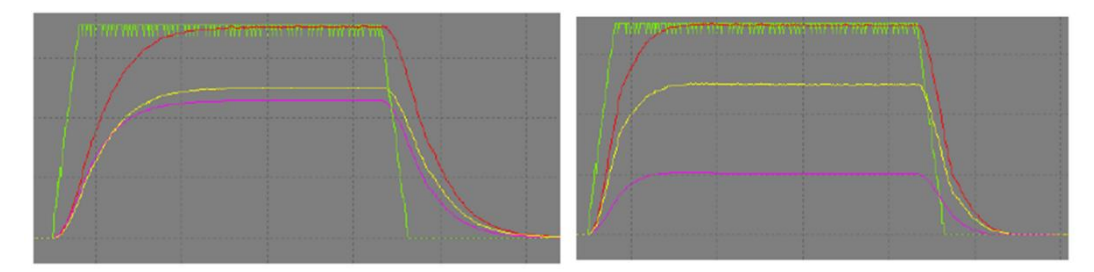

H08-46: Model feedforward (as below curves, increasing H08-46 from 1% to 90%, it can effectively shorten the positioning time)

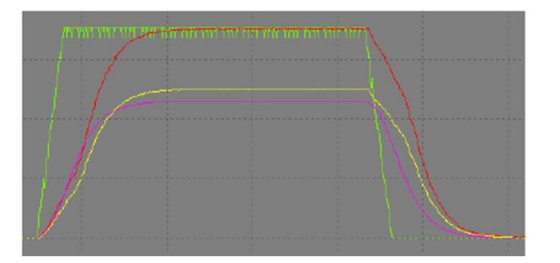

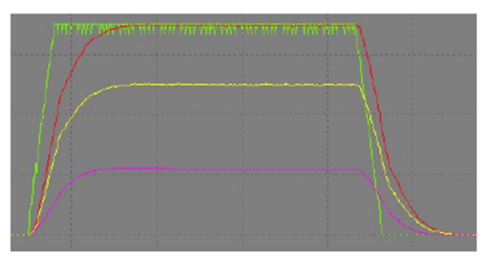

H08-51: Model filter time 2 (as below curves, increasing H08-51 from 0 to 0.5ms, it can effectively reduce overshoot caused by too strong feedforward)

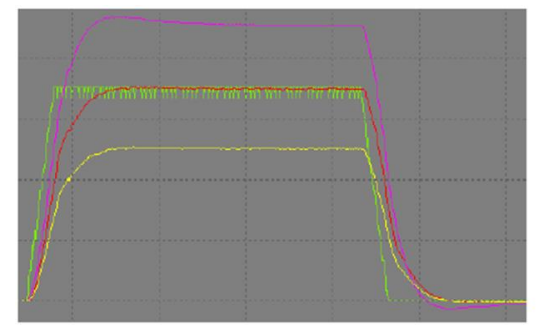

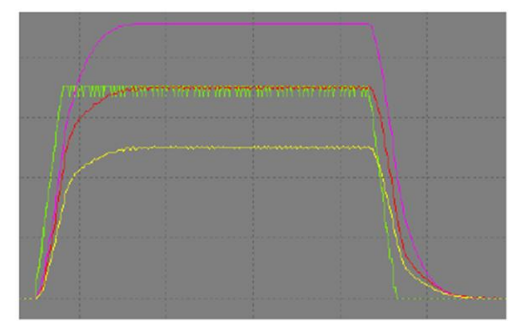

| Drive Parameter | Description             | Unit | Range       | Default |
|-----------------|-------------------------|------|-------------|---------|
| H08-42          | Model control selection |      | 0 to 1      | 0       |
| H08-43          | Model Gain              |      | 0.1 to 2000 | 40      |
| H08-46          | Model feedforward       | %    | 0 to 102.4  | 95      |

#### **INOVANCE TECHNOLGY EUROPE GmbH** SV660N Startup Procedure EN v1.4 20220826.docx

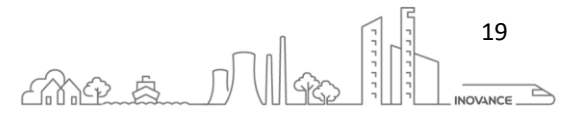

| H08-51 | Model filter time 2 | 0 to 2000 | 0 |
|--------|---------------------|-----------|---|

#### 6.6.9 GAIN ADJUSTMENT PARAMETERS

This section collect all the parameters related with gains and filters adjustment of the different loops of the drive. The first section is a table with all the parameters. The second section is a diagram with the most important parameters of the drive loops.

#### MENU 8

|             | Function |                                   | Current   |      | Minimum | Maximum | Default |
|-------------|----------|-----------------------------------|-----------|------|---------|---------|---------|
|             | code ID  | Description                       | var value | Unit | value   | value   | Value   |
| ٩           | H08-00   | Speed loop gain                   | 40        | Hz   | 0.1     | 2000    | 40      |
| 00          | H08-01   | Speed loop integral time constant | 19.89     | ms   | 0.15    | 512     | 19.89   |
| uo          | H08-02   | Position loop gain                | 64        | Hz   | 0.1     | 2000    | 64      |
| siti        | H08-03   | 2nd speed loop gain               | 75        | Hz   | 0.1     | 2000    | 75      |
| ga ga       |          | 2nd speed loop integral time      |           |      |         |         |         |
| s pa        | H08-04   | constant                          | 10.61     | ms   | 0.15    | 512     | 10.61   |
| bee         | H08-05   | 2nd position loop gain            | 120       | Hz   | 0.1     | 2000    | 120     |
| S           | H08-08   | 2nd gain mode                     | 1         |      | 0       | 1       | 1       |
| ver         | H08-09   | Gain switchover condition         | 0         |      | 0       | 10      | 0       |
| cho         | H08-10   | Gain switchover delay             | 5         | ms   | 0       | 1000    | 5       |
| wite        | H08-11   | Gain switchover level             | 50        |      | 0       | 20000   | 50      |
| n S         | H08-12   | Gain switchover hysteresis        | 30        |      | 0       | 20000   | 30      |
| Gai         | H08-13   | Position gain switchover time     | 3         | ms   | 0       | 1000    | 3       |
|             | H08-15   | Load moment of inertia ratio      | 1         |      | 0       | 120     | 1       |
|             | H08-17   | Zero phase delay                  | 0         | ms   | 0       | 4       | 0       |
|             |          | Speed feedforward filter time     |           |      |         |         |         |
|             | H08-18   | constant                          | 0.5       | ms   | 0       | 64      | 0.5     |
|             | H08-19   | Speed feedforward gain            | 0         | %    | 0       | 100     | 0       |
|             |          | Torque feedforward filter time    |           |      |         |         |         |
|             | H08-20   | constant                          | 0.5       | ms   | 0       | 64      | 0.5     |
|             | H08-21   | Torque feedforward gain           | 0         | %    | 0       | 300     | 0       |
|             | H08-22   | Speed feedback filter selection   | 0         |      | 0       | 4       | 0       |
|             |          | Cutoff frequency of speed         |           |      |         |         |         |
|             | H08-23   | feedback low-pass filter          | 8000      | HZ   | 100     | 8000    | 8000    |
|             | H08-24   | PDFF control coefficient          | 100       | %    | 0       | 200     | 100     |
|             |          | Cutoff frequency of speed         |           |      |         |         |         |
| Speed       | H08-27   | observer                          | 170       | HZ   | 50      | 600     | 170     |
| Observer    | 1100.20  | Inertia correction coefficient of | 100       | 04   | 1       | 1000    | 100     |
|             | HU8-28   | Speed observer                    | 100       | %    | 1       | 1000    | 100     |
|             | H08-29   | Speed observer filter time        | 0.8       | ms   | 0       | 10      | 0.8     |
| Disturbance | H08-31   | Disturbance cutoff frequency      | 600       | HZ   | 10      | 4000    | 600     |
| Observer    | H08-32   | Disturbance compensation gain     | 0         | %    | 0       | 100     | 0       |
| Observer    |          | disturbance observer              | 100       | 0/   | 0       | 1600    | 100     |
|             | 100-55   | Phase modulation of medium-       | 100       | 70   | 0       | 1000    | 100     |
|             | H08-37   | frequency jitter suppression 2    | 0         | ?    | -90     | 90      | 0       |
| Mechanical  |          | Frequency of medium-frequency     |           |      | 50      | 50      |         |
| Resonance   | H08-38   | iitter suppression 2              | 0         | Hz   | 0       | 1000    | 0       |

### INOVANCE TECHNOLGY EUROPE GmbH SV660N Startup Procedure\_EN\_v1.4\_20220826.docx

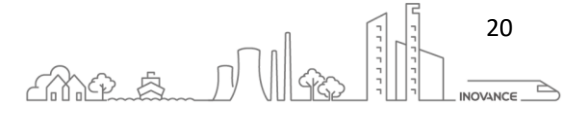

|      | Function |                                  | Current   |      | Minimum | Maximum | Default |
|------|----------|----------------------------------|-----------|------|---------|---------|---------|
|      | code ID  | Description                      | var value | Unit | value   | value   | Value   |
|      |          | Compensation gain of medium-     |           |      |         |         |         |
|      | H08-39   | frequency jitter suppression 2   | 0         | %    | 0       | 300     | 0       |
|      | H08-40   | Speed observer selection         | 0         |      | 0       | 1       | 0       |
|      | H08-42   | Model control selection          | 0         |      | 0       | 1       | 0       |
|      | H08-43   | Model gain                       | 40        |      | 0.1     | 2000    | 40      |
|      | H08-46   | Feedforward value                | 95        |      | 0       | 102.4   | 95      |
|      |          | Medium- and low-frequency jitter |           |      |         |         |         |
|      | H08-53   | suppression frequency 3          | 0         | HZ   | 0       | 300     | 0       |
| E    |          | Medium- and low-frequency jitter |           |      |         |         |         |
| ssic | H08-54   | suppression compensation 3       | 0         | %    | 0       | 200     | 0       |
| pre  |          | Medium- and low-frequency jitter |           |      |         |         |         |
| dng  | H08-56   | suppression phase modulation 3   | 100       | %    | 0       | 600     | 100     |
| u 6  |          | Medium- and low-frequency jitter |           |      |         |         |         |
| atic | H08-59   | suppression frequency 4          | 0         | HZ   | 0       | 300     | 0       |
| ibra |          | Medium- and low-frequency jitter |           |      |         |         |         |
| >    | H08-60   | suppression compensation 4       | 0         | %    | 0       | 200     | 0       |
|      |          | Medium- and low-frequency jitter |           |      |         |         |         |
|      | H08-61   | suppression phase modulation 4   | 100       | %    | 0       | 600     | 100     |
|      |          | Position loop integral time      |           |      |         |         |         |
|      | H08-62   | constant                         | 512       |      | 0.15    | 512     | 512     |
|      |          | 2nd position loop integral time  |           |      |         |         |         |
|      | H08-63   | constant                         | 512       |      | 0.15    | 512     | 512     |
|      |          | Speed observation feedback       |           |      |         |         |         |
|      | H08-64   | source                           | 0         |      | 0       | 1       | 0       |

### MENU 9

|        | Function<br>code ID | Description                                                        | Current<br>var<br>value | Unit | Minimum<br>value | Maximum<br>value | Default<br>Value |
|--------|---------------------|--------------------------------------------------------------------|-------------------------|------|------------------|------------------|------------------|
|        | H09-00              | Gain auto-tuning mode                                              | 4                       |      | 0                | 7                | 4                |
|        | H09-01              | Stiffness level                                                    | 15                      |      | 0                | 41               | 15               |
|        | H09-02              | Adaptive notch mode                                                | 3                       |      | 0                | 4                | 3                |
|        | H09-03              | Online inertia auto-tuning mode                                    | 2                       |      | 0                | 3                | 2                |
|        | H09-05              | Offline inertia auto-tuning mode                                   | 1                       |      | 0                | 1                | 1                |
|        | H09-06              | Max. speed of inertia auto-tuning                                  | 500                     | rpm  | 100              | 1000             | 500              |
| ertia  |                     | Time constant for accelerating to the maximum speed during inertia |                         |      |                  |                  |                  |
| L<br>L | H09-07              | auto-tuning                                                        | 125                     | ms   | 20               | 800              | 125              |
|        | H09-08              | Inertia auto-tuning interval                                       | 800                     | ms   | 50               | 10000            | 800              |
|        |                     | Number of motor revolutions per                                    |                         |      |                  |                  |                  |
|        | H09-09              | inertia auto-tuning                                                | 1                       |      | 0                | 100              | 1                |
|        | H09-11              | Vibration threshold                                                | 5                       | %    | 0                | 100              | 5                |
| ce al  | H09-12              | Frequency of the 1st notch                                         | 8000                    | HZ   | 50               | 8000             | 8000             |
| ani    | H09-13              | Width level of the 1st notch                                       | 2                       |      | 0                | 20               | 2                |
| ech    | H09-14              | Depth level of the 1st notch                                       | 0                       |      | 0                | 99               | 0                |
| Re     | H09-15              | Frequency of the 2nd notch                                         | 8000                    | HZ   | 50               | 8000             | 8000             |

### **INOVANCE TECHNOLGY EUROPE GmbH** SV660N Startup Procedure\_EN\_v1.4\_20220826.docx

|           |          |                                     | Current |      |         |         |         |
|-----------|----------|-------------------------------------|---------|------|---------|---------|---------|
|           | Function |                                     | var     |      | Minimum | Maximum | Default |
|           | code ID  | Description                         | value   | Unit | value   | value   | Value   |
|           | H09-16   | Width level of the 2nd notch        | 2       |      | 0       | 20      | 2       |
|           | H09-17   | Depth level of the 2nd notch        | 0       |      | 0       | 99      | 0       |
|           | H09-18   | Frequency of the 3rd notch          | 8000    | HZ   | 50      | 8000    | 8000    |
|           | H09-19   | Width level of the 3rd notch        | 2       |      | 0       | 20      | 2       |
|           | H09-20   | Depth level of the 3rd notch        | 0       |      | 0       | 99      | 0       |
|           | H09-21   | Frequency of the 4th notch          | 8000    | HZ   | 50      | 8000    | 8000    |
|           | H09-22   | Width level of the 4th notch        | 2       |      | 0       | 20      | 2       |
|           | H09-23   | Depth level of the 4th notch        | 0       |      | 0       | 99      | 0       |
|           | H09-24   | Auto-tuned resonance frequency      | 0       | HZ   | 0       | 5000    | 0       |
|           |          |                                     |         |      |         |         |         |
|           |          |                                     |         |      |         |         |         |
|           | H09-32   | Gravity compensation value          | 0       | %    | 0       | 100     | 0       |
|           |          | Forward friction compensation       |         |      |         |         |         |
|           | H09-33   | value                               | 0       | %    | 0       | 100     | 0       |
|           |          | Reverse friction compensation       |         |      |         |         |         |
|           | H09-34   | value                               | 0       | %    | -100    | 0       | 0       |
|           | H09-35   | Friction compensation speed         | 2       |      | 0       | 20      | 2       |
|           |          | Friction compensation speed         |         |      |         |         |         |
|           | H09-36   | selection                           | 0       |      | 0       | 19      | 0       |
|           | H09-37   | Vibration monitoring time           | 600     |      | 0       | 65535   | 600     |
|           |          | Frequency of low-frequency          |         |      |         |         |         |
|           | 1100.20  | resonance suppression 1 at the      | 100     | 117  | 1       | 100     | 100     |
|           | HU9-38   | Setting of low frequency reconcises | 100     | HZ   | 1       | 100     | 100     |
|           |          | suppression 1 at the mechanical     |         |      |         |         |         |
|           | H09-39   | end                                 | 2       |      | 0       | 3       | 2       |
|           | H09-41   | Frequency of the 5th notch          | 8000    | H7   | 50      | 8000    | 8000    |
|           | H09-42   | Width level of the 5th notch        | 2       | 112  | 0       | 20      | 2       |
|           | H09-43   | Depth level of the 5th notch        | 0       |      | 0       | 99      | 0       |
| e         | 1105 45  | Frequency of low-frequency          | U       |      |         |         | U U     |
| anc       |          | resonance suppression 2 at the      |         |      |         |         |         |
| le<br>nos | H09-44   | mechanical end                      | 0       |      | 0       | 200     | 0       |
| y re      |          | Response of low-frequency           |         |      |         |         |         |
| cha       |          | resonance suppression 2 at the      |         |      |         |         |         |
| Me        | H09-45   | mechanical end                      | 1       |      | 0.01    | 10      | 1       |
| -fre      |          | Width of low-frequency resonance    |         |      |         |         |         |
| ŇO        |          | suppression 2 at the mechanical     |         |      |         |         |         |
| _         | H09-47   | end                                 | 1       |      | 0       | 2       | 1       |
|           |          | Frequency of low-frequency          |         |      |         |         |         |
|           | H09-49   | mechanical end                      | 0       |      | 0       | 200     | 0       |
|           | 1105 45  | Response of low-frequency           | 0       |      | U       | 200     | U       |
|           |          | resonance suppression 3 at the      |         |      |         |         |         |
|           | H09-50   | mechanical end                      | 1       |      | 0.01    | 10      | 1       |
|           |          | Width of low-frequency resonance    |         |      |         |         |         |
|           |          | suppression 3 at the mechanical     |         |      |         |         |         |
|           | H09-52   | end                                 | 1       |      | 0       | 2       | 1       |

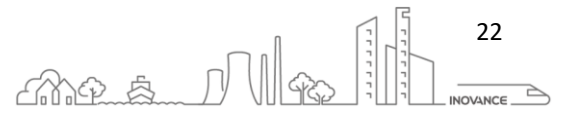

|          |                                   | Current |      |         |         |         |
|----------|-----------------------------------|---------|------|---------|---------|---------|
| Function |                                   | var     |      | Minimum | Maximum | Default |
| code ID  | Description                       | value   | Unit | value   | value   | Value   |
| H09-56   | STune mode setting                | 4       |      | 0       | 4       | 4       |
|          | STune resonance suppression       |         |      |         |         |         |
| H09-57   | switchover frequency              | 900     | Hz   | 0       | 4000    | 900     |
|          | STune resonance suppression reset |         |      |         |         |         |
| H09-58   | selection                         | 0       |      | 0       | 1       | 0       |

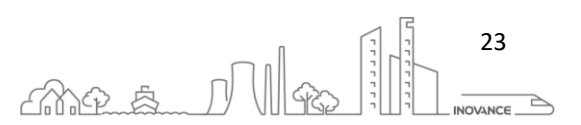

#### GAIN ADJUSTMENT PARAMETERS DIAGRAM 6.6.9.1

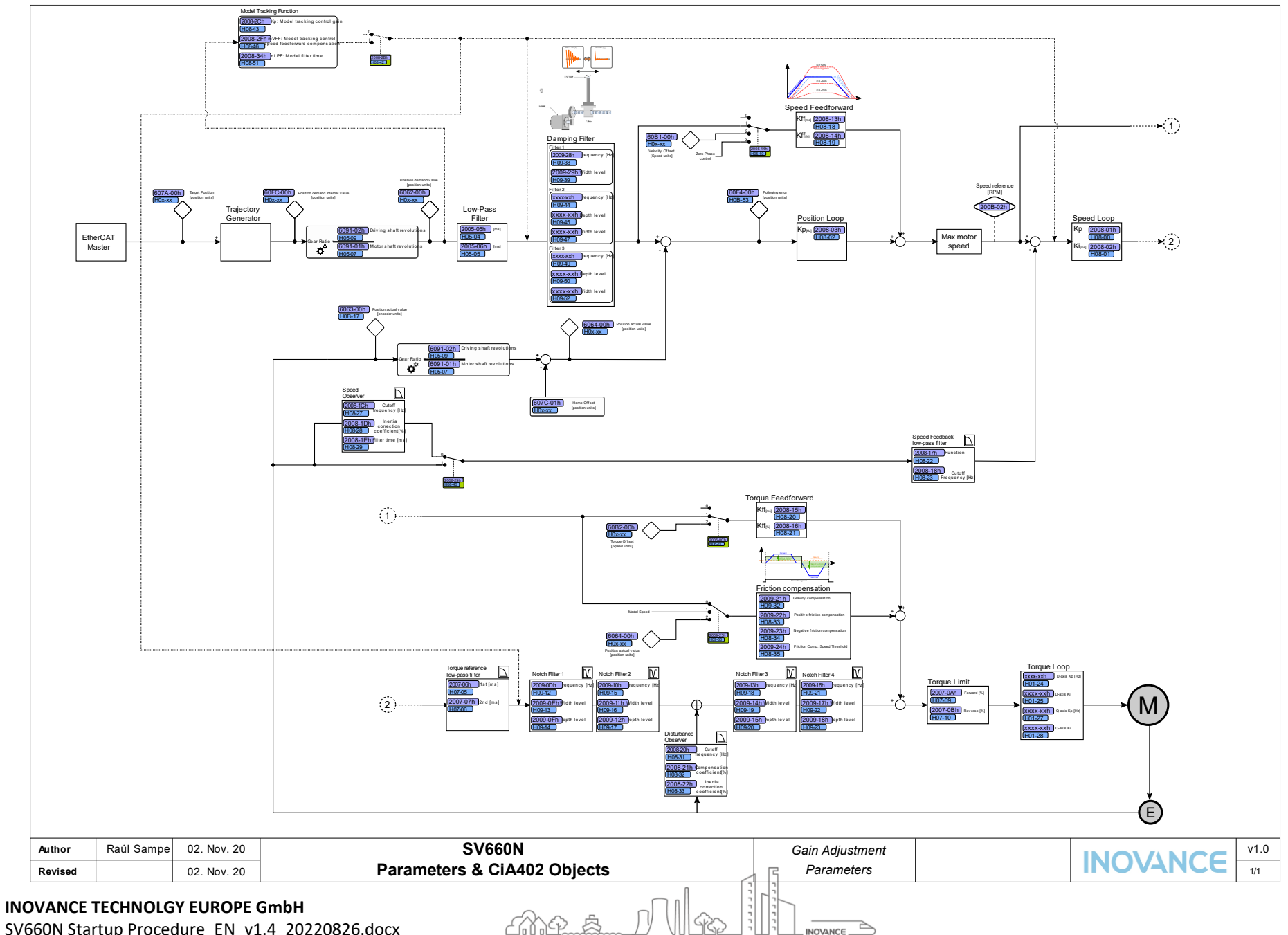

24

SV660N Startup Procedure\_EN\_v1.4\_20220826.docx

### 6.7 CONTINUOS OSCILLOSCOPE

Continuous sampling supports long-term acquisition. During long-term acquisition, the waveform data will be automatically saved under the current project directory "WaveData". Therefore, if you need to sample continuously for a long time, you can run for a long time without data loss as long as you ensure enough hard disk space.

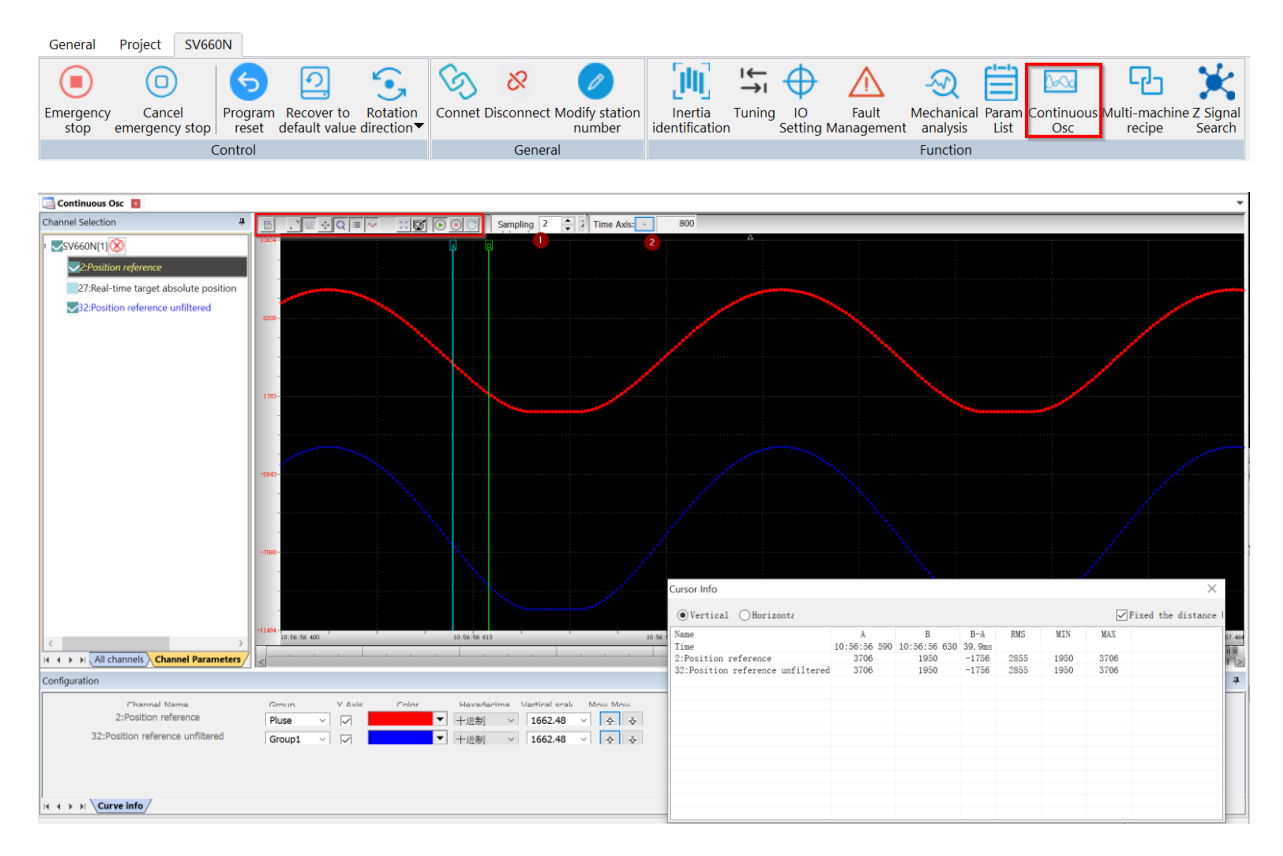

[1] Sample time. Minimum sample time is 3ms

[2]Time Axis

|              | Save sampling data to a file                                                                                                    |
|--------------|----------------------------------------------------------------------------------------------------|
| 1            | Auto adjust the data to fit the screen                                                                                                    |
| <b>%</b>     | Active the multi channel mode. If it is active, each channel is shown in a different graph.<br>Otherwise all channels are shown on the same graph                       |
| + <b>†</b> + | Enable pan mode. When hold the mouse right cursor over the graph the graph move along mouse movement                                                                    |
| Ø            | Zoom in                                                                                                    |
|              | Enable cursors                                                                                                    |
| Ş            | Displays sampling points                                                                                                    |
| 8 2<br>2 3   | Change to full screen mode                                                                                                    |
| D            | It takes a screenshot of current data sampling                                                                                                    |
|              | Button to start sampling                                                                                                    |
|              | Button to stop sampling. After clicking the data is stored under the current project directory "WaveData"                                                               |
|              | Button to pause sampling, and the button becomes $\square$ .At this time, the data is still being                                                                       |
|              | collected, but the interface data is not refreshed. After clicking the 🛄, the sampling resumes, and the collected data can still be displayed normally during the pause |

25

INOVANCE

Ana Mg

sampling resumes

C

### 6.8 TRIGGER OSCILLOSCOPE

Trigger sampling supports event acquisition. The scope monitors the incoming signal and waits for the value to rise above (or fall below) a set threshold, then causes the scope to capture and display the waveform.

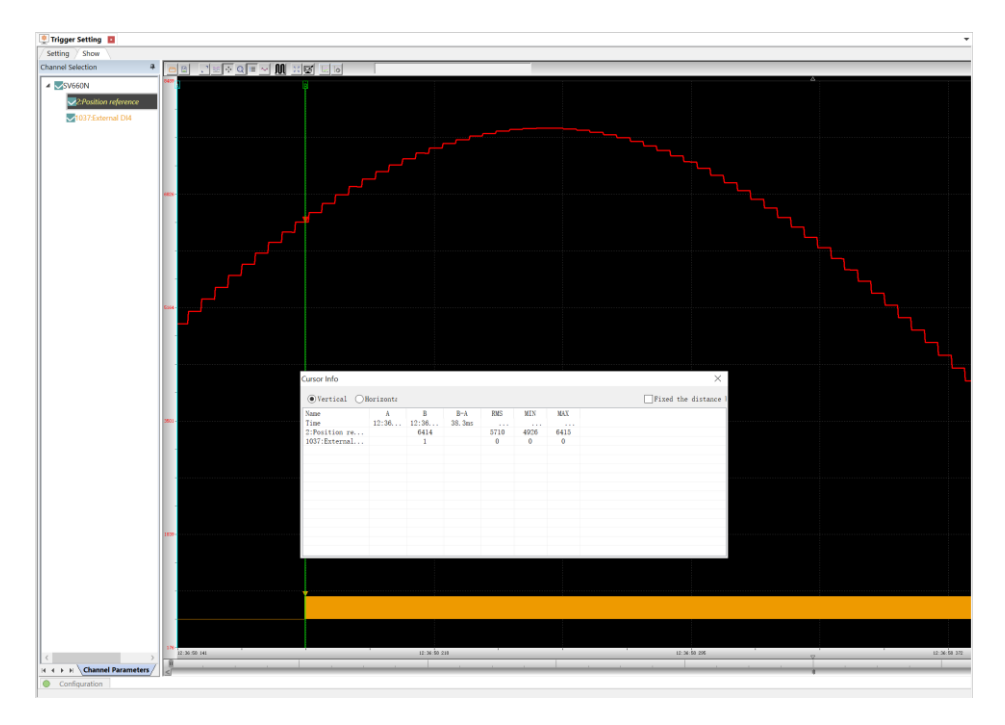

Ordinary Channel:

| ID | Description                                         | Parameter                  | Update Rate |
|----|-----------------------------------------------------|----------------------------|-------------|
| 17 | Position reference absolute value                   | CiA402 position demand     | 250µs       |
|    |                                                     | value 6062h                |             |
|    |                                                     | (encoder unit)             |             |
| 27 | Real-time target absolute position: CiA402 target   | CiA402 target position     | EtherCAT    |
|    | position 607Ah + 60B0h                              | 607Ah + 60B0h              | cycle       |
| 28 | Real-time target speed: CiA402 target speed 60FFh   | CiA402 target speed 60FFh  | EtherCAT    |
|    | + 60B1h                                             | + 60B1h                    | cycle       |
| 29 | Real-time target torque: CiA402 target torque       | CiA402 target torque       | EtherCAT    |
|    | 6071h + 60B2h                                       | 6071h + 60B2h              | cycle       |
| 30 | Control Word: CiA402 Control Word 6040h             | CiA402 Control Word        | EtherCAT    |
|    |                                                     | 6040h                      | cycle       |
| 31 | Status Word: CiA402 Control Word 6041h              | CiA402 Status Word 6041h   | 1ms         |
| 2  | Position reference: position increment              |                            | 250µs       |
| 32 | Position reference unfiltered: position increment   |                            | 250µs       |
| 3  | Position feedback: position increment               |                            | 250µs       |
| 20 | Position feedback absolute value: absolute position | CiA402 position actual     | 62.5µs      |
|    |                                                     | value* 6063h               |             |
|    |                                                     | (encoder unit) H0B-17      |             |
| 4  | Position following error                            | H0B-15                     | 62.5µs      |
| 25 | Position following deviation-reference unit         | H0B-53                     | 250µs       |
|    |                                                     | Following Error Actual     |             |
|    |                                                     | Value 60F4h                |             |
| 5  | Speed reference (rpm)                               | H0B-01                     | 62.5µs      |
| 6  | Speed feedback (rpm)                                | 606Ch (instruction unit/s) | 62.5µs      |

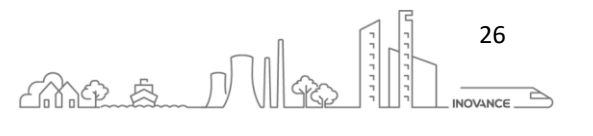

| 7 | Speed feedback filter | H0B-00 | 1ms    |
|---|-----------------------|--------|--------|
| 8 | Torque reference      | H0B-02 | 62.5µs |
| 9 | Current Feedback      | 6077h  | 62.5µs |

### 6.8.1 ETHERCAT POSITION INTERPOLATION

In CSP mode, the servo drive operates as a position-follower with current/velocity/position loops closed in the drive. The EtherCAT master does all of the calculations to produce motion profiles that move the motor to desired positions.

The servo drive only sees increments of position with every PDO (CiA402 object 607Ah) and has no knowledge of the final target position or velocities. And the rate at which the updates arrive depends on the time-base of the master (EtherCAT cycle time).

| General              | Autoconfig Master/Slave   | 5                                                                                                 |                | EtherCAT.         |  |  |  |
|----------------------|---------------------------|---------------------------------------------------------------------------------------------------|----------------|-------------------|--|--|--|
| Function Code        | EtherCAT NIC Setting      |                                                                                                   |                |                   |  |  |  |
| Update               | Destination Address (MAC) | FF-FF-FF-FF-FF                                                                                    | Broadcast      | Enable Redundancy |  |  |  |
| Sync Unit Assignment | Source Address (MAC)      | 00-00-00-00-00                                                                                    | Browse         |                   |  |  |  |
| EtherCAT I/O Mapping | Network Name              | Network Name         eth1           O Select network by MAC              • Select network by Name |                |                   |  |  |  |
| Status               | A Distributed Clock       |                                                                                                   | J Options      |                   |  |  |  |
| Information          | Cycletime 4000            | 🗢 µs                                                                                              | Use LRW inst   | ead of LWR/LRD    |  |  |  |
|                      | Sync Offset 12            | \$ %                                                                                              | Auto restart s | aves              |  |  |  |
|                      | Sync window 1             | ‡ μs                                                                                              |                |                   |  |  |  |

The next two graphs show the difference between a 4ms and an 8ms EtherCAT cycle. The waveform signal shows the position sent by the EtherCAT master each cycle and the orange waveform is the **position interpolated between two points** received each cycle from EtherCAT. The drive uses the value of the orange waveform to introduce it as a reference in the position loop.

| ID | Description                                          | Parameter                                            | Update Rate    |
|----|------------------------------------------------------|------------------------------------------------------|----------------|
| 27 | Real-time target absolute position                   | CiA402 target position 607Ah + 60B0h                 | EtherCAT cycle |
| 17 | Position reference absolute value                    | CiA402 position demand value 6062h<br>(encoder unit) | 250µs          |
| 32 | Position reference unfiltered:<br>position increment |                                                      | 250µs          |

Trigger configuration:

| Trigger Setting 🔲                   |                      |                                                       |                                                         |               |        |           |            |             |   |
|-------------------------------------|----------------------|-------------------------------------------------------|---------------------------------------------------------|---------------|--------|-----------|------------|-------------|---|
| Setting Show                        |                      |                                                       |                                                         |               |        |           |            |             |   |
| Device SV660N[1] ~                  | Trigger sampling     | Continuous trigg.                                     |                                                         |               |        |           |            |             |   |
| Communication setting               |                      |                                                       |                                                         | Sampling int  | erval  |           |            |             |   |
| 🕞 Channel                           |                      | Move up                                               | Move down                                               | Sampling int  | orval  | 1 62      | 5 us       |             |   |
| ⊕ Ordinary channel<br>⊞ Bit channel | 27:R<br>17:P<br>32:P | eal-time target<br>osition referen<br>osition referen | absolute position<br>ce absolute value<br>ce unfiltered | Pre-trigger s | etting |           |            |             |   |
|                                     |                      |                                                       |                                                         | 10            |        | %         |            |             |   |
|                                     | >>                   |                                                       |                                                         | Condition     |        | A         | Ŷ          |             |   |
|                                     |                      |                                                       |                                                         | Condition A   |        |           | Condition  | В           |   |
|                                     |                      |                                                       |                                                         | Trigger       | Speed  | reference | ~ Trigger  | (Null)      | ~ |
|                                     | <<                   |                                                       |                                                         | Trigger       | Rising | s edge    | ~ Trigger  | Rising edge | ~ |
|                                     |                      |                                                       |                                                         | Trigger level | 1      | ×1.00     | Trigger le | vel 0       |   |
|                                     |                      |                                                       |                                                         | Value range   | -32768 | 0~32767.0 | Value rar  | ige         |   |
|                                     |                      |                                                       |                                                         |               |        |           |            |             |   |
|                                     |                      |                                                       |                                                         |               |        |           |            |             |   |
|                                     |                      |                                                       |                                                         |               |        |           |            |             |   |
|                                     |                      |                                                       |                                                         |               |        |           |            |             |   |

INOVANCE TECHNOLGY EUROPE GmbH SV660N Startup Procedure\_EN\_v1.4\_20220826.docx

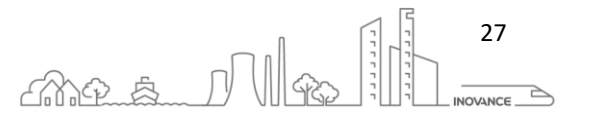

#### **Example 1**: EtherCAT cycle time 4ms

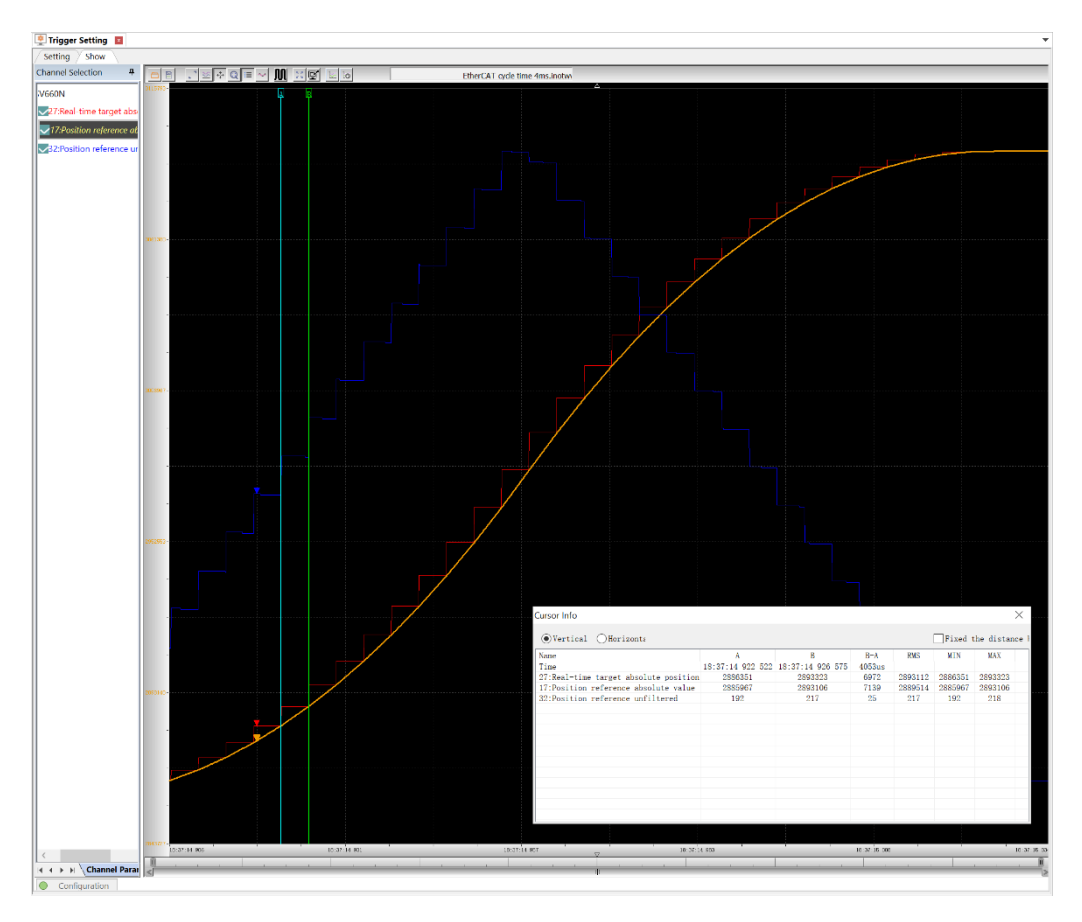

Example 2: EtherCAT cycle time 8ms

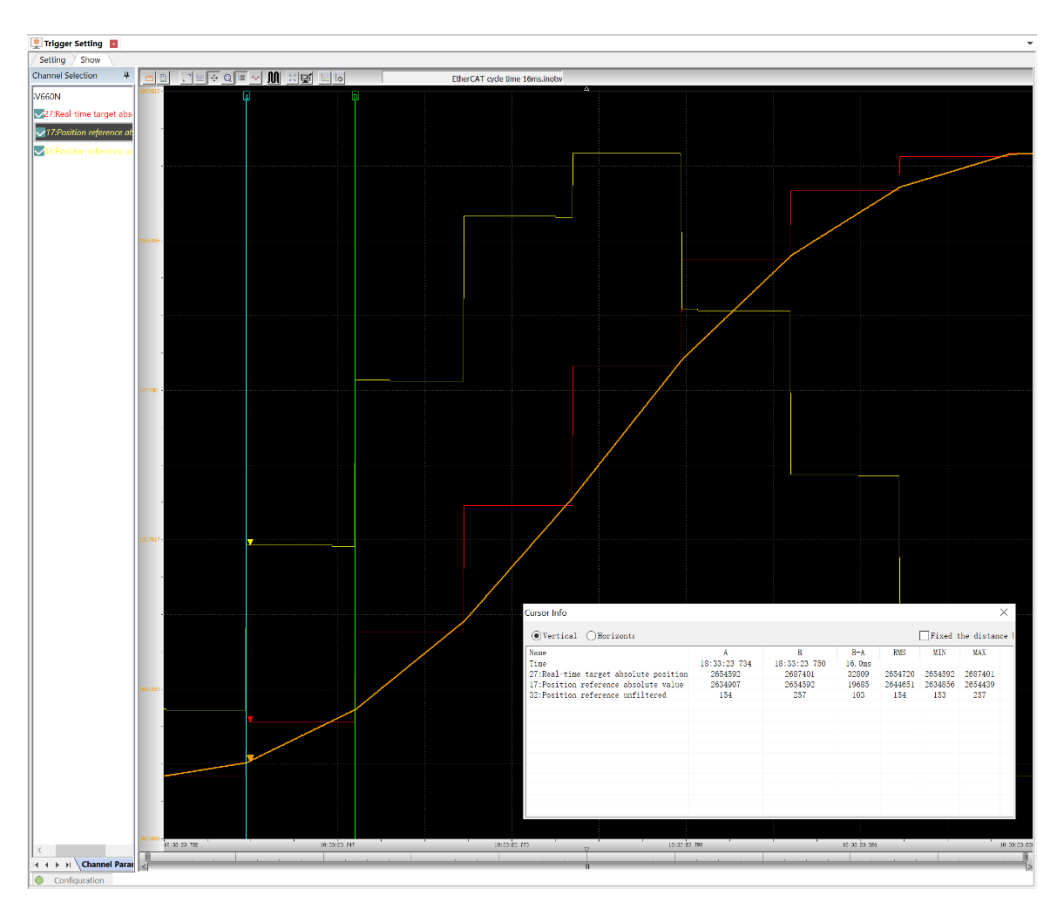

Ang\_s\_D

28

INOVANCE .

**INOVANCE TECHNOLGY EUROPE GmbH** SV660N Startup Procedure\_EN\_v1.4\_20220826.docx

#### 6.8.2 SYNC AND IRQ PHASE POSITION ( $\mu$ S) [49]

SV660N uses the Distributed Clock mode to maintain an exact synchronization with the master.

#### [Source EtherCAT.org]

The method of Distributed Clocks provides highly precise time synchronization between slaves in an EtherCAT network. Since DC refers to the ESC-internal clocks, synchronization time between slaves can be guaranteed to much better than 1 $\mu$ s. The requirement of DC depends on the necessity of synchronization precision of the developing slave device. For instance, in machines in which multiple servo drives are functionally coupled, the axes need to be precisely synchronized to perform coherent movement. For this reason, many slaves for servo drive adopt DC in order to achieve high synchronization precision with other slaves. Thus the DC functionality should be implemented in cases of servo drive systems or I/O slaves being synchronized with servo drives.

Using the trigger tool it is possible to see the synchronization between master and slave. The value of [49] "SYNC and IRQ phase position" shows the offset between slave microprocessor interrupt and SYNC signal interruption.

| SV660N[1]                                                                                          | Triager compline Continuous triag                        |                                            |                                           |
|----------------------------------------------------------------------------------------------------|----------------------------------------------------------|--------------------------------------------|-------------------------------------------|
| SV000N[1] V                                                                                        | ringger sampling Conundous uigg                          |                                            |                                           |
| mmunication setting                                                                                |                                                          | Sampling interval                          |                                           |
| -FUNC test 1<br>-FUNC test 2<br>-FUNC test 3<br>-FUNC test 4                                       | Move up Move down<br>49:SYNC and IRQ phase position (us) | Sampling interval 1 62.5 us                |                                           |
| -FUNC test 5 (floating point t<br>-FUNC test 6 (floating point t<br>-FUNC test 7 (floating point t | >>                                                       | 10 %                                       |                                           |
| -FUNC test 8 (floating point t<br>-Main cyclic program execution<br>-Interrupt program execution t |                                                          | Condition A                                | Condition B                               |
| -Interrupt program execution t<br>-Scheduling time of main cycli<br>-Torque interrupt scheduling t | <<                                                       | Trigger (Null) ~<br>Trigger Falling edge ~ | Trigger (Null) ~<br>Trigger Rising edge ~ |
| -Soft interrupt scheduling tim<br>-SYNC signal cycle detection v                                   |                                                          | Trigger level                              | Trigger level 0                           |
| Performance test variable 1<br>Performance test variable 2                                         |                                                          | Value range                                | Value range                               |
| -Performance test variable 3<br>-Performance test variable 4<br>-FUNC test 9 (floating point t     |                                                          |                                            |                                           |
| FUNC test 10 (floating point ¥                                                                     |                                                          |                                            |                                           |

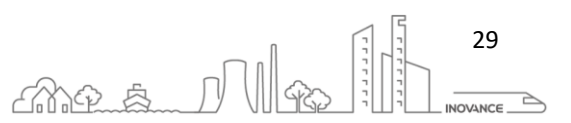

**Example 1**: This trace show the value of [49] "SYNC and IRQ phase position" when the jitter from EtherCAT master is acceptable. The EtherCAT master cycle time is 4 ms.

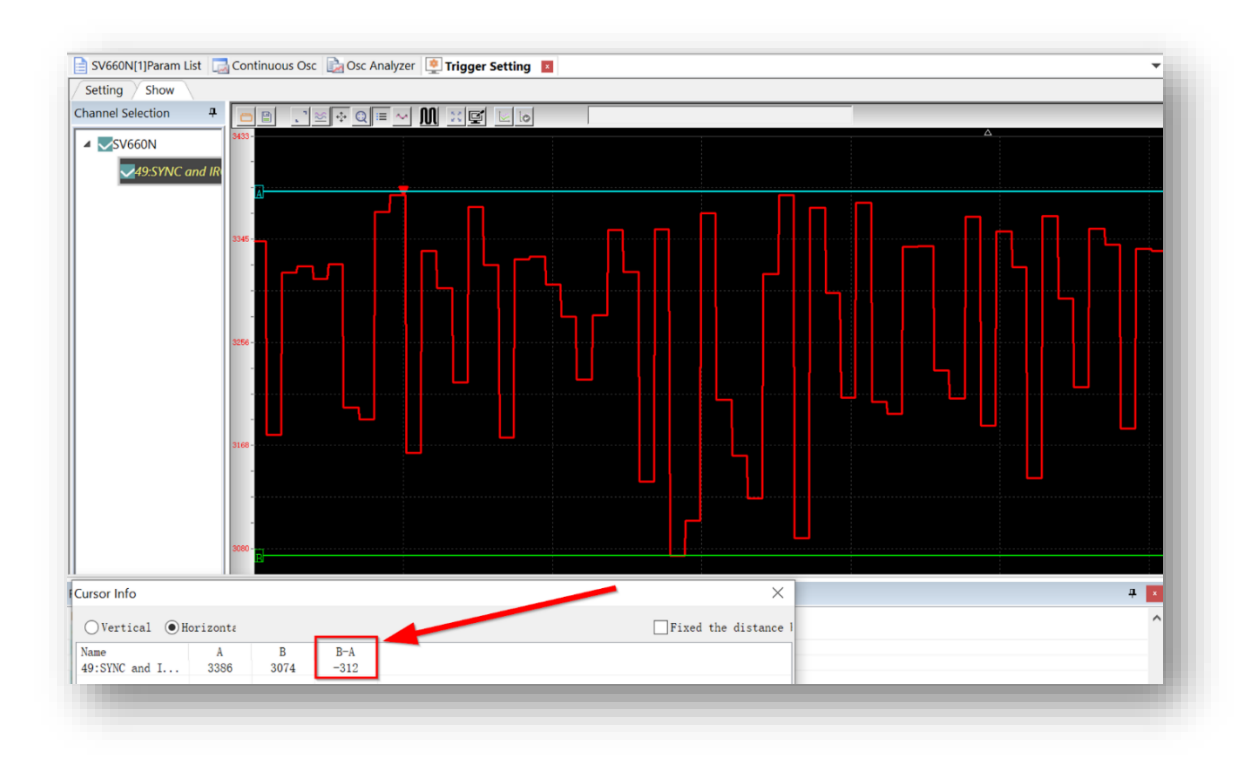

**Example 2**: This trace show the value of [49] "SYNC and IRQ phase position" when the jitter from EtherCAT master is NOT acceptable. The EtherCAT master cycle time is 4 ms. In this case it can observe that in some cycles the [49] value is too high. This is because EtherCAT SYNC signal is very close to Master IRQ interruption and these two signals are overlapping. In this example, the "Time Shift" parameter of the master has been modified from 12% to 30% to cause this effect

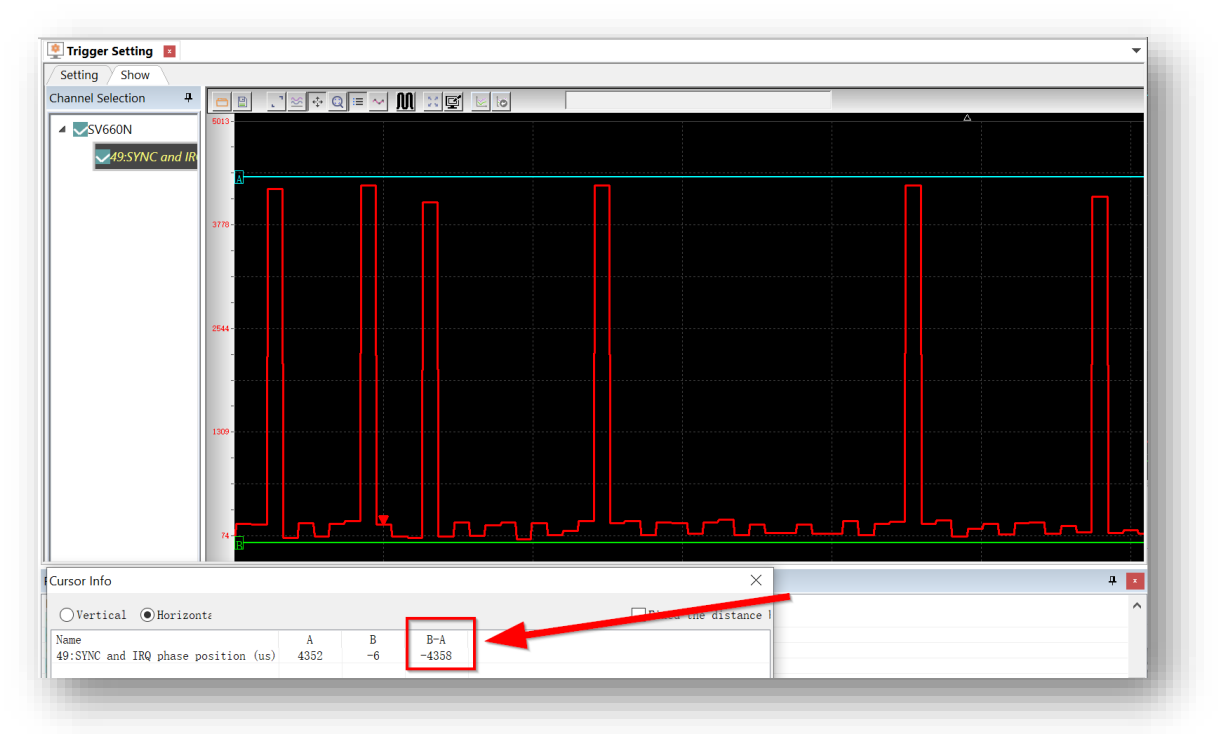

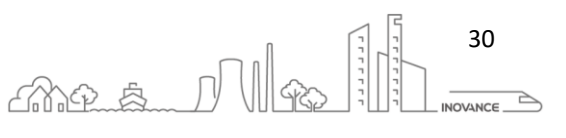

The following image shows the InoProShop EtherCAT Master configuration. The EtherCAT setting allows you to change the "Sync Offset" value to change the position of IRQ with respect to the SYNC signal.

| General              | Autoconfig Master/Slaves                                                    |                       |              | Ether CAT                              |
|----------------------|-----------------------------------------------------------------------------|-----------------------|--------------|----------------------------------------|
| Function Code        | EtherCAT NIC Setting                                                        |                       |              |                                        |
| Update               | Destination Address (MAC) FF                                                | -FF-FF-FF-FF-FF       | Broadcast    | Enable Redundancy                      |
| Sync Unit Assignment | Source Address (MAC) 00                                                     | 00-00-00-00-00 Browse |              |                                        |
| EtherCAT I/O Mapping | Select network by MAC                                                       | Select netwo          |              |                                        |
| Status               | J Distributed Clock                                                         |                       | Options      |                                        |
| Information          | Cycletime 4000<br>Sync Offset 12<br>Sync Window Monitoring<br>Sync window 1 | ↓ µs ↓ %              | Use LRW inst | ead of LWR/LRD<br>ges pertask<br>laves |

The distributed clock is used in applications that require very high synchronization between slaves. All slave clocks are aligned with the same time reference and generate synchronous events within each slave. The interruption

For good synchronization, the SYNC signal that triggers a process data update must always follow the receipt of the frame carrying new data values. However, the transmission time of the frame may fluctuate depending on the implementation of the master, and therefore the frame carrying new output data may overlap with the SYNC signal.

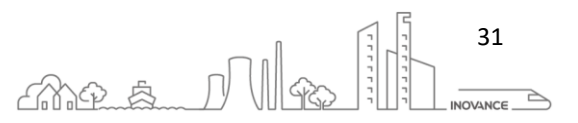

The following image show the EtherCAT slave timing:

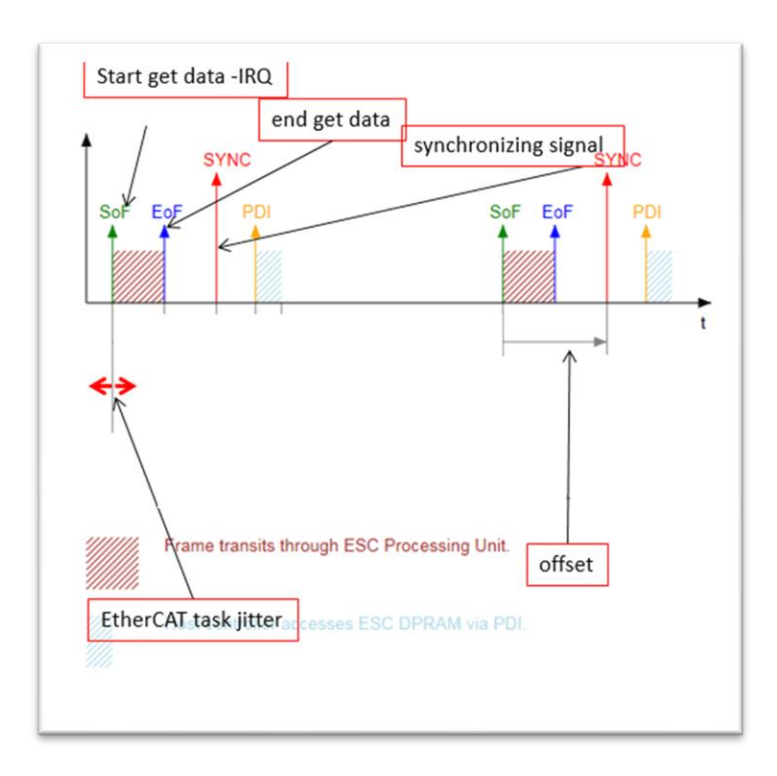

- EoF: End of Frame
- SoF: Start of Frame. Ethernet SOF delimiter at the end of the preamble of Ethernet frames
- PDI: Process Data Interface or Physical Device Interface: an interface that allows access to ESC from the process side
- IRQ: Master application cycle time
- SYNC: Signal generated by the Distributed Clocks unit
- Offset [2]: value related with "Sync Offset" from the EtherCAT Master configuration

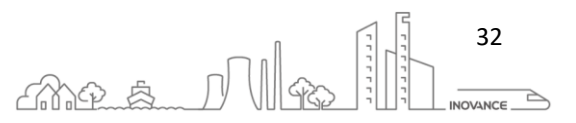

#### 6.9 BLACKBOX

The black box is used for data collection when a fault occurs, which is convenient for analyzing the cause of the fault.

|                                    | 1        | Condition Setting   |                              |           |
|------------------------------------|----------|---------------------|------------------------------|-----------|
| Read Blackb. 10 Clear Blackb       |          | Sampling            | 0-Fast                       | ~         |
| hannel Selection                   |          | BlackBox Mode       | 0-Not open                   | ~         |
| Interrupt time                     | <u>^</u> |                     |                              |           |
| Bus voltage<br>DI status           |          | Specify Error Code: | 101.0(Abnormal parameters in | a group ∨ |
| DO status                          |          | Time Oracities      |                              |           |
| Current feedback                   |          | Ingger Condition    |                              |           |
| Torque reference<br>HOB28          | >>       | Triager Source:     | Interrupt time               |           |
| D-axis instruction                 |          |                     | 0                            |           |
| H0B29                              |          | Irigger Level:      | •                            |           |
| HOB30<br>Phase II feedback current | <<       |                     | 0.01(0-65535)                |           |
| Phase V feedback current           |          | Trigger Level       | O-Rising edge                |           |
| Speed feedback                     |          | Tridder Fever       |                              |           |
| Speed reference                    |          | Trigger             | 0                            |           |
| Control word                       |          |                     |                              |           |

[01] Condition setting: enable the black box function, please set the condition parameters correctly, otherwise the data will not be captured normally

[02] Sampling frequency: 0-fast (sampling frequency: 16 kHz, sampling interval 62.5us), 1-medium (4 kHz, sampling interval 250us), 2-slow (1 kHz, sampling interval 1ms).

[03] Trigger mode: 0-not open, 1-arbitrary failure, 2-specified failure, 3-specified condition trigger; When the trigger mode is 2-specified fault, you can select the corresponding specified fault code through the drop-down menu [4]. At this time, you can also configure the trigger position. The trigger position refers to the data collected before and after the trigger condition

When the trigger mode is 3-specified condition trigger, the trigger source selects the corresponding observation channel variable through the drop-down menu [5], and sets the trigger level. When you want to view the value of the observation variable crossing the trigger level [6] from small to large, the trigger level selection [7] can select 0-rise Edge, if it crosses the trigger level from large to small, select 2-falling edge, etc.

Click the "Set" button [1] to send the black box trigger condition to the driver

In addition, users can click "Read last configuration" [9] to get the trigger condition information set last time; 3. Black box data acquisition

Select the channels to be observed, up to 4 channels: click the button >> and << to delete the channels

Click "Read Black Box Data" [10] to start reading the black box data. After reading, it will jump to the oscilloscope interface to display the channel data

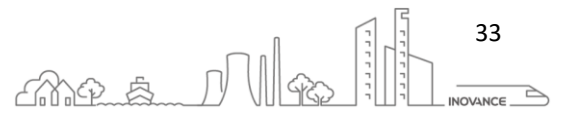

### 6.11 CHANGE INTERFACE LANGUAGE

To change the language of the user interface, access the main tab of the program and click on the button "Language Settings". Select the desired language on the dialog that appears.

|                    |           |               |            |                  |         |              | Inc        | DriverShop | Home Page     |                    |                                         |                        |       |                      | $\Box$ ×      |
|--------------------|-----------|---------------|------------|------------------|---------|--------------|------------|------------|---------------|--------------------|-----------------------------------------|------------------------|-------|----------------------|---------------|
| General Pro        | oject     |               |            |                  |         |              |            |            |               |                    |                                         |                        |       |                      | UI Style 🔻    |
| Work Space         |           | Help          |            | Check upgrading  |         |              |            |            |               |                    |                                         |                        |       |                      | ,             |
| Full scroop        | 1         | About         |            | check upgroung   |         |              |            |            |               |                    |                                         |                        |       |                      |               |
| U rui screen       | Language  | About         |            |                  |         |              |            |            |               |                    |                                         |                        |       |                      |               |
|                    | Setting   | - Home        | Page       |                  |         |              |            |            |               |                    |                                         |                        |       |                      |               |
| Window             | Setting   |               | Hel        | р                |         |              |            |            |               |                    |                                         |                        |       |                      |               |
| Work Space         |           |               |            | 4 💶 🐔            | Home Pa | ige 🔳        |            |            |               |                    |                                         |                        |       |                      | •             |
| - <u>-</u> Project |           |               |            |                  |         | _            |            |            |               |                    |                                         |                        | ~     |                      |               |
|                    |           |               |            | Language Di      | tionary |              |            |            |               |                    |                                         |                        |       |                      |               |
|                    |           |               |            | Dictionary       | 2       | Dictionant   | ath        | InoDrive   | Shop\InoDrive | orkshop 3, 2, 1, 2 | Overseas\Dict                           | tionary\Dictionary.dat |       |                      |               |
|                    |           |               |            | System D         | ictiona | Dictionary P | aur        |            |               |                    |                                         |                        |       |                      |               |
|                    |           |               |            |                  |         | Version Nur  | mber       | 1. 0. 0. 0 |               | Enable Mul         | i-Language                              |                        |       |                      |               |
|                    |           |               |            |                  |         | System Def   | fault Lang | English    | 3             | Enable For         | t i i i i i i i i i i i i i i i i i i i |                        |       |                      |               |
|                    |           |               |            |                  |         |              |            |            |               | _                  |                                         |                        |       |                      |               |
|                    |           |               |            |                  |         |              |            |            |               |                    |                                         |                        |       |                      |               |
|                    |           |               |            |                  |         | Row In       | Langua     | Language   | Region name   | Native language n. | Font                                    | ^                      |       |                      |               |
|                    |           |               |            |                  |         | 001          | 0x0436     | ar-2A      | Albania       | shoin              | 米林                                      |                        |       |                      |               |
|                    |           |               |            |                  |         | 003          | 0x3801     | ar-AE      | United Ar     | العربية            | 宋体                                      |                        |       |                      |               |
|                    |           |               |            |                  |         | 004          | 0x042b     | hy-AM      | Armenia       | Հայերեն            | 宗体                                      |                        |       |                      |               |
|                    |           |               |            |                  |         | 005          | 0x042c     | az-Lat     | Azerbaijan    | azərbaycan         | 宋体                                      |                        |       |                      |               |
|                    |           |               |            |                  |         | 006          | 0x042d     | eu-ES      | Spain         | euskara            | 宋体                                      |                        |       |                      |               |
|                    |           |               |            |                  |         | 007          | 0x0423     | be-BY      | Belarus       | балгару            | <b>米体</b>                               |                        |       |                      |               |
|                    |           |               |            |                  |         | 000          | 0x0402     | ca-ES      | Snain         | català             | <b>未</b> 件<br>実体                        |                        |       |                      |               |
|                    |           |               |            |                  |         | ✓ = 010      | 0x0804     | zh-CN      | China         | 中文(简体)             | 宋体                                      |                        |       |                      |               |
|                    |           |               |            |                  |         | 011          | 0x0404     | zh-TW      | Taiwan        | 中文(繁體)             | 宗体                                      |                        |       |                      |               |
|                    |           |               |            |                  |         | 012          | 0x041a     | hr-HR      | Croatia       | hrvatski           | 宗体                                      |                        |       |                      |               |
|                    |           |               |            |                  |         | 013          | 0x0405     | cs-CZ      | Czechia       | čeština            | 宗体                                      |                        |       | IN                   | IOVANCE       |
| Daram Monitor      |           |               | -          |                  |         | 014          | 0X0406     | da-DK      | Denmark       | dansk              | <b>木</b> 体                              | ~                      |       |                      | N a 📰         |
| Param Monitor      |           |               |            |                  |         | Add          |            | Delete     | Edit          |                    |                                         |                        |       |                      | 13° 🕈 📫       |
| Ro Module Na       | ame F     | -unction c    | Descriptio |                  |         |              |            |            |               |                    |                                         |                        |       |                      |               |
|                    |           |               |            |                  |         |              |            |            |               |                    |                                         |                        |       |                      |               |
|                    |           |               |            | <                | >       |              |            |            |               |                    |                                         | OK (                   | ancel |                      |               |
|                    |           |               |            |                  |         |              |            |            |               |                    |                                         |                        |       |                      |               |
|                    |           |               |            |                  |         |              |            |            |               |                    |                                         |                        |       |                      |               |
|                    |           |               |            |                  |         |              |            |            |               |                    |                                         |                        |       | System Time 2020-11- | -09 16:37:49i |
|                    |           |               |            |                  |         |              |            |            |               |                    |                                         |                        |       |                      |               |
|                    |           |               |            |                  |         |              |            |            |               |                    |                                         |                        |       |                      |               |
|                    |           |               |            |                  |         |              |            |            |               |                    |                                         |                        |       |                      |               |
|                    |           |               |            |                  |         |              |            |            |               |                    |                                         |                        |       |                      |               |
| 94                 | 45x563 16 | 5:37:19 - Exp | orted to:  | Copy to clipboar | ł       |              |            |            |               |                    |                                         |                        |       |                      |               |
|                    |           |               |            |                  |         |              |            |            |               |                    |                                         |                        |       |                      |               |

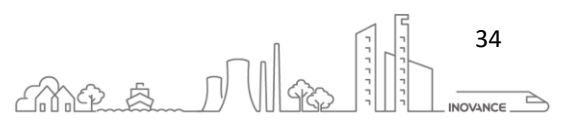

### 7 AXIS SCALING

There are two methods for modifying the axis scaling or application units: modify scaling on the SV660N or on the EtherCAT master. These two methods are described in the following sections.

### 7.1 SV660N SCALING CONFIGURATION

The following figure shows the relationship between the position reference (reference unit), load displacement, and electronic gear ratio.

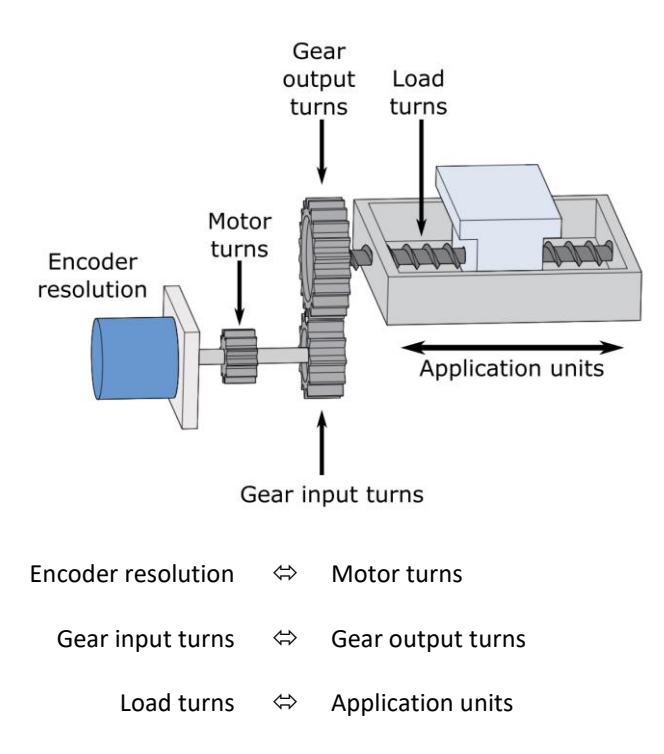

| Scaling factor - | 6091 - 1h | H05 - 07             | Encoder resolution | 🦯 Gear input turns | Load turns        |
|------------------|-----------|----------------------|--------------------|--------------------|-------------------|
| scaling factor = | 6091 - 2h | $\frac{1}{H05 - 09}$ | Motor turns        | Gear output turns  | Application units |

| Step | Item                  |                                                                      | Mechanism                                                                            |                                                                                       |
|------|-----------------------|----------------------------------------------------------------------|--------------------------------------------------------------------------------------|---------------------------------------------------------------------------------------|
|      |                       | Ball Screw                                                           | Belt Pulley                                                                          | Rotary actuator                                                                       |
|      |                       |                                                                      |                                                                                      |                                                                                       |
| 1    | Mechanical parameters | Reduction ratio R: 2/1<br>Lead: 0.01 m                               | Reduction ratio R: 5/1<br>Diameter of belt pulley: 0.2 m<br>(circumference: 0.628 m) | Reduction ratio R: 10/1<br>Load rotating angle for one load<br>shaft revolution: 360° |
| 2    | Encoder resolution    | 23 bit<br>8388608 pulses/revolution                                  | 23 bit<br>8388608 pulses/revolution                                                  | 23 bit<br>8388608 pulses/rev.                                                         |
| 3    | Application<br>units  | 1µm=0.00001 m                                                        | 0.1mm=0.001m                                                                         | 0.01°                                                                                 |
| 4    | Calculation           | $\frac{8388608}{1} \times \frac{2}{1} \times \frac{1}{0.01/0.00001}$ | $\frac{8388608}{1} \times \frac{5}{1} \times \frac{1}{0.628/0.001}$                  | $\frac{8388608}{1} \times \frac{2}{1} \times \frac{1}{360/0.01}$                      |
| 5    | Setting               | H05-07=16777216<br>H05-09=1000                                       | H05-07=41943040<br>H05-09=628                                                        | H05-07=83886080<br>H05-09=36000                                                       |

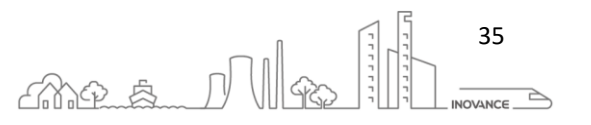

### 7.2 INOPROSHOP SCALING CONFIGURATION

The axis scaling can also be modified from the EtherCAT Master. This section describes the scaling configuration using the InoProShop software.

Follow this procedure to change the axis scaling:

- 1. Open axis configuration
- 2. Select Scaling
- 3. Select "Do not use gearbox" if so is
- 4. Select the corresponding units. This does not affect to the axis behavior, it is only for information purpose.
- 5. Define the encoder pulse/revolution.
  - a. 23 bit encoder: set 16#800000 or 8388608
  - b. 20 bit encoder: set 16#100000 or 1048576
  - c. Another kind of encoder set the corresponding value
- 6. Define travel distance for motor rotation

| Devices 👻 🕈 🛪                                                        | ite SlaveAxis 🗙                 |                                                                                                    |  |  |  |  |  |  |
|----------------------------------------------------------------------|---------------------------------|----------------------------------------------------------------------------------------------------|--|--|--|--|--|--|
| Training 2 Test     Training 2 Test     Device (AM600-CPU 1608TP/TN) | General Setting                 | Unit in application                                                                                                   |  |  |  |  |  |  |
| Device Diagnosis                                                     | Scaling 2                       | 🔿 pulse 🔿 mm 🔿 um 🔿 nm 💿 degree 🔿 inch 🔮                                                                              |  |  |  |  |  |  |
| Network Configuration                                                |                                 | Travel Distance                                                                                                    |  |  |  |  |  |  |
| PLC Logic     SoftMotion General Axis Pool                           | Homing Setting                  | Invert Direction                                                                                                    |  |  |  |  |  |  |
| HIGH_SPEED_IO (High Speed IO Mod                                     | Mapping/Other Setting           | Command pulse count per motor rotation 5 16#800000 pulse/rev                                                          |  |  |  |  |  |  |
| MODBUS_TCP (ModbusTCP Device)                                        |                                 | Do not use gearbox                                                                                                    |  |  |  |  |  |  |
| 😑 📃 ETHERCAT (EtherCAT Master SoftMotio                              | Commissioning                   |                                                                                                    |  |  |  |  |  |  |
| AM600_RTU_ECTA (AM600-RTU-EC                                         | SM Drive ETC GenericDSP402: I/O | Work travel distance per motor rotation 6 360 degree/rev                                                              |  |  |  |  |  |  |
| ■ IS810N (IS810_2Axis_V2.02)                                         | Mapping                         | Reference: Unit conversion formula                                                                                    |  |  |  |  |  |  |
| InoSV660N_2 (SV660_1Axis_V0.08)                                      | Status                          | Command pulse count per motor rotation [DINT]                                                                         |  |  |  |  |  |  |
| SlaveAxis (Axis)                                                     | Information                     | Number of pulses [pulse] = * Travel distance [Unit in application]<br>Work travel distance per motor rotation [LREAL] |  |  |  |  |  |  |

Follow the next procedure if there is a mechanical transmission ratio:

- 7. Enable gearbox option
- 8. Define travel distance for load rotation
- 9. Set numerator of the gear ratio
- 10. Set denominator of the gear ratio

| Use gearbox                      |                                                      |      |                                      |                                           |
|----------------------------------|------------------------------------------------------|------|--------------------------------------|-------------------------------------------|
| Work travel distance per work    | <pre>c rotation</pre>                                | 8    | 360 degree/rev                       |                                           |
| (Please refer to the Modulo v    | alue in General Setting if the Axis type is Modulo m | ode) |                                      |                                           |
| Numerator of the gear ratio (    | the number of teeth (5) in the following picture)    | 9    | 1                                    |                                           |
| Denominator of the gear ratio    | o (the number of teeth (4) in the following picture) | 10   | 1                                    |                                           |
| The Axis type is Linear mode     |                                                      |      |                                      |                                           |
| Reference: Unit conversion formu | la                                                   |      |                                      |                                           |
| Number of pulses [pulse] =       | Command pulse count per motor rotation [DINT]        | *    | Numerator of the gear ratio [DINT]   | * Travel distance [] Init in application] |
| interior puises (puise) = .      | Work travel distance per work rotation [LREAL]       |      | Denominator of the gear ratio [DINT] | have distance [onit in application]       |

36

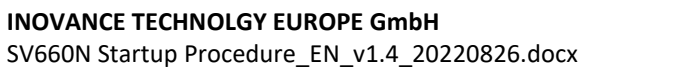

| Item                  |                                                                                                    | Mechanism                                                                                                    |                                                                                                    |  |  |
|-----------------------|----------------------------------------------------------------------------------------------------|----------------------------------------------------------------------------------------------------|----------------------------------------------------------------------------------------------------|--|--|
|                       | Ball Screw                                                                                                    | w Belt Pulley                                                                                                    |                                                                                                    |  |  |
|                       |                                                                                                    |                                                                                                    |                                                                                                    |  |  |
| Mechanical parameters | Reduction ratio R: 2/1<br>Lead: 0.01 m                                                                                                    | Reduction ratio R: 5/1<br>Diameter of belt pulley: 0.2 m<br>(circumference: 0.6283185 m)                                                                                  | Reduction ratio R: 10/1<br>Load rotating angle for one load<br>shaft revolution: 360°                                                                                   |  |  |
| Encoder               | 23 bit                                                                                                    | 23 bit                                                                                                    | 23 bit                                                                                                    |  |  |
| resolution            | 8388608 pulses/revolution                                                                                                    | 8388608 pulses/revolution                                                                                                    | 8388608 pulses/rev.                                                                                                    |  |  |
| Application<br>units  | μm                                                                                                    | millimetres                                                                                                    | Degrees                                                                                                    |  |  |
| Setting               | <ul> <li>Encoder count/rev: 16#800000</li> <li>Enable Gear box</li> <li>Load displacement: 0.01m=10000 μm</li> <li>Gear numerator: 1</li> <li>Gear denominator: 2</li> </ul> | <ul> <li>Encoder count/rev: 16#800000</li> <li>Enable Gear box</li> <li>Load displacement: 628.3185 mm</li> <li>Gear numerator: 1</li> <li>Gear denominator: 5</li> </ul> | <ul> <li>Encoder count/rev:<br/>16#800000</li> <li>Enable Gear box</li> <li>Load displacement: 360°</li> <li>Gear numerator: 1</li> <li>Gear denominator: 10</li> </ul> |  |  |

### Ball screw:

| Unit in application                                                                |                                                                              |  |  |
|------------------------------------------------------------------------------------|------------------------------------------------------------------------------|--|--|
| Travel Distance                                                                    |                                                                              |  |  |
| Invert Direction                                                                   |                                                                              |  |  |
| Command pulse count per motor rotation                                             | 16#800000 pulse/rev                                                          |  |  |
| O Do not use gearbox                                                               | L                                                                            |  |  |
| Work travel distance per motor rotation                                            | 360 um/rev                                                                   |  |  |
| Reference: Unit conversion formula                                                 |                                                                              |  |  |
| Command pulse count per motor rotation [DINT]                                      | * Travel distance [] Init in application]                                    |  |  |
| Work travel distance per motor rotation [LREAL]                                    | - maver distance [onit in application]                                       |  |  |
| Use gearbox                                                                        |                                                                              |  |  |
| Work travel distance per work rotation                                             | 10000 um/rev                                                                 |  |  |
| (Please refer to the Modulo value in General Setting if the Axis type is Modulo mo | ide)                                                                         |  |  |
| Numerator of the gear ratio (the number of teeth (5) in the following picture)     | 2                                                                            |  |  |
| Denominator of the gear ratio (the number of teeth (4) in the following picture)   | 1                                                                            |  |  |
| The Axis type is Linear mode                                                       |                                                                              |  |  |
| Reference: Unit conversion formula                                                 |                                                                              |  |  |
| Command pulse count per motor rotation [DINT]                                      | Numerator of the gear ratio [DINT] * * Travel distance [Unit in application] |  |  |
| Work travel distance per work rotation [LREAL]                                     | Denominator of the gear ratio [DINT]                                         |  |  |

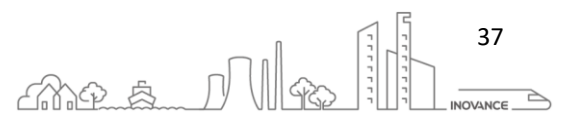

### Belt Pulley:

| Unit in application<br>O pulse  mm O                                 | ) um 🔿 nm 🔿 degree 🔿 inch                                                                            |                                                           |
|----------------------------------------------------------------------|----------------------------------------------------------------------------------------------------|-----------------------------------------------------------|
| Travel Distance                                                      |                                                                                                    |                                                           |
| Invert Direction                                                     |                                                                                                    |                                                           |
| Command pulse count per moto                                         | or rotation                                                                                          | 16#800000 pulse/rev                                       |
| ○ Do not use gearbox                                                 |                                                                                                    |                                                           |
| Work travel distance per motor r                                     | rotation                                                                                             | 360 mm/rev                                                |
| Reference: Unit conversion formula                                   |                                                                                                    |                                                           |
|                                                                      | Command pulse count per motor rotation [DINT]                                                        |                                                           |
| Number of pulses [pulse] =                                           | Work travel distance per motor rotation [LREAL]                                                      | <ul> <li>Travel distance [Unit in application]</li> </ul> |
| Use gearbox                                                          |                                                                                                    |                                                           |
| Work travel distance per work ro                                     | otation                                                                                              | 628.3185 mm/rev                                           |
| (Please refer to the Modulo valu                                     | e in General Setting if the Axis type is Modulo mo                                                   | de)                                                       |
| Numerator of the gear ratio (the<br>Denominator of the gear ratio (t | e number of teeth (5) in the following picture)<br>the number of teeth (4) in the following picture) | 5                                                         |
| The Axis type is Linear mode                                         |                                                                                                    |                                                           |
| Reference: Unit conversion formula                                   |                                                                                                    |                                                           |
| C<br>Number of pulses [pulse] =                                      | Command pulse count per motor rotation [DINT]                                                        | Numerator of the gear ratio [DINT]                        |
| Number of pulses [pulse] =                                           | Work travel distance per work rotation [LREAL]                                                       | Denominator of the gear ratio [DINT]                      |

### **Rotary Actuator**:

| Unit in application<br>O pulse O mm | ⊖um ⊖nm                                               |                                                           |  |  |  |  |
|-------------------------------------|-------------------------------------------------------|-----------------------------------------------------------|--|--|--|--|
| Travel Distance                     |                                                       |                                                           |  |  |  |  |
| Invert Direction                    |                                                       |                                                           |  |  |  |  |
| Command pulse count per mo          | ator rotation                                         | 16#800000 pulse/rev                                       |  |  |  |  |
| O Do not use gearbox                |                                                       |                                                           |  |  |  |  |
| Work travel distance per moto       | or rotation                                           | 360 degree/rev                                            |  |  |  |  |
| Reference: Unit conversion formu    | la                                                    |                                                           |  |  |  |  |
| Number of subset for loss           | Command pulse count per motor rotation [DINT]         | t Tourist distance film in configuration                  |  |  |  |  |
| Number of pulses [pulse] =          | Work travel distance per motor rotation [LREAL]       | ERAL]     Travel distance [Unit in application]           |  |  |  |  |
| Use gearbox                         |                                                       |                                                           |  |  |  |  |
| Work travel distance per work       | rotation                                              | 360 degree/rev                                            |  |  |  |  |
| (Please refer to the Modulo v       | alue in General Setting if the Axis type is Modulo mo | de)                                                       |  |  |  |  |
| Numerator of the gear ratio (       | the number of teeth (5) in the following picture)     | 10                                                        |  |  |  |  |
| Description of the second           |                                                       |                                                           |  |  |  |  |
| Denominator of the gear ratio       | (the number of teeth (4) in the following picture)    |                                                           |  |  |  |  |
| The Axis type is Linear mode        |                                                       |                                                           |  |  |  |  |
| Reference: Unit conversion formu    | la                                                    |                                                           |  |  |  |  |
| Number of pulses [pulse] =          | Command pulse count per motor rotation [DINT]         | Numerator of the gear ratio [DINT]                        |  |  |  |  |
|                                     | Work travel distance per work rotation [I PEAL]       | <ul> <li>Travel distance [Unit in application]</li> </ul> |  |  |  |  |

38

-----

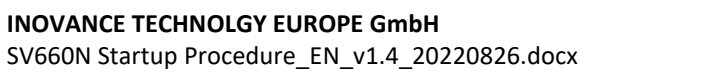

### 7.2.1 VELOCITY CALCULATION

The default speed of PLCOpen FBs is "application units / second". The following formula is used to calculate the axis velocity from the motor revolutions per minute (RPM):

Axis velocity 
$$\left(\frac{application\ units}{s}\right) = \frac{(RPM)}{60\ s} \cdot Load\ displacement\ per\ rev. \cdot \frac{gear\ ratio\ numerator}{gear\ ratio\ denominator}$$

### Ball screw:

Use this formula to fix the motor speed to 300 RPM

Axis velocity 
$$\left(\frac{application units}{s}\right) = \frac{300 \text{ RPM}}{60 \text{ s}} \cdot 10000 \mu \text{m} \cdot \frac{1}{2} = 1500000 \frac{\mu \text{m}}{\text{s}}$$

### **Belt Pulley**:

Use this formula to fix the motor speed to 200 RPM

Axis velocity 
$$\left(\frac{application units}{s}\right) = \frac{200 RPM}{60 s} \cdot 360^{\circ} \cdot \frac{1}{10} = 120 \frac{\text{degree}}{s}$$

### **Rotary Actuator:**

Use this formula to fix the motor speed to 200 RPM

Axis velocity 
$$\left(\frac{application units}{s}\right) = \frac{200 RPM}{60 s} \cdot 360^{\circ} \cdot \frac{1}{10} = 120 \frac{\text{degree}}{s}$$

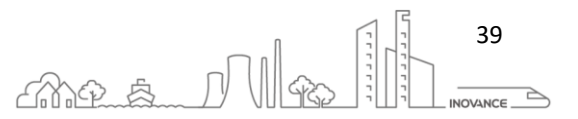

### 8 ABSOLUTE ENCODER SYSTEM

### 8.1 LINEAR MODE

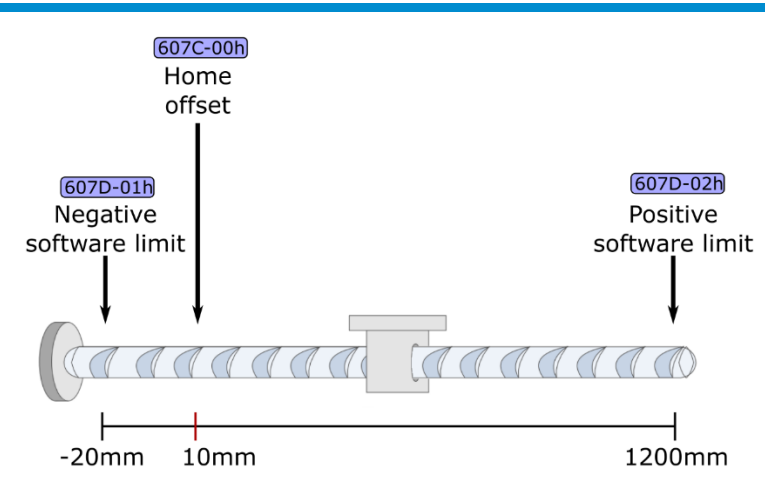

To configure the absolute position with its limits of a linear axis it may be necessary to access the following objects of the CiA402. To access these objects, follow the steps in the section 9.4 CiA402 Object Dictionary

| CiA402 Object | Description                        | Unit                 | Range                                                                                                    | Default             |
|---------------|------------------------------------|----------------------|----------------------------------------------------------------------------------------------------|---------------------|
| 607C-00h      | Home offset                        | Application<br>units | -2 <sup>31</sup> to<br>+(2 <sup>31</sup> - 1)                                                                                                    | 0                   |
| 6098-00h      | Homing method                      | -                    | 1-35                                                                                                    | 26                  |
| 60E6-00h      | Actual position calculation method | -                    | <ul> <li>0-Absolute position homing<br/>After homing is done, the<br/>following formula applies:<br/>6064h (Position actual<br/>value) = 607Ch (Home<br/>offset)</li> <li>1-Relative position homing<br/>After homing is done, the<br/>following formula applies:<br/>6064h (Position actual<br/>value) = Present position<br/>feedback value + 607Ch<br/>(Home offset)</li> </ul> | 0                   |
| 607D-01h      | Negative software limit            | Application<br>units | -2 <sup>31</sup> to<br>+(2 <sup>31</sup> - 1)                                                                                                    | -2 <sup>31</sup>    |
| 607D-02h      | Positive software limit            | Application<br>units | -2 <sup>31</sup> to<br>+(2 <sup>31</sup> - 1)                                                                                                    | 2 <sup>31</sup> - 1 |

Drive parameters:

| Drive Parameter      | Description                                                           | Unit              | Range                                                                                                    | Default |
|----------------------|-----------------------------------------------------------------------|-------------------|----------------------------------------------------------------------------------------------------|---------|
| H02-01               | Absolute system selection                                             | -                 | 0-Incremental position mode<br>1-Absolute position linear mode<br>2-Absolute position rotation mode<br>3-Absolute position linear mode 2<br>4-Single-turn absolute mode | 0       |
| H05-46<br>(2005-2Fh) | Position offset in absolute<br>position linear mode (low 32<br>bits)  | encoder<br>counts | -2 <sup>31</sup> to<br>+(2 <sup>31</sup> - 1)                                                                                                    | 0       |
| H05-48<br>(2005-31h) | Position offset in absolute<br>position linear mode (high 32<br>bits) | encoder<br>counts | -2 <sup>31</sup> to<br>+(2 <sup>31</sup> - 1)                                                                                                    | 0       |
| H05-30<br>(2005-1Fh) | Local homing                                                          | -                 | 0-No operation<br>6-Current position as home                                                                                                    | 0       |

#### INOVANCE TECHNOLGY EUROPE GmbH SV660N Startup Procedure\_EN\_v1.4\_20220826.docx

| H05-36     | Local home offset |   | -2 <sup>31</sup> to    |   |
|------------|-------------------|---|------------------------|---|
| (2005-25h) |                   | - | +(2 <sup>31</sup> - 1) | 0 |

These two parameters (H05-46, H05-48) define the offset of the mechanical absolute position (H0B-58, H0B-60 encoder unit) relative to the motor absolute position (H0B-77, H0B-79 encoder unit) when the absolute encoder system works in the linear mode (H02-01 = 1).

Position offset in the absolute position linear mode = Motor absolute position - Mechanical absolute position

(H05-46, H05-48) = (H0B-77, H0B-79) - (H0B-58, H0B-60)

**NOTE** Default values of these two parameters are 0 in the absolute position linear mode. After homing is done, the servo drive automatically calculates the deviation between the absolute position feedback by the encoder and the mechanical absolute position, assigns the deviation value to H05-46 and H05-48, and saves the deviation in EEPROM.

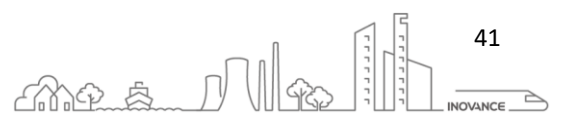

### 8.1.1 MASTER CONTROLLER HOME

The following figure shows the general procedure for absolute linear mode configuration using the PLCOpen FB MC\_Home:

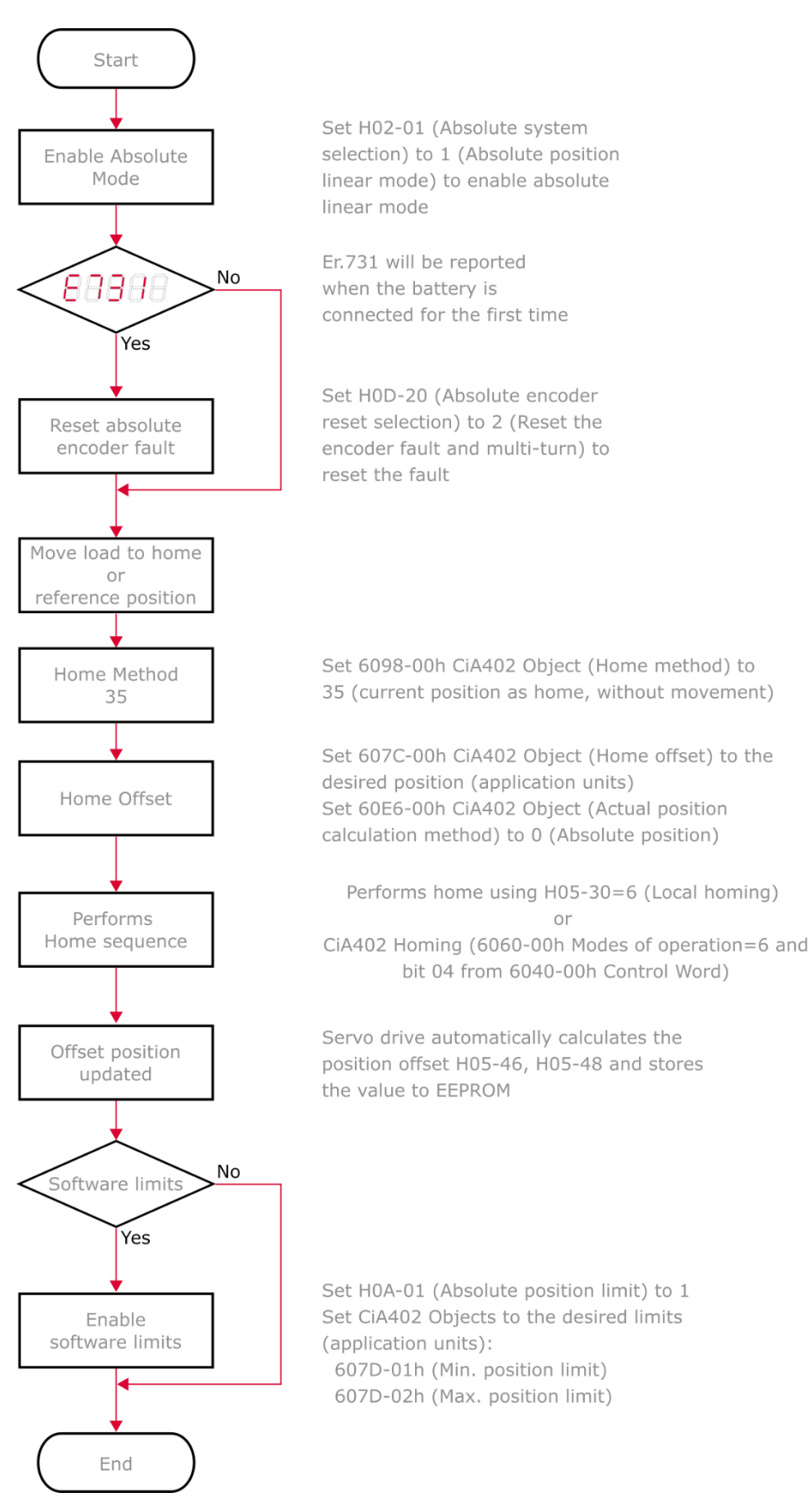

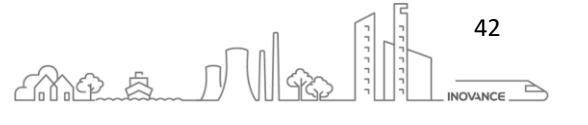
## 8.1.2 LOCAL HOME

The following figure shows the general procedure for absolute linear mode configuration using the drive local home:

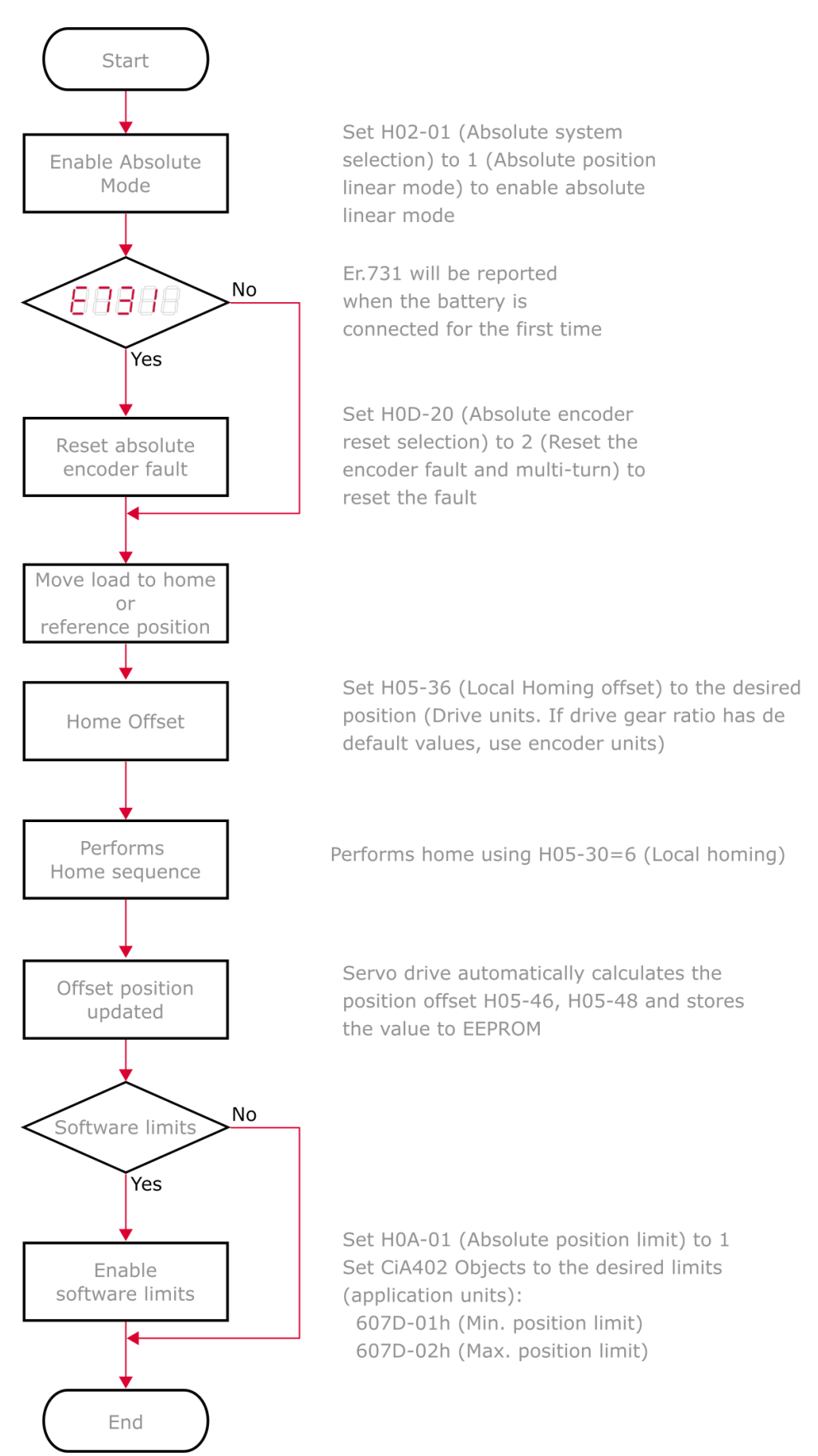

**INOVANCE TECHNOLGY EUROPE GmbH** SV660N Startup Procedure\_EN\_v1.4\_20220826.docx

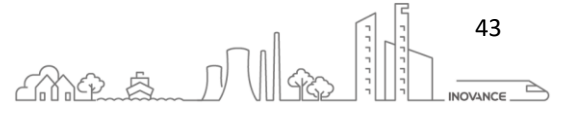

### 8.2 DATA RANGE IN THE ABSOLUTE POSITION LINEAR MODE

The absolute encoder records the single-turn position (H0B-71) and the number of revolutions (H0B-70). With a single-turn resolution up to 8388608 ( $2^{23}$ ) pulses, the encoder can record 16-bit multi-turn data.

The multi-turn data range in the absolute position linear mode is **-32768 to +32767**. If the number of forward revolutions is larger than 32767 or the number of reverse revolutions is smaller than -32768, E735.0 (Encoder multi-turn counting overflow) will occur. In this case, set H0D-20 (200D-15h - Absolute encoder reset selection) to 2 (Reset the encoder fault and multi-turn data) to reset the multi-turn data and perform homing again.

In special occasions, you can set H0A-36 (200A-25h - Multi-turn overflow fault of absolute encoder) to 1 (Hide) to hide E735.0 or use absolute position linear mode 2.

Parameter H0B-07 shows the absolute position of the axis. With the default values of the drive, this parameter has a range between 2 ^ 31 to 2 ^ 31. With this configuration the **axis range is 512 turns**. It can make 256 turns in the positive direction and 256 turns in the negative direction before exceeding the limit of the parameter.

To increase the number of absolute encoder turns stored in parameter H0B-07, it is necessary to modify the scaling of the axis (H05-07 and H05-09). The absolute multi-turn information is stored in the parameters H0B-77 and H0B-79. The parameter H0B-07 is calculated from parameters H0B-77 and H0B-79. The multi-turn information for these parameters is in the range of -32768 to +32767. Therefore, by modifying the scaling of the axis, we can increase the multi-turn information stored in parameter H0B-07.

$$HB_07 = \frac{H05_09}{H05_07} \times H0B_79 \times 2^{32} + H0B_77 - (H0B_40 \times 2^{32} + H0B_48)$$
  
Absolute Gear Ratio Encoder Multi-turn Home Offset position

The below image shows the absolute position parameters range.

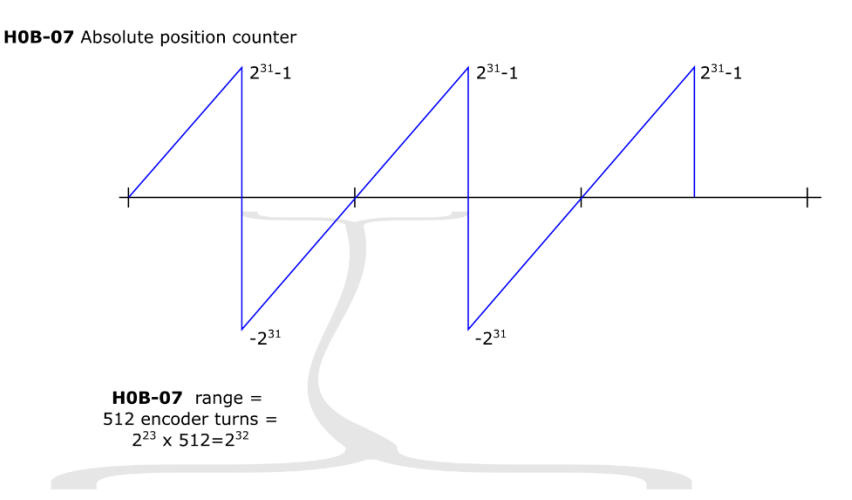

HOB-71 Position of the absolute encoder within one turn

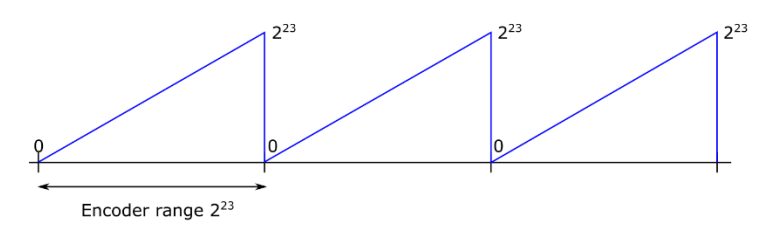

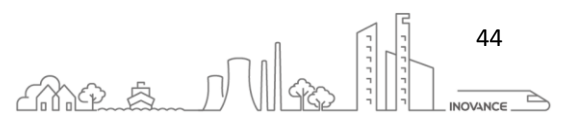

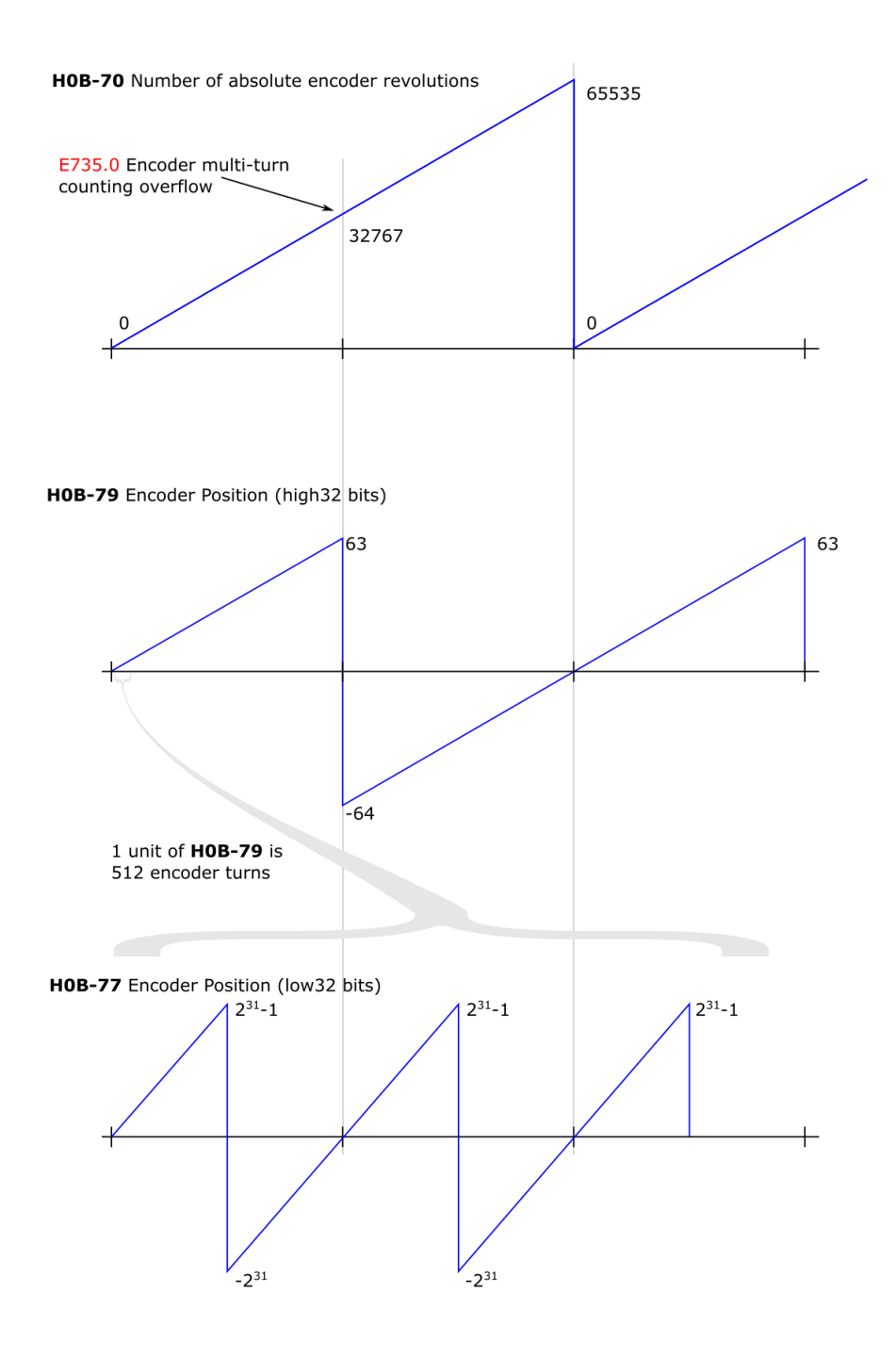

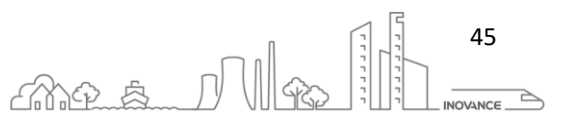

### 8.3 ABSOLUTE ENCODER SYSTEM PARAMETERS DIAGRAM

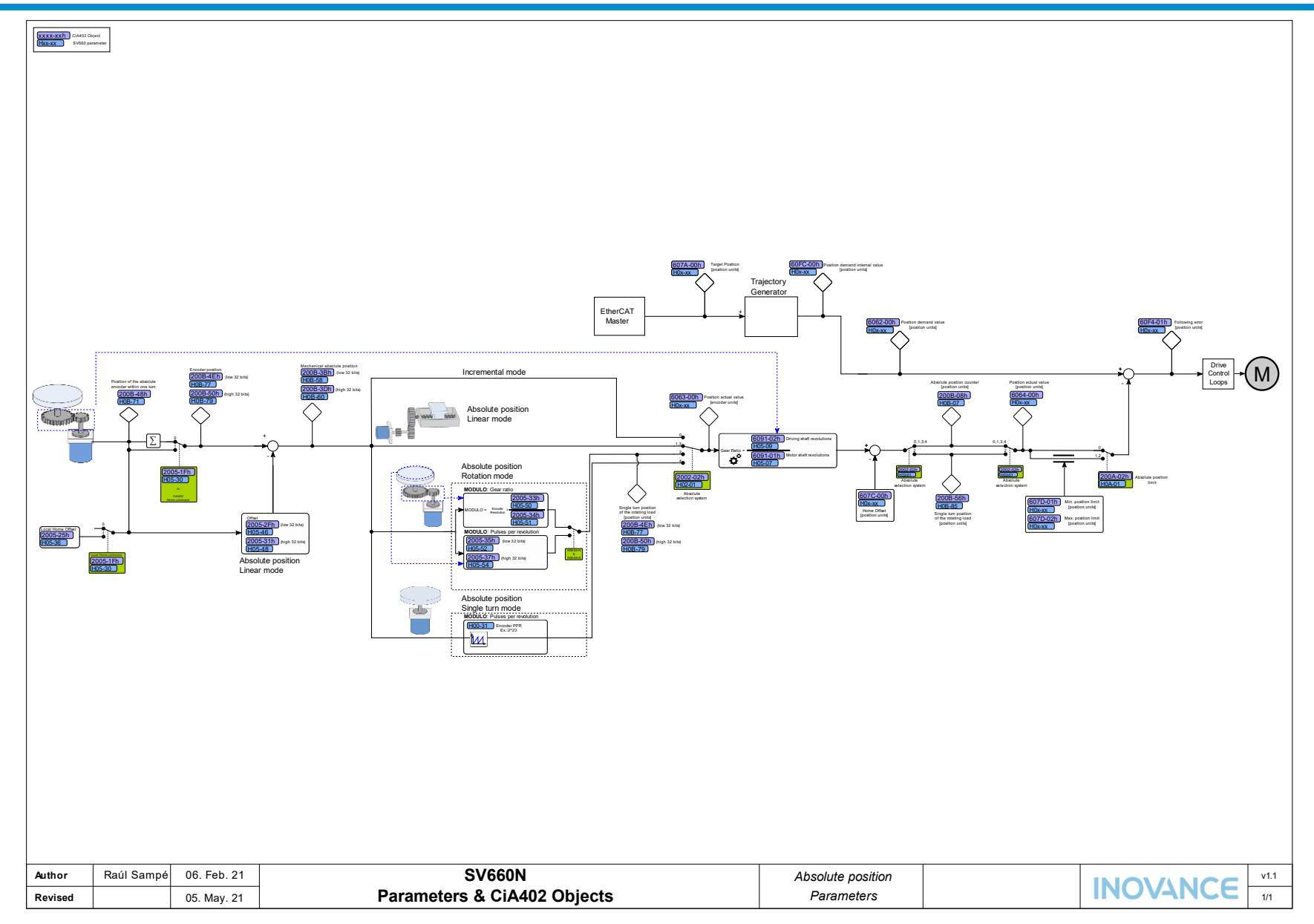

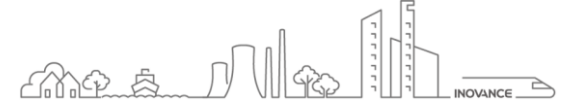

#### 9 APPENDIX

#### PHASE ANGLE TUNING 9.1

INOVANCE motors are already phased out of the box. The phase value is stored in the encoder parameter H00-28. If for some reason the value of the phase angle is not correct, a phase angle tune can be carried out with the following procedure:

- 1. Open "Bus motor parameters" screen
- 2. Select the corresponding axis
- 3. Upload all parameters from encoder
- 4. See the value of H00-28, it should be close to 0 (below 15000, the range is 0 2^32)
- 5. Open the angle initialization dialog WARNING When the angle initialization starts the motor will move around 60 degrees. It can be connected to the load, but better if it is free
- 6. Click the "Start" button, the motor move around 60 degrees and stops
- 7. Doing angle tune
- 8. Angle tune finish
- 9. Close the dialog.
- 10. Probably the parameter H00-28 has changed. Check if the value it is close to 0. If the procedure is repeated a few times the value should be similar
- 11. Restart the drive. Changes in the parameter H00-28 have no effect until the computer is restarted

NOTE During the angle initialization process could appears the error E941.0 "Parameter modifications activated at next power on. That is because the parameter H00-28 value has changed.

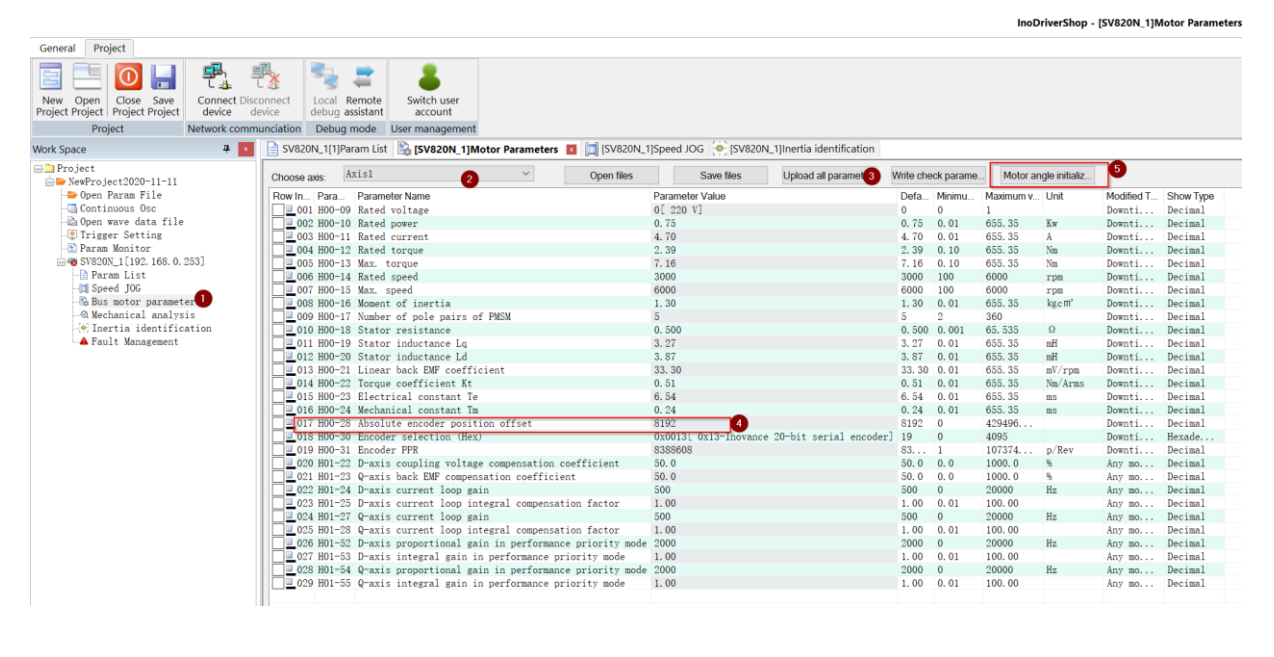

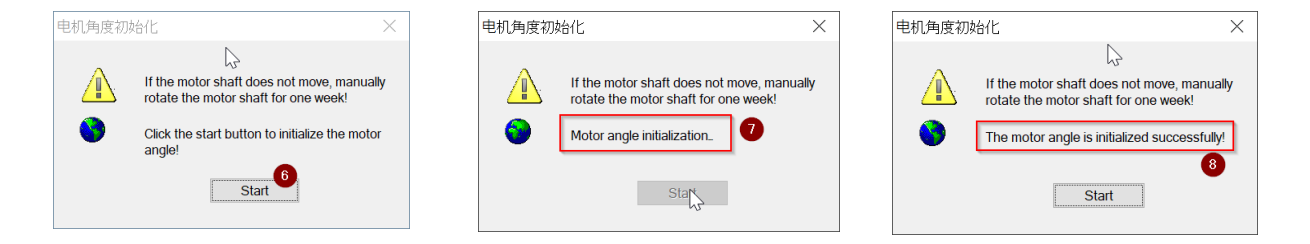

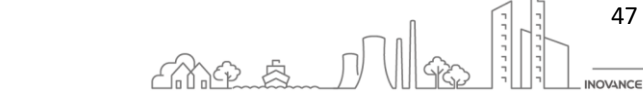

47

**INOVANCE TECHNOLGY EUROPE GmbH** SV660N Startup Procedure\_EN\_v1.4\_20220826.docx

## 9.2 DRIVE LOOPS CYCLE TIME

By default the drive loops cycles are:

- Position command: refresh frequency of position command, related to the par H01-61 command scheduling frequency, 1 kHz/2 kHz /4 kHz /8 kHz, sample cycle up to 125μs, default 4 kHz, 250 μs.
- Position loop cycle: related to the par H01-60 FPGA scheduling frequency, 8KHz/16Khz, sample cycle up to 62.5μs, default 16 kHz, 62.5 μs.
- Velocity loop cycle: related to the par H01-60 FPGA scheduling frequency, 8 kHz /16 kHz, sample cycle up to 62.5μs, default 16 kHz, 62.5 μs.
- Current loop cycle: 1.6 µs, 625 kHz, cannot be modified.

To change the cycle of the position or speed loop, it is necessary to activate the super user mode with the password: "SuperAdmin" or H02-41 = 1430 (factory password)

| Upload and save    | Upload and save    |                                         | Save settings      | Write all                    | Write             | all tick         | V5        |       | Axis copied       | Find  |           | × _      |      |        |         |
|--------------------|--------------------|-----------------------------------------|--------------------|------------------------------|-------------------|------------------|-----------|-------|-------------------|-------|-----------|----------|------|--------|---------|
| (Current page all) | (All tick options) | Open recipe                             | (All tick options) | (Except group<br>H00 and H01 | s options<br>) pa | (current<br>ige) | Compare   | -     | Select all (curre | 5     | Super adm | inis ~ 🛡 | )    |        |         |
| Ax Function co     | Description        |                                         |                    |                              | Setting value     | current          | value     |       |                   | Defa. | . Minimu  | Maximu   | Unit | Modifi | Effecti |
| A H01-00           | MCU software       | version                                 |                    |                              |                   | 902.3            |           |       |                   | 0.0   | 0.0       | 6553.5   |      | No     |         |
| A H01-01           | FPGA softwar       | e version                               |                    |                              |                   | 902. 9           |           |       |                   | 0.0   | 0.0       | 6553.5   |      | No     |         |
| A H01-07           | Software tes       | t version                               |                    |                              |                   | 0.00             |           |       |                   | 0.00  | 0.00      | 655.35   |      | No     |         |
| A H01-08           | Model parame       | ter version                             |                    |                              |                   | 2.00             |           |       |                   | 0.00  | 0.00      | 655.35   |      | No     |         |
| A H01-10           | Servo drive        | series No.                              |                    |                              | 3[ S2R8]          | 3[ S2F           | 18]       |       |                   | 3     | 0         | 65535    |      | Dow    | Pow     |
| A H01-11           | Voltage clas       | s of the drive u                        | nit                |                              |                   | 220              |           |       |                   | 220   | 0         | 65535    | V    | No     |         |
| A H01-12           | Rated power        | of the servo dri                        | ve                 |                              |                   | 0.40             |           |       |                   | 0.40  | 0.00      | 1073     | kw   | No     |         |
| A H01-14           | Max. output        | power of the ser                        | vo drive           |                              |                   | 0.40             |           |       |                   | 0.40  | 0.00      | 1073     | kw   | No     |         |
| A H01-16           | Rated output       | current of the                          | servo drive        |                              |                   | 2.80             |           |       |                   | 2.80  | 0.00      | 1073     | Α    | No     |         |
| A H01-18           | Max. output        | current of the s                        | ervo drive         |                              |                   | 10.10            |           |       |                   | 10.10 | 0.00      | 1073     | Α    | No     |         |
| A H01-20           | Carrier freq       | uency                                   |                    |                              |                   | 8000             |           |       |                   | 8000  | 4000      | 20000    | HZ   | Dow    | Pow     |
| A H01-21           | Dead zone ti       | me                                      |                    |                              |                   | 2.00             |           |       |                   | 2.00  | 0.01      | 20.00    | us   | Dow    | Pow     |
| A H01-22           | D-axis coupl       | ing voltage comp                        | ensation coeffic:  | ient                         |                   | 100.0            |           |       |                   | 50.0  | 0.0       | 1000.0   | 96   | Any    | Imm     |
| A H01-23           | Q-axis back        | EMF compensation                        | coefficient        |                              |                   | 100.0            |           |       |                   | 50.0  | 0.0       | 1000.0   | %    | Any    | Imm     |
| A H01-24           | D-axis curre       | nt loop gain                            |                    |                              |                   | 700              |           |       |                   | 500   | 0         | 20000    | HZ   | Any    | Imm     |
| A H01-25           | D-axis curre       | nt loop integral                        | compensation fac   | ctor                         |                   | 2.00             |           |       |                   | 1.00  | 0.01      | 100.00   |      | Any    | Imm     |
| A H01-26           | Current samp       | ling Sinc3 filte                        | r data extraction  | n rate                       |                   | 0[ Ext           | raction r | ate 3 | 32]               | 0     | 0         | 3        |      | Dow    | Pow     |
| A H01-27           | Q-axis curre       | nt loop gain                            |                    |                              |                   | 400              |           |       |                   | 500   | 0         | 20000    | HZ   | Any    | Imm     |
| A H01-28           | Q-axis curre       | nt loop integral                        | compensation fac   | ctor                         |                   | 2.00             |           |       |                   | 1.00  | 0.01      | 100.00   |      | Any    | Imm     |
| A H01-29           | Q-axis coupl       | ing voltage comp                        | ensation coeffic:  | ient                         |                   | 6553. 5          | 5         |       |                   | 50.0  | 0.0       | 1000.0   | %    | Any    | Imm     |
| A H01-30           | Bus voltage        | gain adjustment                         |                    |                              | 101.7             |                  |           |       | 100.0             | 50.0  | 150.0     | 96       | Dow  | Pow    |         |
| A H01-32           | Relative gai       | lative gain of UV sampling              |                    |                              |                   | 32768            |           |       |                   | 32768 | 3 1       | 65535    |      | Dow    | Pow     |
| A H01-34           | Servo drive        | over-temperature                        |                    |                              | 90                |                  |           |       | 90                | 0     | 150       | °C       | Any  | Pow    |         |
| A H01-36           | Current sens       | Current sensor range                    |                    |                              |                   | 20.83            |           |       |                   | 62.50 | 0.00      | 9999.99  | A    | Dow    | Pow     |
| A H01-38           | FPGA phase c       | urrent protectio                        | n threshold        |                              |                   | 90.0             |           |       |                   | 90.0  | 0.0       | 100.0    | %    | Dow    | Pow     |
| A H01-39           | Current loop       | version No.                             |                    |                              |                   | 0x0000           | )         |       |                   | 0x0   | 0x0       | 0xFFFF   |      | Dow    | Pow     |
| A H01-40           | DC bus overv       | DC bus overvoltage protection threshold |                    |                              |                   |                  |           |       |                   | 420   | 0         | 2000     | V    | No     |         |
| A H01-41           | DC bus volta       | ge discharge thr                        | eshold             |                              |                   | 380              |           |       |                   | 380   | 0         | 2000     | V    | Dow    | Imm     |
| A H01-42           | DC bus under       | voltage threshol                        | d                  |                              |                   | 200              |           |       |                   | 200   | 0         | 2000     | V    | Any    | Imm     |
| A H01-52           | D-axis propo       | rtional gain in                         | performance prio   | rity mode                    |                   | 900              |           |       |                   | 2000  | 0         | 20000    | HZ   | Any    | Imm     |
| A H01-53           | D-axis integ       | ral gain in perf                        | ormance priority   | mode                         |                   | 2.00             |           |       |                   | 1.00  | 0.01      | 100.00   |      | Any    | Imm     |
| A H01-54           | Q-axis propo       | rtional gain in                         | performance prior  | rity mode                    |                   | 900              |           |       |                   | 2000  | 0         | 20000    | HZ   | Any    | Imm     |
| A., H01-55         | Q-axis integ       | ral gain in perf                        | ormance priority   | mode                         |                   | 2.00             |           |       |                   | 1.00  | 0.01      | 100.00   |      | Any    | Imm     |
| A H01-56           | Current loop       | low-pass cutoff                         | frequency          |                              |                   | 11000            |           |       |                   | 11000 | 0 (       | 65535    | HZ   | Dow    | Pow     |
| A H01-59           | Serial encod       | ler data transmis                       | sion compensation  | n time                       |                   | 0.000            |           |       |                   | 0.000 | 0.000     | 2.000    | us   | Dow    | Pow     |
| A H01-60           | FPGA schedul       | ing frequency se                        | lection            |                              |                   | 1[ 16            | kHz]      | 2     |                   | 1     | 1         | 2        |      | Dow    | Pow     |
| A H01-61           | Command sche       | duling frequency                        | selection          |                              |                   | 0[4]             | Hz]       | •     |                   | 3     | 0         | 3        |      | Dow    | Pow     |
| A H01-62           | Auto-tuning        | of servo drive m                        | odel               |                              |                   | 3                |           |       |                   | 0     | 0         | 65535    |      | No     |         |
| A H01-66           | Current loop       | configuration                           |                    |                              |                   | 12               |           |       |                   | 12    | 0         | 31       | KHZ  | Any    | Imm     |
| A H01-67           | Dead zone co       | mpensation coeff                        | icient             |                              |                   | 1.00             |           |       |                   | 1.00  | 0.00      | 2.00     |      | Any    | Imm     |
| A H01-68           | Current obse       | rver cutoff free                        | uency              |                              |                   | 2000             |           |       |                   | 2000  | 200       | 5000     |      | Any    | Imm     |
| A., H01-69         | Current obse       | rver correction                         | coefficient        |                              |                   | 1.00             |           |       |                   | 1.00  | 0.00      | 9.00     |      | Any    | Imm     |
| A., H01-72         | Servo drive        | model auto-tunin                        | g selection        |                              |                   | 0[ Not           | hide]     |       |                   | 0     | 0         | 1        |      | Any    | Pow     |
| A., H01-73         | 电流采样延迟             | 时间                                      | -                  |                              |                   | 1                |           |       |                   | 1     | 0         | 7        |      | Any    | Pow     |
|                    |                    |                                         |                    |                              |                   |                  |           |       |                   |       |           |          |      |        |         |

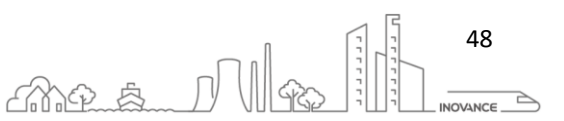

## 9.3 POSITION REFERENCE FILTER

This function filters the position references divided or multiplied by the electronic gear ratio. It involves the first-order filter and moving average filter.

The next two parameters explain the reference position filter:

### H05-04 First-order low-past filter time constant

It sets the time constant of first-order low-pass filter for position reference (encoder unit).

If position reference P is rectangular wave or trapezoidal wave, the position reference after first-order low-pass filter is as follows:

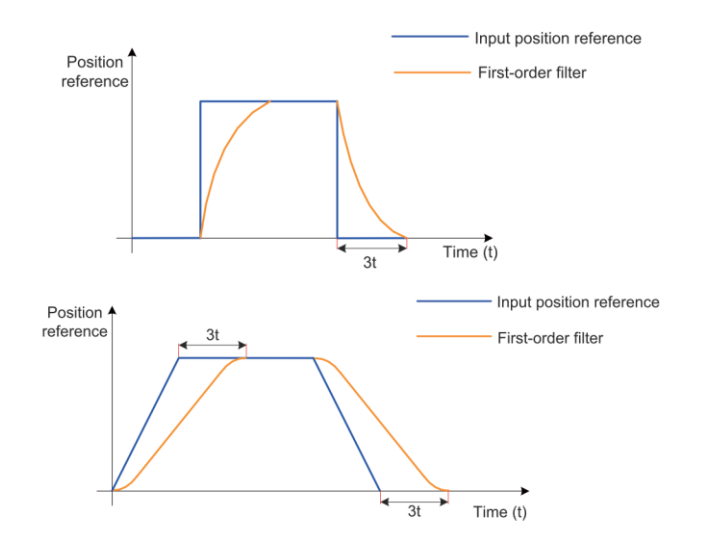

This function has no effect on displacement (position reference sum).

Too large setting of this parameter will cause an increase in response delay. Set this parameter correctly according to actual condition.

### H05-05 Moving average filter time constant 1

It sets the time constant of moving average filter for position references (encoder unit). If position reference

P is rectangular wave or trapezoidal wave, the position reference after filter of average value is as follows:

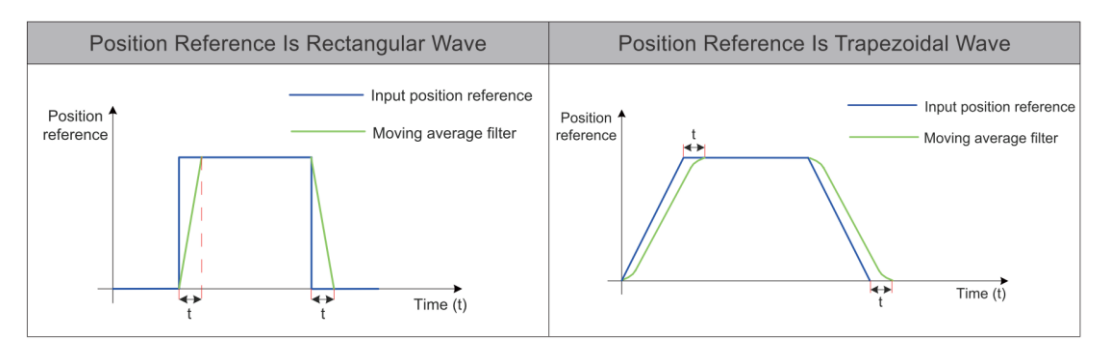

This function has no effect on displacement (position reference sum). Too large setting of this parameter will

cause an increase in response delay. Set this parameter correctly according to actual conditions.

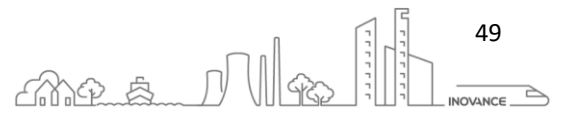

### 9.4 CIA402 OBJECT DICTIONARY

Using the InoProShop software it is possible to access the CiA402 object dictionary list. Access to these objects is through the "Dedicated parameter list" option. This option shows us a list with some of the objects already configured:

|            |            |              |          |              |          |        |       |         |                       |              |                            |              |               |                 |               |            |          |            | - C        |              |
|------------|------------|--------------|----------|--------------|----------|--------|-------|---------|-----------------------|--------------|----------------------------|--------------|---------------|-----------------|---------------|------------|----------|------------|------------|--------------|
| General    | Project    | SV660N_1     | SV660    | 0N_2         |          |        |       |         |                       |              |                            |              |               |                 |               |            |          |            |            | UI Style 📍   |
|            | 6          |              |          | ച            | 6        |        | Co    |         | 0                     | 562          | I← (                       |              | 0             |                 | a 6           | . ·        | 1        |            |            |              |
|            | U          | / 🛛 💟        |          |              | ి        | •      | ्र    | > (     |                       | լեր          | $\rightarrow$ $\checkmark$ | 7 <u>/</u>   | ∆ ~≪          | = 2             | <u> </u>      | <u>.</u>   | <b>.</b> |            |            |              |
| Emergency  | Cano       | el Prog      | ram Red  | cover to     | Rotati   | on     | Conn  | et Disc | onnect Modify static  | n Inertia    | Tuning I                   | D Fau        | lt Mechanica  | al Param Conti  | nuous Multi-n | nachine Z  | Signal   |            |            |              |
| stop       | emergenc   | y stop   res | set defa | ault value d | irectio  | n▼     |       |         | number                | identificati | on Set                     | ting Manage  | ment analysis | List O          | sc rec        | ipe S      | Search   |            |            |              |
|            |            | Contro       | bl       |              |          |        |       |         | General               |              |                            |              | Function      |                 |               |            |          |            |            |              |
| Work Space |            |              |          | 4 ×          | ۲        | SV6    | 60N_2 | ]Dedic  | ated parameter list   |              |                            |              |               |                 |               |            |          | <br>       |            | •            |
| 🖃 🛄 Projec | ct         |              |          |              | Set      | nrival | te ad |         | Select avis Axis1     |              | ~                          | Download f   | th Unload a   | Inar Save       | recipe        | nen recine |          |            |            |              |
| = = sv66   | 60n_dual_a | axes<br>Eile |          |              | -        | pinto  |       |         | Sereet and            |              |                            |              | opiodala      | - participation | - oopo        | porrioup   |          |            |            |              |
|            | ontinuous  | P11e<br>Osc  |          |              | ID       | 1      | Index | Sub I   | Parameter Name        | Setting valu | e curren                   | it value     | Minimum value | Maximum value   | e Data Type   | Input      | Read     |            |            |              |
| -B 0r      | Den wave   | data file    |          |              |          | 1 (    | 605A  | 0       | Quick stop option .   | . 2          | 2[Ran                      | np to stop a | . 0           | 7               | short         | Drop       | Read     |            |            |              |
| - 🔍 Tı     | rigger Se  | tting        |          |              |          | 2 (    | 605C  | 0       | Stop mode at S-O      | . 0          | 0[Coa                      | st to stop,  | -3            | 1               | short         | Drop       | Read     |            |            |              |
| - 🖆 Pa     | aram Moni  | tor          |          |              |          | 3 (    | 605D  | 0       | Stop option code      | 1            | 1[Ran                      | np to stop a | . 1           | 3               | short         | Drop       | Read     |            |            |              |
| 🖨 🖛 SI     | V660N_1[1] | ]            |          |              |          | 4 (    | 605E  | 0       | Stop mode at No       | 2            | 2[Ran                      | np to stop a | 5             | 3               | short         | Drop       | Read     |            |            |              |
| -0         | Param Li   | st           |          |              |          | 5 (    | 6060  | 0       | Modes of operation    | 8            | 8[Cyc                      | ic Synchro   | 0             | 10              | char          | Drop       | Read     |            |            |              |
|            | Usabilit   | y adjustmen  | it       |              |          | 6 (    | 6061  | 0       | Modes of operatio     | . 0          | 8[Cyc                      | ic Synchro   | 0             | 10              | char          | Drop       | 只读       |            |            |              |
| -0         | → IO Setti | ng           |          |              | Ne l     | 7 (    | 6065  | 0       | Following error wi.   | . 27486951   | 27486                      | /951         | 0             | 4294967295      | unsigned int  | General    | Read     |            |            |              |
| - 🗖        | Speed J0   | G            |          |              | No.      | 8 (    | 6066  | 0       | Following error ti    | 0            | 0                          |              | 0             | 65535           | unsigned      | General    | Read     |            |            |              |
| R          | Position   | JUG          |          |              | No.      | 9 1    | 6067  | 0       | Position window       | 5872         | 5872                       |              | 0             | 4294967295      | unsigned int  | General    | Read     |            |            |              |
|            | Machanic   | al analysis  | 5        |              | ¥.       | 10     | 6000  | 0       | Position window u.    |              | 0                          | nund hemi    | 0             | 00000           | unsigned      | General    | Read     |            |            |              |
|            | Dedicate   | d parameter  | list     |              | H١.      | 12 4   | 6001  | 2       | Forming mode          | 20           | 20[F0                      | ward nomi    | . 0           | 33              | unsigned int  | Coporal    | Read     |            |            |              |
| · •        | Contrast   | output       | 1150     |              | ١Ľ       | 12 1   | 6001  | 1       | Gear ratio (numor     | 1            | 1                          |              | 1             | 4294907293      | unsigned int  | General    | Read     |            |            |              |
| -0         | BlackBox   |              | × 1      |              | H.       | 14     | 60091 | 0       | Velocity threshold    |              | 0                          |              | 0             | 65525           | unsigned inc  | General    | Read     |            |            |              |
|            | Device I   | nformation   |          |              | H.       | 15     | AF.   | 0       | Velocity threshold    | 10           | 10                         |              | 0             | 65535           | unsigned      | General    | Read     |            |            |              |
| -4         | Fault Ma   | nagement     |          |              | H.       |        | 606E  | 0       | Velocity window ti    | 0            | 0                          |              | 0             | 65535           | unsigned      | General    | Read     |            |            |              |
|            | Reset to   | zero         |          |              | 1        | 17     | 606D  | 0       | Velocity window       | 10           | 10                         |              | 0             | 65535           | unsigned      | General    | Read     |            |            |              |
| 🕀 🧒 SV     | V660N_2[2] | 1            |          |              |          | 18     | 6502  | 0       | Supported drive m.    | . 0          | 941                        |              | 0             | 4294967295      | unsigned int  | General    | 只读       |            |            |              |
|            |            |              |          |              | H        | 19     | 2000  | 1       | Model filter time 2   | 0            | 941                        |              | 0             | 65535           | unsigned int  | General    | 口读       |            |            |              |
|            |            |              |          |              |          | 20 (   | 607D  | 1       | Negative software .   | -214748364   | 8 -2147                    | 483648       | -2147483648   | 2147483647      | int           | General    | Read     |            |            |              |
|            |            |              |          |              |          | 21     | 607D  | 2       | Positive software li. | 0            | 21474                      | 183647       | -2147483648   | 2147483647      | int           | General    | Read     |            |            |              |
|            |            |              |          |              | <u> </u> |        |       |         |                       |              |                            |              |               |                 |               |            |          |            |            |              |
|            |            |              |          |              |          |        |       |         |                       |              |                            |              |               |                 |               |            |          |            |            |              |
|            |            |              |          |              |          |        |       |         |                       |              |                            |              |               |                 |               |            |          |            |            |              |
|            |            |              |          |              |          |        |       |         |                       |              |                            |              |               |                 |               |            |          |            |            |              |
|            |            |              |          |              |          |        |       |         |                       |              |                            |              |               |                 |               |            |          |            |            |              |
|            |            |              |          |              |          |        |       |         |                       |              |                            |              |               |                 |               |            |          |            |            |              |
|            |            |              |          |              |          |        |       |         |                       |              |                            |              |               |                 |               |            |          |            |            |              |
|            |            |              |          |              | 1        | 4      | Δdd   |         | Modify                | Dele         | te                         |              |               |                 |               |            |          |            |            |              |
|            |            |              |          |              |          |        |       |         | mouny                 | 2010         |                            |              |               |                 |               |            |          |            |            |              |
|            |            |              |          |              |          |        |       |         |                       |              |                            |              |               |                 |               |            |          |            |            |              |
|            |            |              |          |              |          |        |       |         |                       |              |                            |              |               |                 |               |            |          | System Tir | me 2021-02 | -07 17:15:06 |

Through the "Add" and "Modify" buttons we can modify this list to access the different objects of the CiA402 object dictionary. The next image shows dialog box with values to add the CiA402 object 607D-01h "Negative software limit":

| etting parametersSe | etting parameters |    |                         | $\times$ |
|---------------------|-------------------|----|-------------------------|----------|
| General Parame      | ter option        |    |                         |          |
|                     |                   |    |                         |          |
|                     | Parameter         |    | Negative software limit |          |
|                     | Index             | 0x | 607D                    |          |
|                     | Sub Index         | 0x | 1                       |          |
|                     | Minimum value     |    | -2147483648             |          |
|                     | Maximum value     |    | 2147483647              |          |
|                     | Parameter value   |    | int 🗸                   |          |
|                     | 只读                |    | Read and write          |          |
|                     |                   |    |                         |          |
|                     |                   |    |                         |          |
|                     |                   |    | OK Conc                 |          |
|                     |                   |    | UK Calice               | 51       |

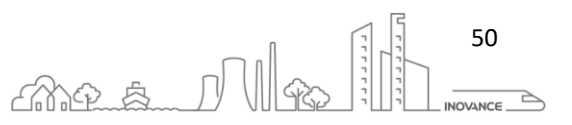